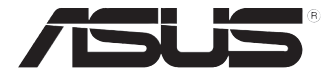

# TS300-E10-PS4

伺服器 使用手冊

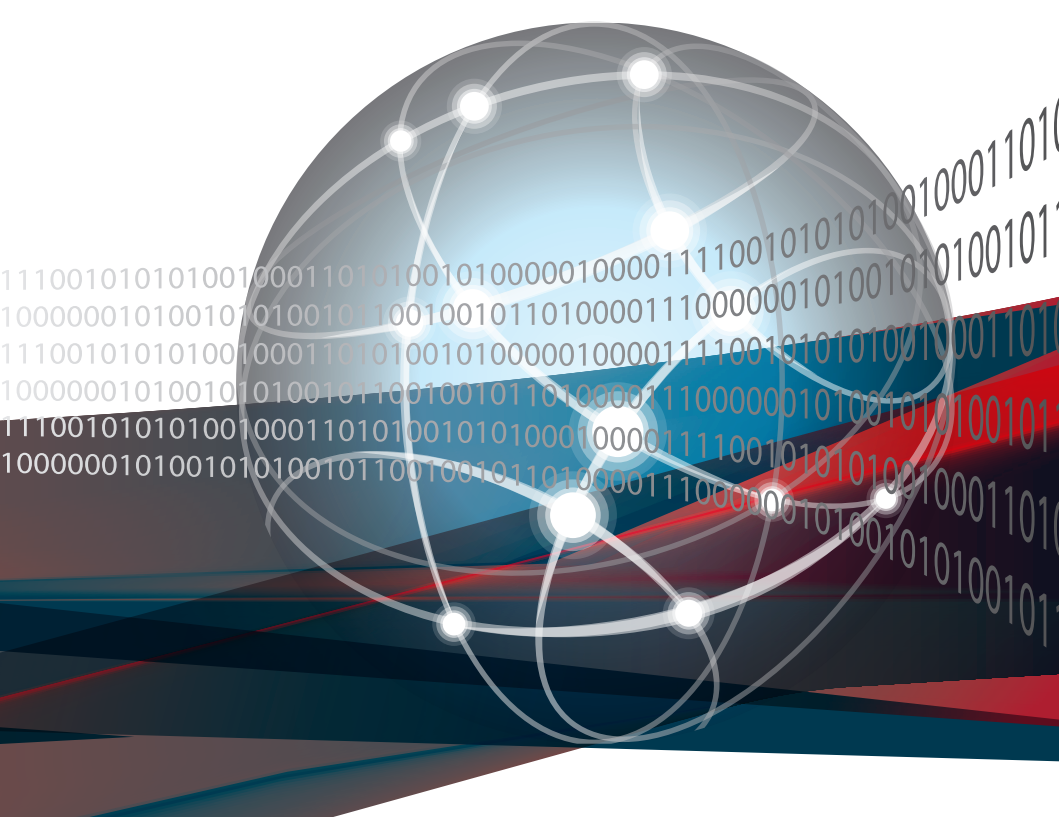

# 給使用者的說明

#### 版權說明

©ASUSTeK Computer Inc. All rights reserved. 華碩電腦股份有限公司保留所有權利

本使用手冊包括但不限於其所包含的所有資訊皆受到著作權法之保護,未經華碩 電腦股份有限公司(以下簡稱「華碩」)許可,不得任意地仿製、拷貝、謄抄、轉 譯或為其他利用。

#### 免責聲明

本使用手冊是以「現況」及「以目前明示的條件下」的狀態提供給您。在法律允許的範圍內,華碩就本使用手冊,不提供任何明示或默示的擔保及保證,包括但不限於商業適銷性、特定目的之適用性、未侵害任何他人權利及任何得使用本使用手冊或無法使用本使用手冊的保證,且華碩對因使用本使用手冊而獲取的結果或透過 本使用手冊所獲得任何資訊之準確性或可靠性不提供擔保。

台端應自行承擔使用本使用手冊的所有風險。 台端明確了解並同意,華碩、華 碩之授權人及其各該主管、董事、員工、代理人或關係企業皆無須為您因本使用手 冊、或因使用本使用手冊、或因不可歸責於華碩的原因而無法使用本使用手冊或其 任何部分而可能產生的衍生、附隨、直接、間接、特別、懲罰或任何其他損失(包 括但不限於利益損失、業務中斷、資料遺失或其他金錢損失)負責,不論華碩是否 被告知發生上開損失之可能性。

由於部分國家或地區可能不允許責任的全部免除或對前述損失的責任限制,所以 前述限制或排除條款可能對您不適用。

台端知悉華碩有權隨時修改本使用手冊。本產品規格或驅動程式一經改變,本使 用手冊將會隨之更新。本使用手冊更新的詳細說明請您造訪華碩的客戶服務網 <u>http://</u> <u>support.asus.com</u>,或是直接與華碩資訊產品技術支援專線 0800-093-456 聯絡。

於本使用手冊中提及之第三人產品名稱或內容,其所有權及智慧財產權皆為各別 產品或內容所有人所有且受現行智慧財產權相關法令及國際條約之保護。

當下列兩種情況發生時,本產品將不再受到華碩之保固及服務:

- (1)本產品曾經過非華碩授權之維修、規格更改、零件替換或其他未經過華碩 授權的行為。
- (2)本產品序號模糊不清或喪失。

產品名稱:華碩 TS300-E10-PS4 伺服器 手冊版本:V1.00 T14239 發表日期:2018 年 7 月

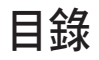

| 使用注意事項vii                              |
|----------------------------------------|
| 用電安全viii                               |
| 電磁安全viii                               |
| 靜電元件viii                               |
| 警告使用者viii                              |
| REACH Informationviii                  |
| 關於本使用手冊ix                              |
| 章節說明ix                                 |
| 提示符號x                                  |
| 哪裡可以找到更多的產品資訊×                         |
| 產品之限用物質含有情況xi                          |
| 第一章:系統導覽                               |
| 1.1 產品包裝內容1-2                          |
| 1.2 序號貼紙                               |
| 1.3 產品規格表1-4                           |
| 1.4 前端面板1-6                            |
| 15後端面板 1-7                             |
| 16                                     |
| 17 I ED 顯示                             |
| 1.71 前面板指示塔 1_9                        |
| 172 網路埠指示燈 1-10                        |
| 第二帝帝帝之                                 |
|                                        |
| 2.1 杨际兴女装機設                            |
| 2.1.1                                  |
| 2.1.2 女表機放益攸2-3                        |
| 2.2 中天處理路(CPU)2-4<br>2.2 1 空壯山巾使理哭 2.4 |
| 2.2.1 女表中天飏庄品2-4<br>222 安进 CPU 散熱上開用局  |
| 2.2.2                                  |
| 23 系統記 信體 2-9                          |
| 2.31 枅塑 2-9                            |
| 2.3.2 記憶體設定                            |
| 2.3.3 安裝記憶體模組2-10                      |
| 2.3.4 取出記憶體模組2-10                      |
| 2.4 前面板組裝2-11                          |
| 2.4.1 移除前面板組件2-11                      |
| 2.4.2 重新安裝前面板組件2-11                    |

| 2.5 SATA/SAS 硬碟機                                                                                                    | 2-12                                                                                                    |
|----------------------------------------------------------------------------------------------------|----------------------------------------------------------------------------------------------------|
| 2.5.1 移除硬碟抽取架模組                                                                                                    | 2-12                                                                                                    |
| 2.5.2 安裝硬碟抽取架模組                                                                                                    | 2-13                                                                                                    |
| 2.5.3 移除背板                                                                                                    | 2-14                                                                                                    |
| 2.5.4 安裝熱抽換 SATA/SAS 硬碟裝置                                                                                                    | 2-14                                                                                                    |
| 2.6 5.25 时裝置                                                                                                    | 2-17                                                                                                    |
| 2.6.1 安裝 5.25 吋裝置                                                                                                    | 2-17                                                                                                    |
| 2.7 安裝擴充卡                                                                                                    | 2-18                                                                                                    |
| 2.7.1 安裝一張擴充卡                                                                                                    | 2-18                                                                                                    |
| 2.7.2 安裝華碩 PIKE II 卡                                                                                                    | 2-20                                                                                                    |
| 2.7.3 設定擴充卡                                                                                                    | 2-22                                                                                                    |
| 2.7.4 安装 M.2 擴允卡                                                                                                    | 2-24                                                                                                    |
| 2.8 連接排線                                                                                                    | 2-26                                                                                                    |
| 2.8.1 王磯板連接插坐                                                                                                    | 2-26                                                                                                    |
| 2.8.2 SATA/SAS 育板的建接                                                                                                    | 2-27                                                                                                    |
| 2.9 移际糸税組件                                                                                                    | 2-29                                                                                                    |
| 2.9.1 糸統風扇                                                                                                    | 2-29                                                                                                    |
| 2.9.2 機限因坐型月                                                                                                    | 2-31                                                                                                    |
| 第三章:進階安裝                                                                                                    |                                                                                                    |
|                                                                                                    |                                                                                                    |
| 3.1 準備機架用組件                                                                                                    | . 3-2                                                                                                    |
| 3.1 準備機架用組件<br>3.2 於伺服器上安裝內滑軌                                                                                                    | . 3-2<br>. 3-2                                                                                                    |
| 3.1 準備機架用組件<br>3.2 於伺服器上安裝內滑軌<br>3.3 安裝滑軌至機架上                                                                                                    | . 3-2<br>. 3-2<br>. 3-3                                                                                              |
| <ul> <li>3.1 準備機架用組件</li> <li>3.2 於伺服器上安裝內滑軌</li> <li>3.3 安裝滑軌至機架上</li> <li>3.4 安裝伺服器至機架上</li> </ul>                                                            | . 3-2<br>. 3-2<br>. 3-3<br>. 3-4                                                                                     |
| <ul> <li>3.1 準備機架用組件</li> <li>3.2 於伺服器上安裝內滑軌</li> <li>3.3 安裝滑軌至機架上</li> <li>3.4 安裝伺服器至機架上</li> <li>第四章: 主機板資訊</li> </ul>                                        | . 3-2<br>. 3-2<br>. 3-3<br>. 3-4                                                                                     |
| <ul> <li>3.1 準備機架用組件</li> <li>3.2 於伺服器上安裝內滑軌</li> <li>3.3 安裝滑軌至機架上</li> <li>3.4 安裝伺服器至機架上</li> <li>第四章:主機板資訊</li> <li>4.1 主機板構造圖</li> </ul>                     | . 3-2<br>. 3-2<br>. 3-3<br>. 3-4                                                                                     |
| <ul> <li>3.1 準備機架用組件</li> <li>3.2 於伺服器上安裝內滑軌</li> <li>3.3 安裝滑軌至機架上</li> <li>3.4 安裝伺服器至機架上</li> <li>第四章: 主機板資訊</li> <li>4.1 主機板構造圖</li> <li>4.2 內建指示燈</li> </ul> | . 3-2<br>. 3-2<br>. 3-3<br>. 3-4<br>. 4-2<br>. 4-5                                                                   |
| <ul> <li>3.1 準備機架用組件</li></ul>                                                                                                    | . 3-2<br>. 3-2<br>. 3-3<br>. 3-4<br>. 4-2<br>. 4-5<br>. 4-8                                                          |
| <ul> <li>3.1 準備機架用組件</li></ul>                                                                                                    | . 3-2<br>. 3-2<br>. 3-3<br>. 3-4<br>. 4-2<br>. 4-5<br>. 4-8<br>4-12                                                  |
| <ul> <li>3.1 準備機架用組件</li></ul>                                                                                                    | . 3-2<br>. 3-3<br>. 3-3<br>. 3-4<br>. 4-2<br>. 4-5<br>. 4-5<br>. 4-8<br>4-12                                         |
| <ul> <li>3.1 準備機架用組件</li></ul>                                                                                                    | . 3-2<br>. 3-2<br>. 3-3<br>. 3-4<br>. 4-2<br>. 4-5<br>. 4-8<br>4-12                                                  |
| <ul> <li>3.1 準備機架用組件</li></ul>                                                                                                    | . 3-2<br>. 3-2<br>. 3-3<br>. 3-4<br>. 4-2<br>. 4-5<br>. 4-5<br>. 4-8<br>4-12                                         |
| <ul> <li>3.1 準備機架用組件</li></ul>                                                                                                    | .3-2<br>.3-2<br>.3-3<br>.3-4<br>.4-2<br>.4-5<br>.4-5<br>.4-8<br>4-12                                                 |
| <ul> <li>3.1 準備機架用組件</li></ul>                                                                                                    | .3-2<br>.3-3<br>.3-3<br>.3-4<br>.4-2<br>.4-5<br>.4-5<br>.4-8<br>4-12<br>.5-2<br>.5-2<br>.5-3<br>.5-4                 |
| <ul> <li>3.1 準備機架用組件</li></ul>                                                                                                    | .3-2<br>.3-3<br>.3-3<br>.3-4<br>.4-2<br>.4-5<br>.4-5<br>.4-8<br>4-12<br>.5-2<br>.5-3<br>.5-4<br>.5-6                 |
| <ul> <li>3.1 準備機架用組件</li></ul>                                                                                                    | .3-2<br>.3-3<br>.3-3<br>.3-4<br>.4-2<br>.4-5<br>.4-5<br>.4-8<br>4-12<br>.5-2<br>.5-3<br>.5-4<br>.5-6<br>.5-7         |
| <ul> <li>3.1 準備機架用組件</li></ul>                                                                                                    | .3-2<br>.3-3<br>.3-3<br>.3-4<br>.4-2<br>.4-5<br>.4-5<br>.4-8<br>4-12<br>.5-2<br>.5-3<br>.5-4<br>.5-6<br>.5-7<br>.5-7 |

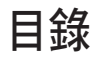

| 目錄 | 餯 |
|----|---|
|----|---|

| 5.11.1 系統事件記録                                                        | 5-41   |
|----------------------------------------------------------------------|--------|
| 5.11.2 BMC 自我測試記錄                                                    | 5-42   |
| 5.11.3 BMC 網路設定                                                      | 5-43   |
| 5.11.4 檢視糸統事件記録                                                      | 5-44   |
| 5.11.5 BMC 使用者設定                                                     | 5-44   |
| 5.12 離開 BIOS 桯式(Save & Exit menu)                                    | 5-45   |
| 第六章:磁碟陣列設定                                                           |        |
| 6.1 RAID 功能設定                                                        | 6-2    |
| 6.1.1 RAID 定義                                                        | 6-2    |
| 6.1.2 安裝 Serial ATA(SATA)硬碟機                                         | 6-3    |
| 6.1.3 在 BIOS 程式中設定 RAID 模式                                           | 6-3    |
| 6.2 Intel <sup>®</sup> Rapid Storage Technology enterprise SATA Opti | on ROM |
| 工具程式                                                                 |        |
| 6.2.1 建立 RAID 設定                                                     | 6-5    |
| 6.2.2 刪除 RAID 磁區                                                     | 6-7    |
| 6.2.3 重新設定硬碟為非陣列硬碟                                                   |        |
| 6.2.4 退出 Intel <sup>®</sup> Rapid Storage Technology enterprise      | 程式6-9  |
| 6.2.5 里建 RAID 設定                                                     |        |
| 6.2.6 任 BIOS 程式中設定開機陣列                                               | 6-11   |
| 6.3 Intel® Rapid Storage Technology enterprise 上具程式                  |        |
| (Windows)                                                            | 6-12   |
| 6.3.1 建立 RAID 陣列                                                     | 6-13   |
| 6.3.2 愛史 Volume                                                      | 6-15   |
| 6.3.3 間际 Volume<br>c っ / 何切?!!!!!!!!!!!!!!!!!!!!!!!!!!!!!!!!!!!!     | b-16   |
| 0.3.4 1m 分进項                                                         |        |
| 第七章:安装驅動柱式                                                           |        |
| 7.1 安裝 RAID 驅動程式                                                     | 7-2    |
| 7.1.1 建立搭載 RAID 驅動程式的 USB 隨身碟                                        | 7-2    |
| 7.1.2 安裝 RAID 驅動桿式                                                   | 7-2    |
| 7.2 安裝應用程式與工具程式                                                      | 7-5    |
| 7.3 使用驅動及公用程式 DVD 光碟                                                 | 7-5    |
| 7.4 安裝系統驅動程式                                                         | 7-6    |
| 附錄                                                                   |        |
| P11C-E/4L 架構圖                                                        | A-2    |
| Q-Code 列表                                                            | A-3    |
| 華碩的聯絡資訊                                                              | A-7    |
|                                                                      |        |

# 使用注意事項

操作伺服器之前請務必詳閱以下注意事項,避免因人為的疏失造成系統 損傷甚至人體本身的安全。

請勿使用非本產品配備的電源線,由於電路設計之不同,將有可能造成 內部零件的損壞。

- 使用前,請檢查每一條連接線是否都已經依照使用手冊指示連接妥當, 以及電源線是否有任何破損,或是連接不正確的情形發生。如有任何破 損情形,請儘速與您的授權經銷商聯絡,更換良好的線路。
- 伺服器安放的位置請遠離灰塵過多,溫度過高,太陽直射的地方。
- 保持機器在乾燥的環境下使用,雨水、溼氣、液體等含有礦物質將會腐 蝕電子線路。
- 使用伺服器時,務必保持周遭散熱空間,以利散熱。
- 使用前,請檢查各項周邊設備是否都已經連接妥當再開機。
- 避免邊吃東西邊使用伺服器,以免污染機件造成故障。
- 請避免讓紙張碎片、螺絲及線頭等小東西靠近伺服器之連接器、插槽、 孔位等處,避免短路及接觸不良等情況發生。
- 請勿將任何物品塞入伺服器機件內,以避免引起機件短路,或是電路損毀。
- 伺服器開機一段時間之後,散熱片及部份IC表面可能會發熱、發燙,請 勿用手觸摸,並請檢查系統是否散熱不良。
- 在安裝或是移除周邊產品時請先關閉電源。
- 在更換熱插拔式連接器的零件(如: Power Supply unit \ HDD \ DC Fan 等)之前,需先將產品的電源移除。
- 電源供應器若壞掉,切勿自行修理,請交由授權經銷商處理。
- 請不要試圖拆開機器內部,非專業人員自行拆開機器將會造成機器故障
   問題。
- 伺服器的機殼、鐵片大部分都經過防割傷處理,但是您仍必須注意避免 被某些細部鐵片尖端及邊緣割傷,拆裝機殼時最好能夠戴上手套。
- 當你有一陣子不使用伺服器時,休假或是颱風天,請關閉電源之後將電源線拔掉。
- 本產品建議之環境操作溫度為 35℃。
- 主機板上之 RTC 電池如果更換不正確會有爆炸的危險,請依照製造商說 明處理用過的電池。

## 用電安全

### 電磁安全

- 拆裝任何元件或是搬移伺服器之前,請先確定與其連接的所有電源都已 經拔掉。
- 拆裝任何元件上連接的訊號線之前,請先拔掉連接的電源線,或是先安裝訊號線之後再安裝電源線。
- 使用一隻手拆裝訊號線,以避免接觸到兩個不同電位表面造成不當的電 流突波衝擊產生。
- 伺服器電源線請勿與其他事物機器共用同一個插座,儘量不要使用延長線,最好能夠連接一台不斷電系統UPS。

### 靜電元件

處理器、記憶體、主機板、介面卡、磁碟機、硬碟機等設備,是由許多 精密的積體電路與其它元件所構成,這些積體電路很容易因為遭受靜電的影 響而損壞。因此,在拆裝任何元件之前,請先做好以下的準備:

- 如果您有靜電環等防靜電設備,請先戴上。
- 假如您所處的環境並沒有防靜電地板,開始拆裝伺服器之前,請您先將 身體可能帶的靜電消除。
- 在尚未準備安裝前,請勿將元件由防靜電袋中取出。
- 將元件由防靜電袋中取出時,請先將它與伺服器金屬平面部份碰觸,釋 放靜電。
- · 拿持元件時儘可能不觸碰電路板, 及有金屬接線的部份。
- · 請勿用手指接觸伺服器之連接器、IC 腳位、附加卡之金手指等地方。
- 欲暫時置放元件時請放置在防靜電墊或是防靜電袋上,再度拿起時請將 它與伺服器金屬平面部份碰觸。

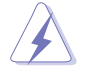

本系統是以具備接地線之三孔電源線插座而設計,請務必將電源線連接到 牆上的三孔電源插座上,以避免突衝電流造成伺服器系統損害情形發生。

### 警告使用者

此為乙類資訊技術設備,在居住的環境中使用時,可能會造成射頻干擾,在這種情況下,使用者會被要求採取某些適當的對策。

#### **REACH** Information

注意: 謹遵守 REACH(Registration, Evaluation, Authorisation, and Restriction of Chemicals) 管理規範,我們會將產品中的化學物質公告在華碩 REACH 網站,詳細請參考 <u>http://csr.asus.com/english/REACH.htm</u>。

# 關於本使用手冊

本使用手冊主要是針對有經驗且具有個人電腦硬體組裝知識的使用者所 撰寫的。本手冊可以幫助您建立起最新、功能強大的華碩伺服器。手冊內容 介紹本產品各部份元件的拆裝、設定,因此,部份元件可能是選購配備,並 未包含在您的產品當中,假如您有需要選購該配備,請向本公司授權經銷商 洽詢。

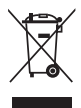

請勿將本主機板當作一般垃圾丟棄。本產品零組件設計為可回收利用。 這個打叉的垃圾桶標誌表示本產品(電器與電子設備)不應視為一般垃 圾丟棄,請依照您所在地區有關廢棄電子產品的處理方式處理。

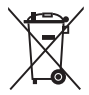

請勿將內含汞的電池當作一般垃圾丟棄。這個打叉的垃圾桶標誌表示電 池不應視為一般垃圾丟棄。

### 章節說明

本使用手册的內容結構如下:

#### 第一章:系統導覽

本章以清楚的圖示帶您認識華碩伺服器的功能及特色,包括系統的前、 後面板以及內部功能的介紹。

#### 第二章:硬體安裝

本章以逐步說明的方式,教您如何將系統所需的零組件正確地安裝至本 伺服器裡頭。

#### 第三章:進階安裝

本章提供您本伺服器的機架安裝及使用方法。

#### 第四章:主機板資訊

本章提供您有關本伺服器內建主機板的相關資訊,包括主機板的構造 圖、Jumper 設定以及連接埠位置等。

#### 第五章:BIOS 程式設定

本章提供您本伺服器之 BIOS 的升級與管理及 BIOS 設定的相關訊息。

#### 第六章:磁碟陣列設定

在本章節中我們將介紹有關磁碟陣列的設定與說明。

#### 第七章:安裝驅動程式

本章節將提供您相關驅動程式的安裝與說明。

## 提示符號

以下為本手冊所使用到的各式符號說明:

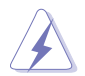

警告:提醒您在進行某一項工作時要注意您本身的安全。

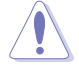

小心:提醒您在進行某一項工作時要注意勿傷害到主機板元件。不當的 動作可能會對產品造成損害。

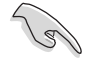

注意:重點提示,重要的注意事項。您必須遵照使用手冊所描述之方式 完成一項或多項軟硬體的安裝或設定。

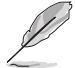

說明:小祕訣,名詞解釋,或是進一步的資訊說明。提供有助於完成某項工作的訣竅和其他額外的資訊。

### 哪裡可以找到更多的產品資訊

您可以經由下面所提供的兩個管道來獲得您所使用的華碩產品資訊以及 軟硬體的升級資訊等。

1. 華碩網站

您可以到 <u>https://www.asus.com/tw</u> 華碩電腦全球資訊網,來取得所有關於 華碩軟硬體產品的各項資訊。

#### 2.其他文件

在您的產品包裝盒中除了本手冊所列舉的標準配件之外,也有可能會夾帶有其他的文件,譬如經銷商所附的產品保證單據等。

產品之限用物質含有情況

|                                     | 限用物質及其化學符號 |        |        |                            |               |                 |
|-------------------------------------|------------|--------|--------|----------------------------|---------------|-----------------|
| 單元                                  | 鉛 (Pb)     | 汞 (Hg) | 鎘 (Cd) | 六價鉻<br>(Cr <sup>∗6</sup> ) | 多溴聯苯<br>(PBB) | 多溴二苯醚<br>(PBDE) |
| 印刷電路板及<br>其電子組件                     | -          | o      | o      | o                          | 0             | o               |
| 外殼                                  | 0          | 0      | 0      | 0                          | 0             | 0               |
| 散熱設備                                | -          | 0      | 0      | 0                          | 0             | 0               |
| 電源供應器                               | -          | 0      | 0      | 0                          | 0             | 0               |
| 其他及其配件                              | -          | 0      | 0      | 0                          | 0             | 0               |
| 備考 1 "o" 係指該項限用物質之百分比含量未超出百分比含量基準值。 |            |        |        |                            |               |                 |
| 備考 2 "-" 係指該項限用物質為排除項目。             |            |        |        |                            |               |                 |

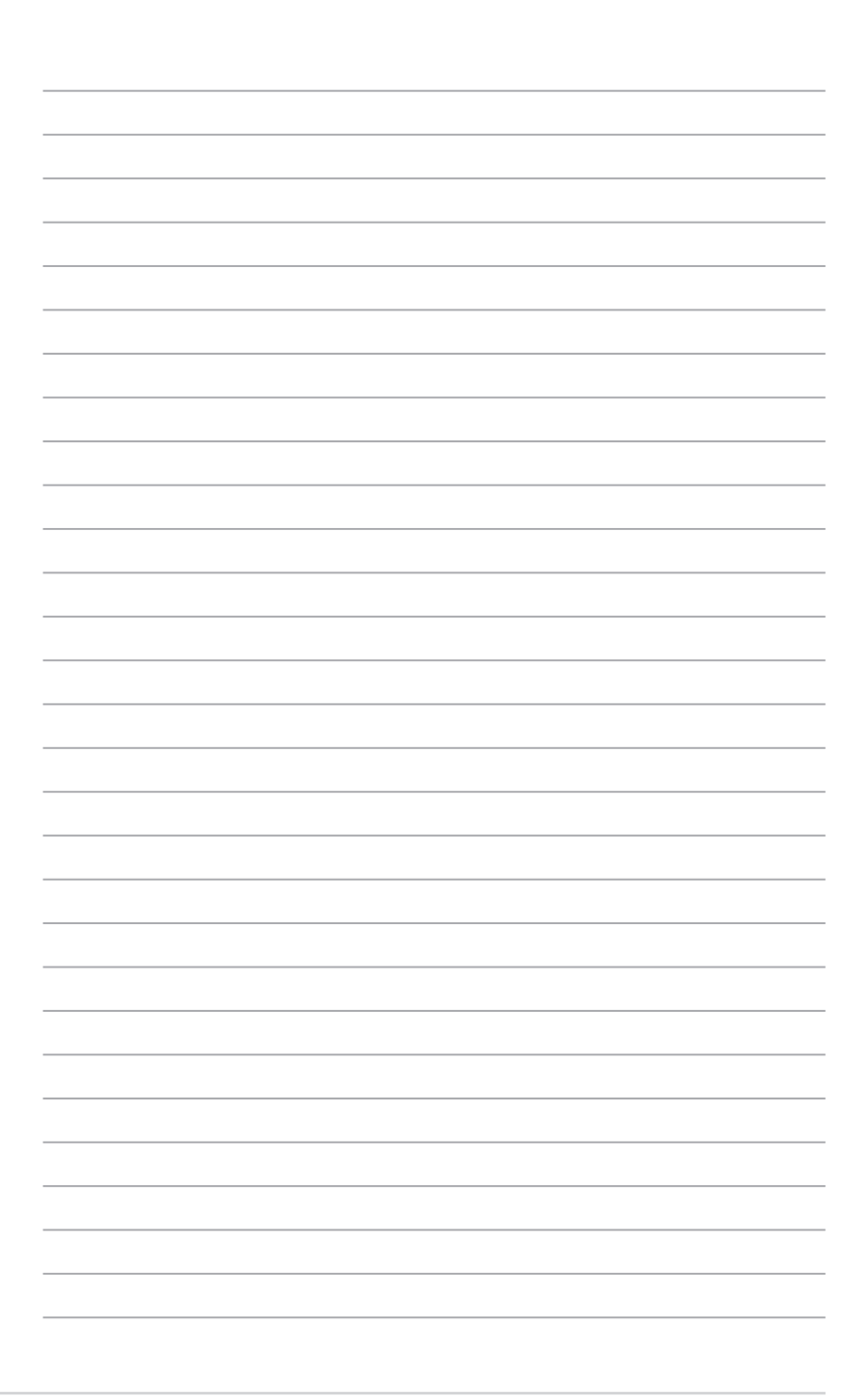

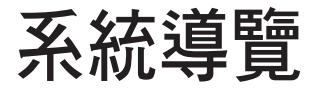

本章將介紹本伺服器的各項組成元件,其中包括 系統的前、後面板以及內部功能的總體介紹。

# 1.1 產品包裝內容

以下列本伺服器包裝內的組件。

#### 標準元件

| 機種型號 | TS300-E10-PS4                                        |
|------|------------------------------------------------------|
| 機殼   | 華碩 T50D 直立式 / 5U 機架式機殼                               |
| 主機板  | 華碩 P11C-E/4L 伺服器主機板                                  |
| 硬體組件 | 1 × 500W Gold 單一電源供應器                                |
|      | 4 × 可熱抽換儲存裝置空間*                                      |
|      | 1 x SAS/SATA 背板(BP4LX12G-35-T50D),搭配 1 條 MiniSAS 排線  |
|      | 1 x 前置 I/O 面板(FPB-TRS8A)                             |
|      | 2 × 系統風扇(後端 :1 個 120mm × 38mm,前端:1 個 80mm ×<br>25mm) |
| 配件   | 1 × 驅動及公用程式光碟片(含使用手冊)                                |
|      | 1 × ASUS Control Center (ACC) DVD 光碟                 |
|      | 1 × 螺絲一包                                             |
|      | 1 × AC 電源線                                           |
|      | 1 x CPU 散熱片                                          |
| 選配配件 | 1 x 華碩 ASMB9-iKVM 遠端遙控管理卡                            |
|      | 1 × DVD-ROM / DVD-RW 光碟機                             |
|      | 1 x 滾珠式機架安裝套件                                        |
|      | 1 × 第二個硬碟擴充模組(4 個硬碟插槽為一組)                            |
|      | 1 x 華碩 PIKE II RAID 卡                                |

\* 出廠預設支援 4 個 3.5 吋硬碟,搭配選購的 PIKE II 卡升級後便可使用 8 個 3.5 吋硬碟。

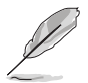

若以上列出的任何一項配件有損壞或是短缺的情形,請儘速與您的經銷 商連絡。

# 1.2 序號貼紙

在您打電話尋求華碩客服中心的協助之前,請先注意產品上的 12 碼序號 編號,如 xxS0xxxxxxx。請參考以下的圖示範例所示。

當核對正確的序號編號之後,華碩客服中心的人員就能提供快速的檢視 並針對您的問題提供滿意的協助。

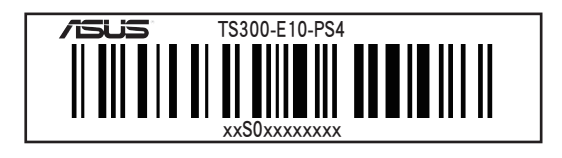

# 1.3 產品規格表

華碩 TS300-E10-PS4 伺服器是精心打造的直立式/5U 機架式伺服器,內裝華碩 P11C-E/4L 伺服器主機板,支援 Intel<sup>®</sup> LGA1151 Xeon<sup>®</sup> Coffee Lake 處理器,並包含最新內建於主機板上的晶片組所提供的相關技術。

| 機種型號                  | ·                          | TS300-E10-PS4                                                                                                    |
|-----------------------|----------------------------|----------------------------------------------------------------------------------------------------|
| 支援中央處理器               | 号 / 系統匯流排                  | 1 x Socket LGA1151<br>Intel <sup>®</sup> Xeon <sup>®</sup> processor E-21xxx 家族處理器<br>Intel <sup>®</sup> Core <sup>™</sup> i3 處理器<br>Intel <sup>®</sup> Pentium <sup>™</sup> 處理器<br>Intel <sup>®</sup> Celeron <sup>™</sup> 處理器 |
| 核心邏輯                  |                            | Intel <sup>®</sup> C246 晶片組                                                                                                    |
|                       | 總插槽數                       | 4(每個處理器雙通道,每個處理器 4 DIMM)                                                                                                    |
|                       | 擴充容量                       | 最高至 64GB(UDIMM)                                                                                                    |
| 記憶體                   |                            | DDR4 2666 ECC / non-ECC UDIMM<br>* 請參考華碩官方網站 tw.asus.com 以查詢最新記憶<br>體 AVL 更新資訊                                                                                                    |
|                       |                            | 16B、8GB、4GB(UDIMM)                                                                                                    |
|                       | 單條記憶體大小                    | * 請參考華碩官方網站 tw.asus.com 以查詢最新記憶<br>體 AVL 更新資訊                                                                                                    |
|                       | 總 PCI/PCI-E 插槽數            | 4+1                                                                                                    |
| 擴充插槽                  | 支援插槽類型                     | 1 x PCI-E x16 (Gen3 x16/x8 Link)<br>1 x PCI-E x8 (Gen3 x8 Link)<br>1 x PCI-E x8 (Gen3 x4 Link)<br>1 x PCI 插槽<br>1 x MIO PCI-E x1 插槽供音效卡使用 (Gen3 x1<br>Link)                                                                     |
|                       |                            | Intel <sup>®</sup> C246:<br>8 x SATA 6Gbps 連接埠<br>Intel <sup>®</sup> RSTe(Windows 與 Linux 環境)<br>(支援軟體 RAID 0、1、10 與 5 設定)                                                                                                    |
| 儲存裝置                  | SAS 控制器                    | RAID 卡 (選配) :<br>華碩 PIKE 3008-8i 8 埠 SAS 12G RAID 卡<br>華碩 PIKE 3108-8i/16PD/1G 8 埠 SAS 12Gb/s<br>RAID 卡<br>華碩 PIKE 3108-8i/16PD/2G 8 埠 SAS 12Gb/s<br>RAID 卡                                                                     |
|                       | <br>I = 內建<br>A 或 S = 可熱抽換 | 4 × 可熱抽換 3.5 时硬碟擴充槽                                                                                                    |
| 網路功能                  | 網路                         | 4 × Intel <sup>®</sup> I210AT<br>1 × 管理網路埠                                                                                                    |
| 顯示功能                  | 顯示晶片                       | Aspeed® AST2500 64MB                                                                                                    |
| 輔助儲存裝置<br>軟碟機 / CD/DV | D 光碟機                      | 4 × 5.25                                                                                                    |

(下一頁繼續)

| 機種型號                   |         | TS300-E10-PS4                                           |
|------------------------|---------|---------------------------------------------------------|
| 「「「「「「」」」である。          | 油埣垖     | 2 × USB 3.0 連接埠                                         |
|                        | (连按焊    | 2 x USB 2.0 連接埠                                         |
|                        |         | 5 x RJ-45 網路埠(一個供 ASMB9-iKVM 使用)                        |
|                        |         | 2 × USB 3.1 連接埠                                         |
| 公则专行检查工作公司             | 法拉护     | 2 × USB 3.0 連接埠                                         |
| 後則回放期工/ 朝八             | (建按焊    | 1 x 內部 Type A USB 連接埠                                   |
|                        |         | 1 × 顯示器連接埠                                              |
|                        |         | 1 x 序列埠                                                 |
|                        |         | 前側面板指示燈:                                                |
|                        |         | 1 × 電源指示燈                                               |
|                        |         | 1 x Location 指示燈                                        |
| 開開 / 指不燈               |         | 1 × 硬碟存取指示燈                                             |
|                        |         | 1 × 訊息指示燈                                               |
|                        |         | 網路 1-4 指示燈                                              |
|                        |         | Windows <sup>®</sup> Server 2016                        |
|                        |         | Windows <sup>®</sup> 10 64-bit RS3                      |
|                        |         | RedHat <sup>®</sup> Enterprise Linux 7.4 Server Edition |
|                        |         | RedHat <sup>®</sup> Enterprise Linux 7.3 Server Edition |
| 士博作举云体                 |         | RedHat <sup>®</sup> Enterprise Linux 6.9 Server Edition |
| 又饭下未不祝                 |         | CentOS 7.4 (1708) / Scientific Linux 7.4                |
|                        |         | CentOS 7.3 (1611) / Scientific Linux 7.3                |
|                        |         | CentOS 6.9 / Scientific Linux 6.9                       |
|                        |         | * 支援版本若有變動,恕不另行通知,詳請參考華碩官網<br>twasiscom 的最新更新資訊         |
|                        | 軟響      |                                                         |
| 管理解決方案                 | 外部遠端遙控硬 |                                                         |
|                        | 體       | 選配 ASMB9-iKVM,支援 KVM-over-IP 的方式                        |
| 安裝認證標準                 |         | BSMI \ CE \ CCC                                         |
| 外觀尺寸(高×寬;              | × 深)    | 455mm x 217.5mm x 545mm                                 |
| 重量(不包含處理器、記憶體與硬碟<br>機) |         | 20 公斤                                                   |
| 重调出难哭的重气就              | 雪宁店     | 500W Gold 單一電源供應器                                       |
| 电际供應路映电系统              |         | 100-240Vac, 7A-3.5A, 50/60Hz, Class I                   |
|                        |         | 操作溫度:10℃ - 40℃                                          |
| 環境條件                   |         | 未操作溫度:-40℃ - 70℃                                        |
|                        |         | 未操作濕度:20% - 90%(無結露)                                    |

\* 列表規格若有變更, 恕不另行通知。

1.4 前端面板

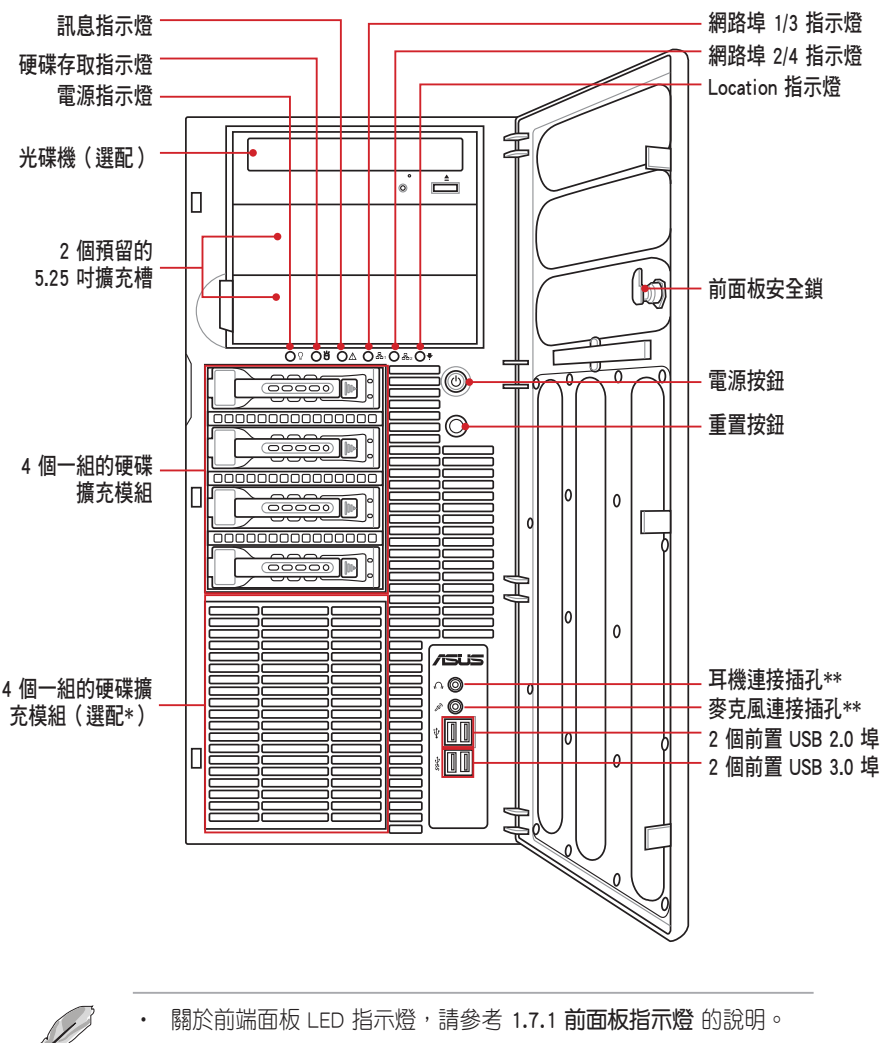

- \* 在搭配選購的 PIKE 11 卡升級後便可使用 8 個硬碟。
- \*\* 當安裝選配的 MIO 卡時,耳機和麥克風連接插孔才有作用。

# 1.5 後端面板

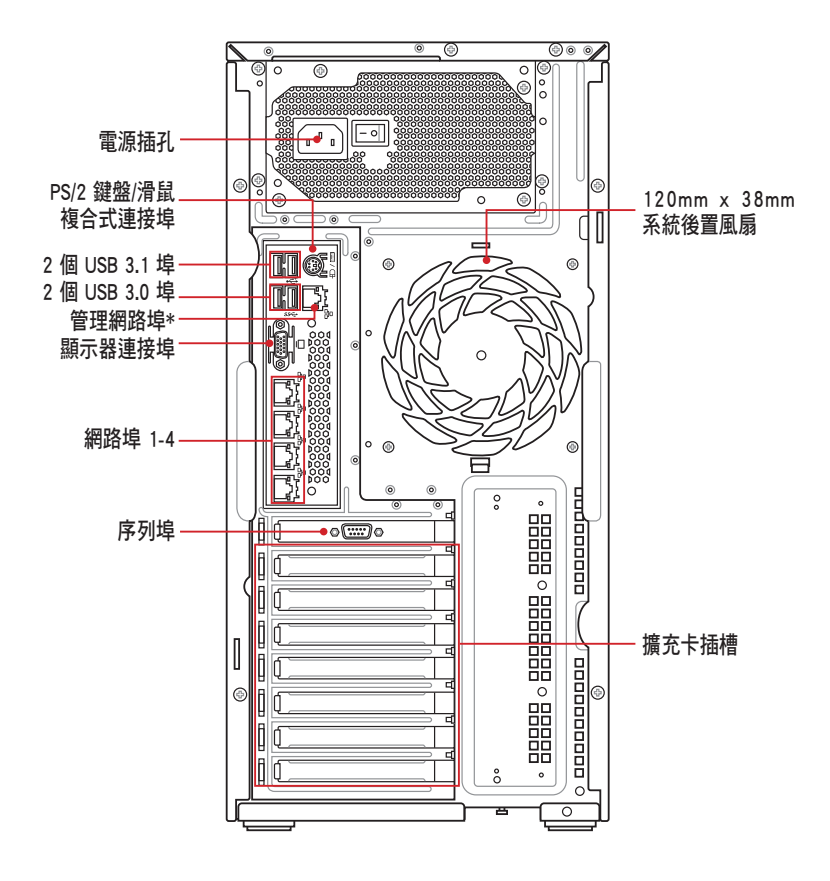

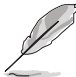

\* 此網路埠僅供在啟用內建的華碩 ASMB9-iKVM 時才有作用。

# 1.6 內部組件

下圖即為本伺服器的標準內部組件:

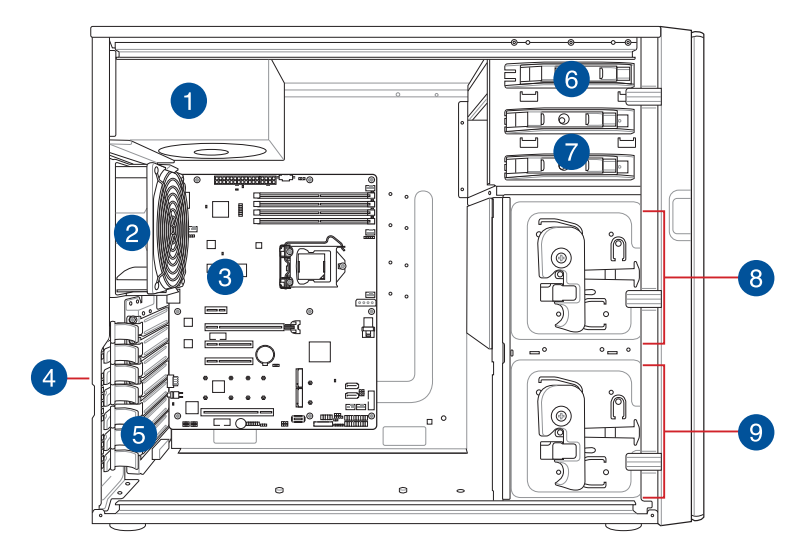

- 1. 500W Gold 單一式電源供應器
- 2. 120mm x 38mm 系統後置風扇
- 3. 華碩 P11C-E/4L 伺服器主機板
- 4. 機殼開啟警示開關
- 5. 介面卡插槽擋板固定扣
- 6. 光碟機(選配)
- 7. 2 個 5.25 时裝置擴充槽
- 8. 4 個一組的硬碟擴充模組(第一組含背板)
- 9. 4 個一組的硬碟擴充模組(第二組含背板)(選配)

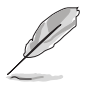

本伺服器不包含軟碟機裝置,若您需要使用軟碟機安裝驅動程式等軟體,請透過本伺服器上提供的 USB 埠連接 USB 外接軟碟機使用。

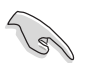

當您要移除或安裝系統內的組件之前,請先關閉系統電源並將電源供應 器移開。

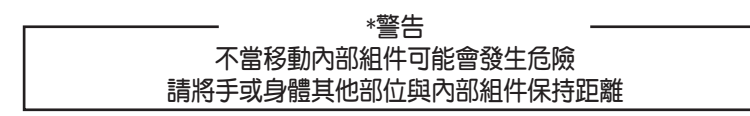

# 1.7 LED 顯示燈號說明

## 1.7.1 前面板指示燈

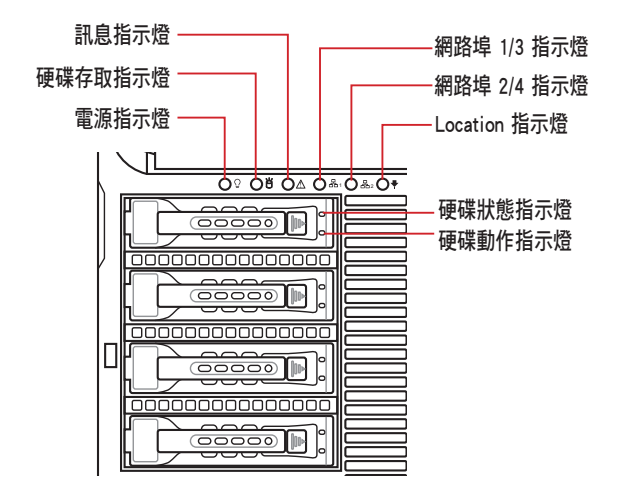

| LED 燈號      | 圖示  | 顯示  | 說明                     |
|-------------|-----|-----|------------------------|
| 電源指示燈       | Ũ   | 亮燈  | 系統電源開啟                 |
| 西地方而七二條     | ж   | 熄滅  | 無動作                    |
| 121床1子以11小短 | 8   | 閃爍  | 讀/寫資料至硬碟               |
| 司白七二條       | A   | 熄滅  | 系統正常;無其他事件             |
| 乱思拍亦短       | 2!2 | 亮燈  | 偵測到硬體過熱。請使用ACC檢查不正常的狀態 |
|             | 品   | 熄滅  | 無連接網路                  |
| 網路指示燈       |     | 閃爍  | 正在存取資料                 |
|             | 品。  | 亮燈  | 已連接網路                  |
|             |     | 熄滅  | 連接至背板的硬碟與硬碟電源正常        |
| 硬碟狀態指示燈     | A   | 亮紅燈 | 硬碟故障                   |
|             | U   | 閃爍  | 硬碟正在透過 RAID 控制卡做資料重建   |
|             |     | 熄滅  | 未安裝硬碟                  |
| 硬碟動作指示燈     | ы   | 亮綠燈 | 已安裝硬碟                  |
|             | U   | 閃爍  | 讀/寫資料至硬碟               |

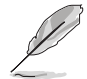

即使您將前方蓋板關閉,面板上的伺服器電源、硬碟存取燈號與訊息指 示燈,仍可以清楚看見。

## 1.7.2 網路埠指示燈

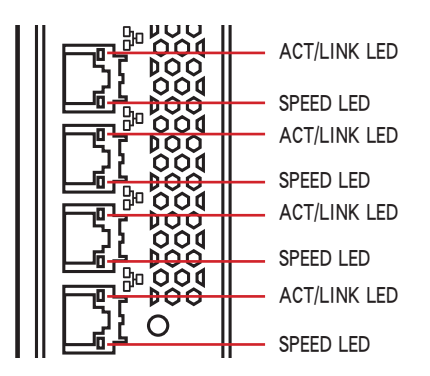

| ACT/LINK LED |        | SPEED LED |            |  |
|--------------|--------|-----------|------------|--|
| 燈號           | 說明     | 燈號        | 說明         |  |
| 熄滅           | 未連接    | 熄滅        | 10Mbps 連線  |  |
| 緑燈           | 已連接    | 黃燈        | 100Mbps 連線 |  |
| 閃爍           | 正在存取資料 | 緑燈        | 1Gbps 連線   |  |

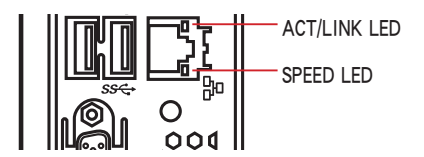

| ACT/LI | NK LED | SPEED LED |             |  |
|--------|--------|-----------|-------------|--|
| 燈號     | 說明     | 燈號        | 說明          |  |
| 熄滅     | 未連接    | 熄滅        | 10 Mbps 連線  |  |
| 黃燈     | 已連接    | 橘燈        | 100 Mbps 連線 |  |
| 閃爍     | 正在存取資料 | 緑燈        | 1 Gbps 連線   |  |

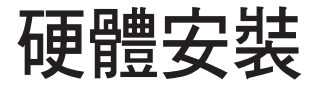

本章節要告訴您如何安裝及移除本伺服器各個部 分的組件,以及在安裝過程中必需注意的事項。 

# 2.1 移除與安裝機殼

### 2.1.1 移除機殼蓋板

- 在移除機殼蓋板之前,請先移除連接在機殼上的電源線。
  - 請小心移除機殼的蓋板,當您進行移除機殼內的零組件,如處理器 風扇、後側機殼風扇或其他銳利的邊緣部份時,請小心移除以免傷 到手指。

請依照以下步驟,移除機殼上蓋:

- 欲移除機殼側板,請將位於機殼後面板側邊上下的兩顆螺絲鬆開,以準備卸除機殼側板。
- 2. 接著,將一手壓入機殼側板後端的凹槽並向後推約半时距離。
- 3. 然後取下側板,並請將側板放置於一旁。

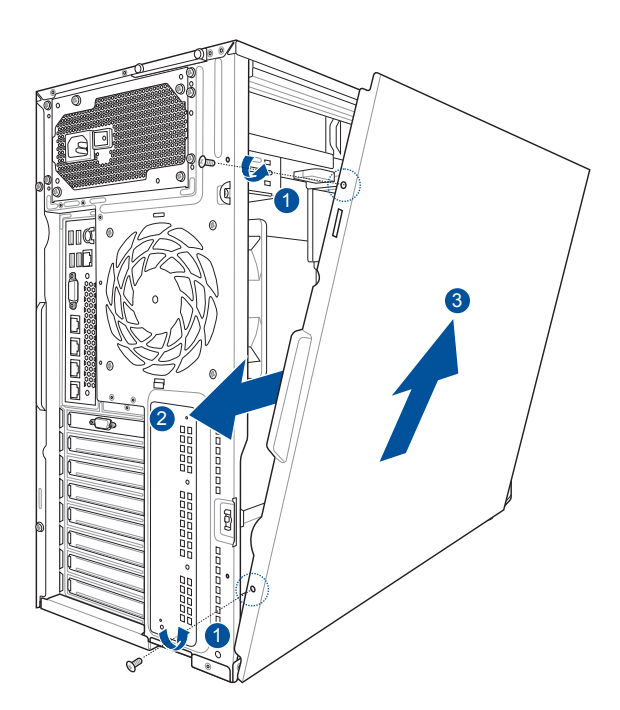

### 2.1.2 安裝機殼蓋板

請依照以下步驟,安裝機殼蓋板:

- 1. 將機殼側板對準機殼上面的溝槽,然後再對準上方的位置。
- 2. 順勢將機殼側板往機殼前端方向推,使其推入至定位。
- 3. 再將後端面板側邊上下的螺絲鎖上,完成機殼側板的固定。

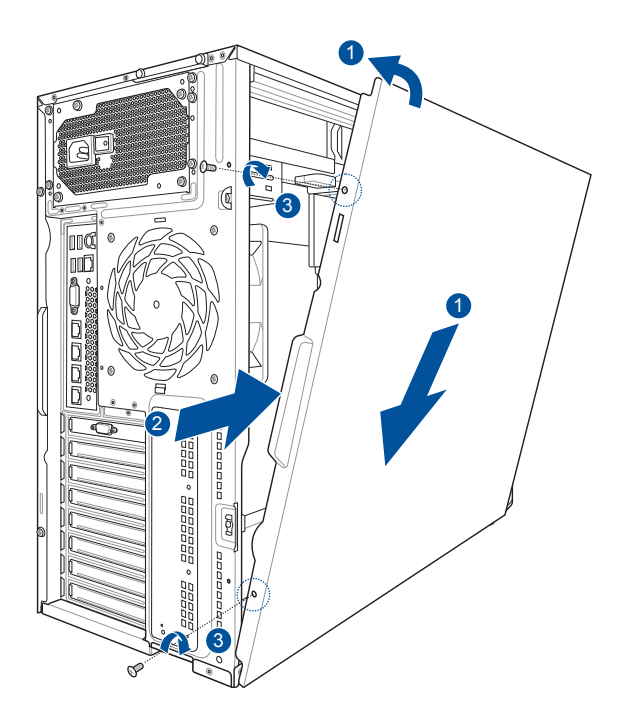

# 2.2 中央處理器(CPU)

本系統具備一個 LGA1151 處理器插槽,是專為 Intel<sup>®</sup> Xeon<sup>®</sup> E-2100; I3-8100; Pentium G5000; Celeron G4900系列的處理器所設計。

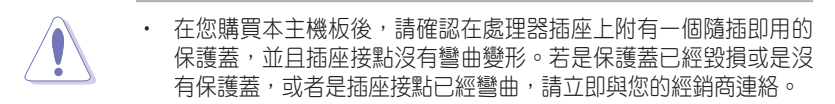

 本保固不包括處理器插座因遺失、錯誤的安裝或不正確的移除隨插 即用保護蓋所造成的毀損。

### 2.2.1 安裝中央處理器

請依照以下步驟安裝處理器:

1. 找到位於主機板上的處理器插槽。

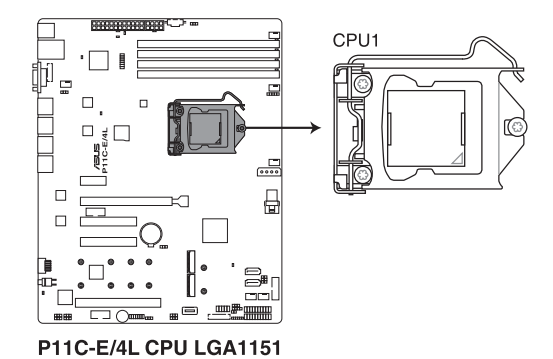

S

在安裝處理器之前,請先將主機板上的 Socket 插槽盒面向您,並且確認 上面的三角形標誌位在右上角處。  以手指壓下固定扳手(A)並將其 稍向左側推(B),這麼做可使扳 手脫離固定扣並鬆開 CPU 輔助安 裝盒。

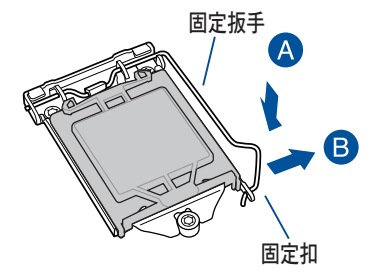

CPU 安裝盒上的保護蓋是用以 保護插槽上的接腳之用,因此 只有在 CPU 安裝妥當之後, 才可將其移除。

 請順著右圖箭頭所標示的方向,將 上蓋掀開。

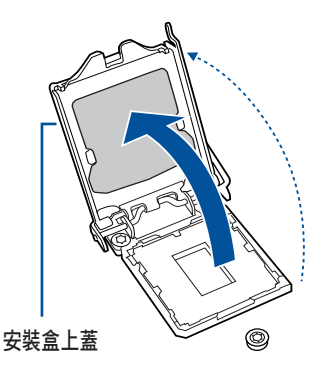

 請確認 CPU 的金色三角形標示是位 在左下角的位置,接著把 CPU 順著 這個方向安裝到主機板的插槽上, 並請確認 CPU 的左上方的缺口與 插槽上對應的校準點是相吻合的。

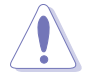

CPU 只能以單一方向正確地安裝到主機板上的插槽。切記請勿用力地將 CPU 以錯誤的方向安裝到插槽上,這麼做將可能導致 CPU 與插槽上的接腳損壞。

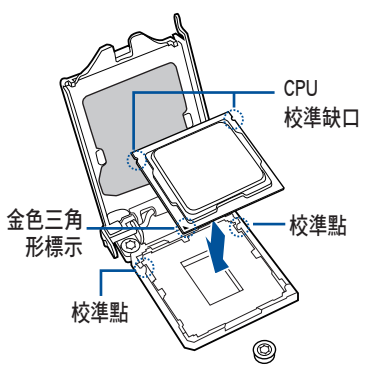

 將上蓋重新蓋上(A),並確認蓋 板的前端邊緣滑入省力旋鈕(B)
 下方,接著將固定扳手(C)朝原 方向推回並扣於固定扣上。

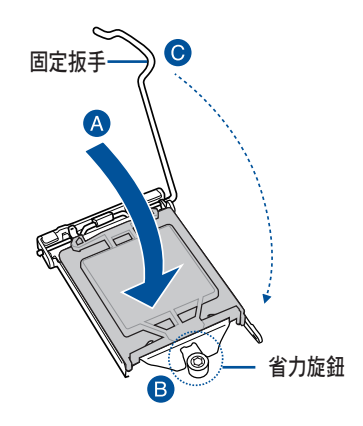

 將上蓋重新蓋上,接著將固定扳手朝原方向推回並扣於固定扣上,並將 保護蓋自 CPU 插座上移除。

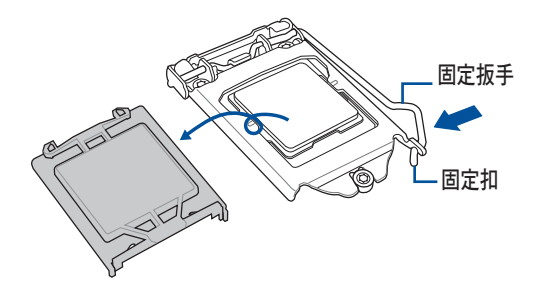

 請均匀塗上少許的散熱膏於散熱片 上的金屬銅片,或是處理器上方的 金屬保護外殼。

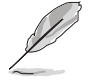

有些散熱器上的散熱片已經有 塗佈散熱膏,若您使用的為該 類散熱器,請略過本步驟。

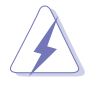

警告:若有誤食散熱膏或不慎 將散熱膏觸及眼睛時,請立即 就醫!

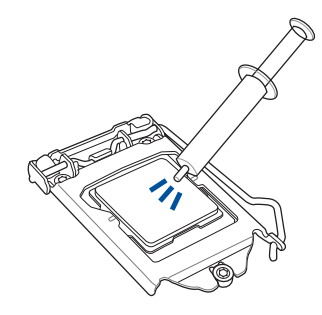

### 2.2.2 安裝 CPU 散熱片與風扇

Intel LGA1151 處理器需要搭配一個專用的處理器散熱器以確保正常的散熱與穩定的運作環境。

- 您所購買的是盒裝的 Intel<sup>®</sup> 處理器,在包裝中包含專用的 CPU 散熱 片或具備風扇的 CPU 散熱器。若您是單獨購買 CPU,請確認另外 選購搭配符合 Intel<sup>®</sup> 認證不同樣式之 CPU 散熱片或具備風扇的 CPU 散熱器。
- 請使用 LG1151 相容的 CPU 散熱器與風扇組件,LGA1151 插槽不 相容於 LGA775 和 LGA1366 插槽,安裝時請注意。

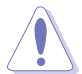

若您購買的為散裝的 CPU 散熱器與風扇組件,請確認在 CPU 上面接觸 的散熱表面與 CPU 散熱器與風扇組件吻合,然後再安裝散熱片與風扇。

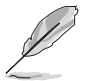

在安裝 CPU 散熱片和風扇至主機板之前,請確認已經先將主機板安裝至 機殻裡。

請依照下面步驟安裝處理器的散熱片和風扇:

- 將散熱器放在已經裝好的 CPU 上 方,並確認主機板上的四個孔位 與散熱器的四個扣具位置相吻 合。
- 將散熱器上的四個固定扣具,依 對角的二組二組同時向下推,使 散熱器扣合在主機板上。然後將 每個扣具上的旋扭以順時鐘方向 旋轉,使散熱器穩固地固定於主 機板上。

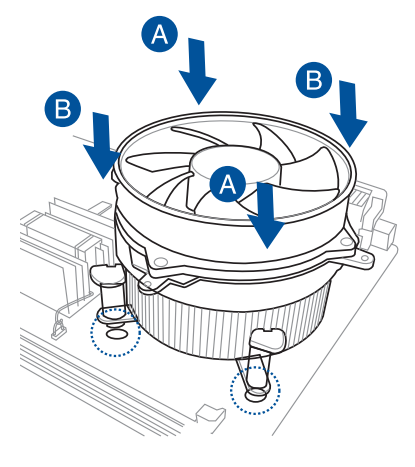

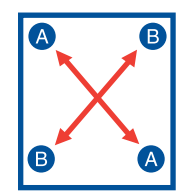

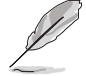

請將 CPU 散熱器的方向朝向可讓散熱器的電源接頭連接到主機板上的 CPU 風扇插座上的位置。

 當風扇、散熱片以及支撐機構都已安裝完畢,接著請將風扇的電源線插 到主機板上標示有「CPU\_FAN1」的電源插槽。

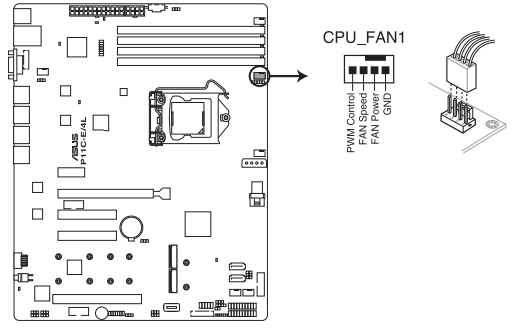

P11C-E/4L CPU fan connector

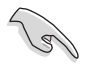

若您未連接 CPU 風扇的電源插槽,可能將會導致開機時 CPU 溫度過熱並出現「Hardware monitoring errors」的訊息。

### 2.2.3 移除 CPU 散熱片與風扇

請依照以下的步驟,移除 CPU 風扇與散熱片模組:

- 1. 從主機板上,移除連接在上面的 CPU 風扇電源線。
- 依箭頭方向旋轉鬆開 CPU 風扇 與散熱片模組上的四根固定扣 具。
- 同時將兩個對角的兩支固定扣具 往上拉,讓散熱片脫離固定。

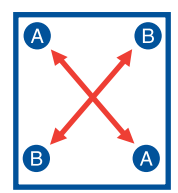

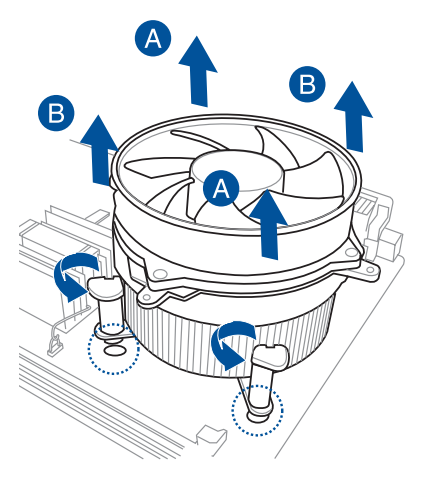

4. 然後取出此 CPU 風扇與散熱片模組,並暫置於一旁。

# 2.3 系統記憶體

#### 2.3.1 概觀

本主機板配置有 4 個 DDR4 DIMM (Double Data Rate 4,雙倍資料傳輸 率)記憶體模組插槽。

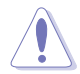

DDR4 記憶體模組擁有與 DDR3、DDR2 或 DDR 記憶體模組相同的外觀,但是 DDR4 記憶體插槽的缺口與 DDR3、DDR2 或 DDR 記憶體插槽 不同,以防止插入錯誤的記憶體模組。

下圖為 DDR4 DIMM 記憶體模組插槽在主機板上之位置。

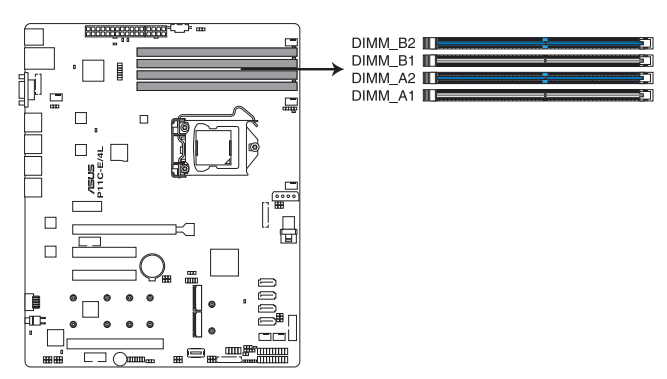

P11C-E/4L 288-pin DDR4 DIMM sockets

## 2.3.2 記憶體設定

您可以任意選擇使用 4GB、8GB 與 16GB Unbuffered ECC 之 DDR4 DIMM (記憶體模組)。

| 記憶體設定           |                 |                 |      |                  |
|-----------------|-----------------|-----------------|------|------------------|
| 每個通道的記<br>憶體插槽數 | 每個通道的記<br>憶體安裝數 | 記憶體類型           | 速度   | 每個 DIMM 的 Rank 數 |
| 2               | 1               | Unbuffered DDR4 | 2666 | 單一 Rank, 雙 Rank  |
| 2               | 2               | Unbuffered DDR4 | 2666 | 單一 Rank, 雙 Rank  |

.9

請使用相同 CL(CAS-Latency 行位址控制器延遲時間)值記憶體模 組,建議您使用同一廠商所生產的相同容量型號之記憶體。

• 請先從 A2 與 B2 (藍色)插槽安裝。

### 2.3.3 安裝記憶體模組

請依照下面步驟安裝記憶體模組:

- 先將記憶體模組插槽固定卡 榫扳開。
- 將記憶體模組的金手指對齊記憶體模組插槽的溝槽,並 且在方向上要注意金手指的 缺口要對準插槽的凸起點。

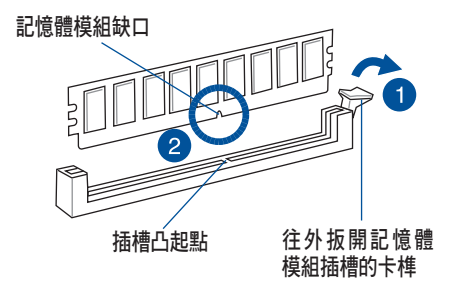

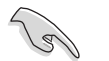

記憶體插槽上的凹槽為設計僅一個方向供記憶體模組插入,請在裝入 前,確定記憶體模組與記憶體插槽上的安裝方向是契合的。

 將記憶體模組插入插槽中,若 無錯誤,插槽的卡榫會因記憶 體模組置入而自動扣到記憶體 模組的凹孔中。

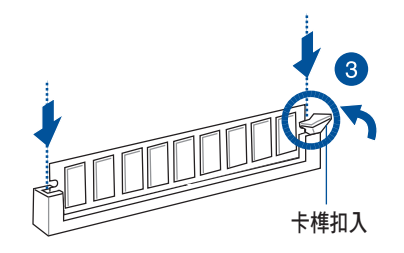

請將記憶體模組缺口對準插槽的凸起點並垂直插入,以免造成記憶體模 組缺口損壞。

- 安裝二支或更多記憶體模組時,請參考主機板產品內附使用手冊上的相關說明。
- · 請參閱華碩官網上關於合格記憶體廠商供應列表(QVL)的說明。

### 2.3.4 取出記憶體模組

請依照以下步驟取出記憶體模組:

- 1. 壓下記憶體模組插槽的固定卡 榫以鬆開記憶體模組。
- 2. 再將記憶體模組由插槽中取出。

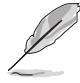

在壓下固定卡榫取出記憶體 模組的同時,您可用手指頭 輕輕地扶住記憶體模組,以 免跳出而損及記憶體模組。

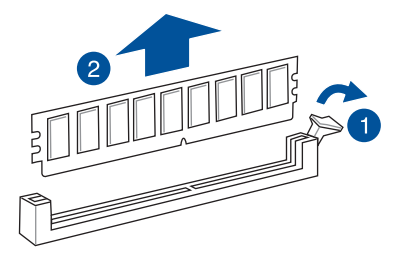

# 2.4 前面板組裝

在您開始安裝 5.25 时裝置前,您必須先移除前面板(包含了前面板及保 護蓋)。

### 2.4.1 移除前面板組件

請依照以下說明,來移除前面板組件:

- 若前面板有上鎖,請先將安全鎖打開。然 後,如右圖所示扳開機設前面板上的固定 扣,以鬆開前面板組件。
- 然後將機殼前面板朝箭頭方向拉,以鬆開前 面板組件。

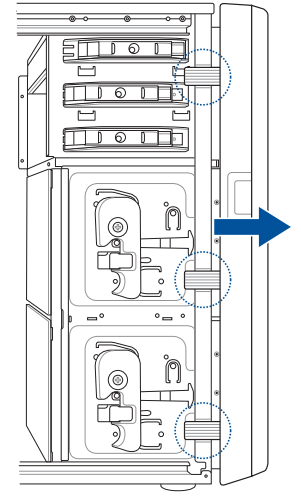

### 2.4.2 重新安裝前面板組件

請依照以下的說明來重新安裝前面板組件:

- 首先將前面板右側的三個掛鉤插入 機殼上對應的孔位當中。
- 2. 接著將前面板向左闔上,直到前面 板上左側的二個固定扣扣入機殼左 側的定位,完成前面板的固定。

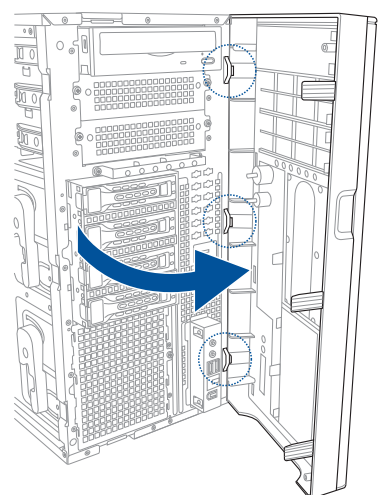

# 2.5 SATA/SAS 硬碟機

本系統可以擴充兩個選購的硬碟抽取架模組,每組提供4個 SAS/SATA 硬碟安裝,並且支援熱抽換,讓您可以很輕鬆地從前面板處更換硬碟裝置。

(e)

這些熱抽換的硬碟抽取架模組,皆有搭配一個 SATA/SAS 背板。在使用時,請先確定您所購買硬碟是符合此硬碟抽取架模組的類型。

## 2.5.1 移除硬碟抽取架模組

- 1. 首先將連接在 SATA/SAS 背板與硬碟抽取架模組上的排線移除。
- 將側邊硬碟抽取架模組固定握把朝逆時針方向旋平,此時抽取架模組會 慢慢滑出機殼外。
- 3. 依下圖箭頭方向將硬碟抽取架模組抽離機殼,完成移除。

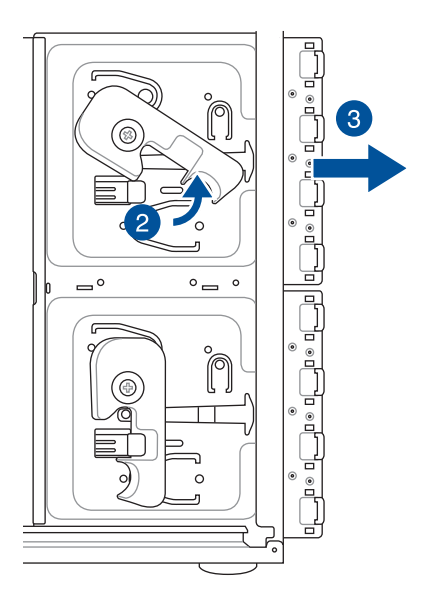

## 2.5.2 安裝硬碟抽取架模組

- 1. 檢查機殼內與確認此安裝槽裡沒有多餘的線與其他阻礙物。
- 2. 將側邊的硬碟抽取架模組固定握把朝逆時針方向旋平。
- 3. 順著箭頭的方向,將此模組插入安裝槽中。
- 4. 當抽取架模組置入時,此握把會自動以順時針方向朝下旋轉。
- 5. 將握把推至定位。
- 6. 連接 SATA/SAS 背板上與此抽取架模組相對應的排線。

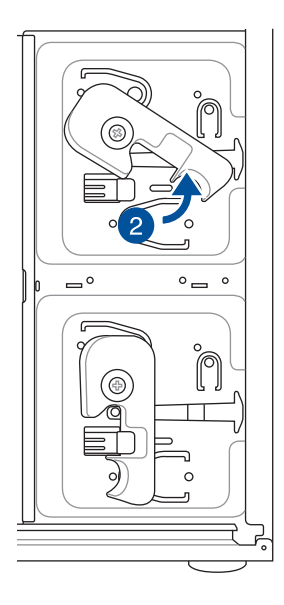

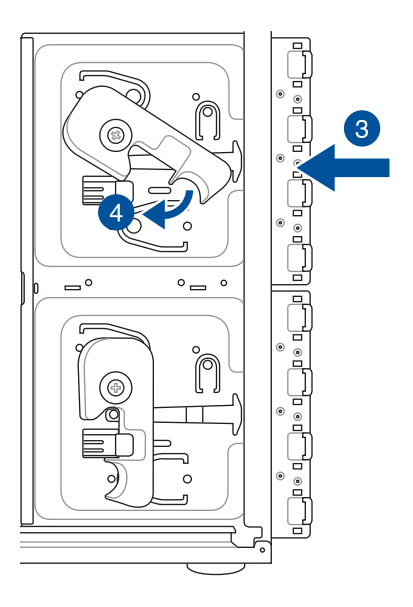

## 2.5.3 移除背板

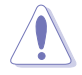

若無必要,請不要隨意移除背板。

- 若您已經安裝硬碟抽取架模組, 請依照前面介紹的步驟操作移 除。
- 2. 然後將連接在 SATA/SAS 背板上 的所有接線都拔除。
- 接著,將固定在背板上的四顆螺 絲鬆脫。

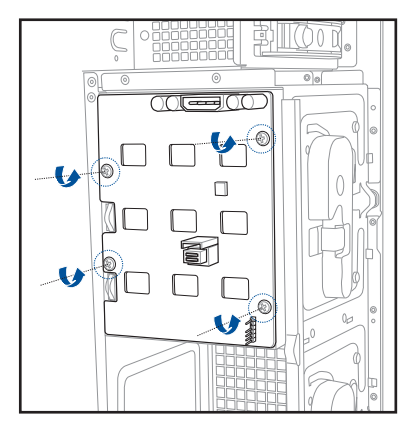

- 握住此背板,如箭頭所示朝左方 翻動以脫離固定。
- 5. 然後,將整張背板從機殼中取 出。

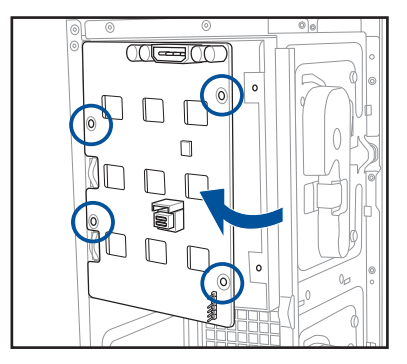

## 2.5.4 安裝熱抽換 SATA/SAS 硬碟裝置

 請先將握把上的固定扣朝右方撥 開,以便將模組式硬碟擴充槽的握 把鬆開。

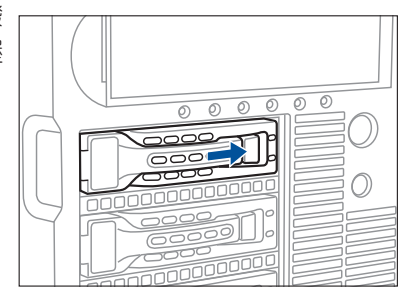
將握把朝左扳開時,硬碟槽便會 向外滑出,請順勢將硬碟擴充槽 往主機的前方抽離機設。

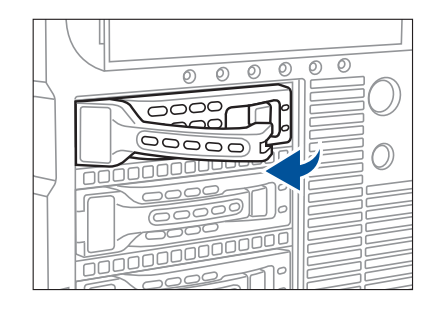

- 注意此硬碟擴充槽的設計,兩 個側邊各設計有三個硬碟螺絲 安裝孔,提供不同類型的硬碟 專用螺絲安裝使用。請每邊使 用2顆螺絲進行安裝即可。
- 4. 置入 SATA/SAS 硬碟後,鎖上 螺絲固定。

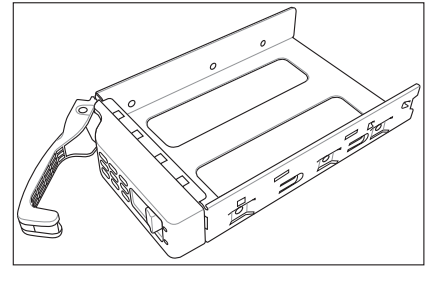

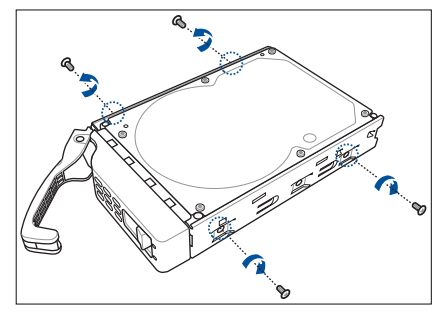

當硬碟機安裝完畢後,請以手緊握住硬碟槽握把置入系統的插槽中,將其輕推至機殼底部。

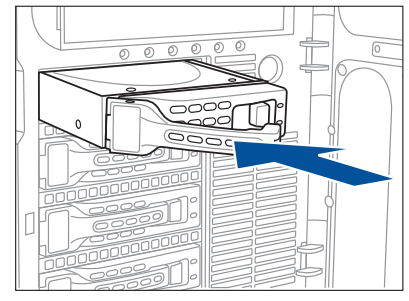

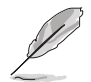

置入硬碟模組後,硬碟槽上的 SATA/SAS 接頭會完全與 SATA/SAS 背板上的接孔契合。

- 最後請將握把輕輕地推回原位並 輕扣固定,使硬碟槽能夠緊密地 固定在機設中。如果硬碟槽被正 確地安裝,您將會看到硬碟槽外 緣與硬碟抽取架模組呈現切齊的 狀況。
- 若要安裝其他的硬碟槽,請參考 前面的步驟 1-6 進行。

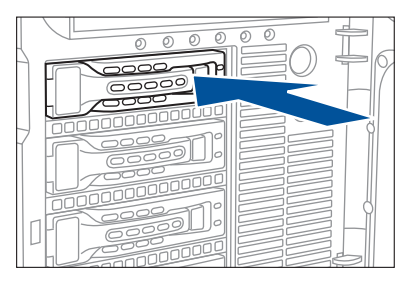

# 2.6 5.25 吋裝置

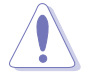

在您準備安裝或移除任何系統組件前,請先確認 AC 電源線已經拔除, 如果您沒有拔除電源便貿然進行這些動作,可能會導致系統與相關零組 件的損毀。

本系統具備三個 5.25 时裝置插槽,位 於前面板上方,出貨時的標準配備已包 含了一台光碟機,裝在如右圖標示 1 的 位置所示。而 2 及 3 則為預留的插槽, 可以裝入 5.25 时裝置或 5.25 时轉 3.5 之轉接盒,以安裝如 3.5 时 zip 或軟碟 機來使用。

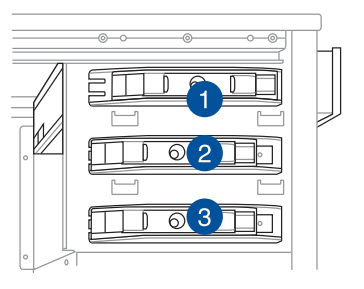

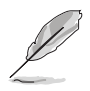

在安裝 5.25 时裝置前,請先依照前面介紹的步驟,移除前面板。

### 2.6.1 安裝 5.25 时裝置

- 將螺絲與機殼前方的插槽擋板 卸除,這樣才能裝入 5.25 时裝 置。
- 小心的將欲安裝的 5.25 裝置插 入插槽中,注意光碟機螺絲安裝 孔位對準機殼上的螺絲鎖孔。然 後將塑膠固定扣,朝箭頭方向扣 上,以固定 5.25 时裝置。
- 3. 再將 SATA 排線連接至裝置後方 的 SATA 插座。
- 然後連接電源線至裝置後方的電 源接頭。

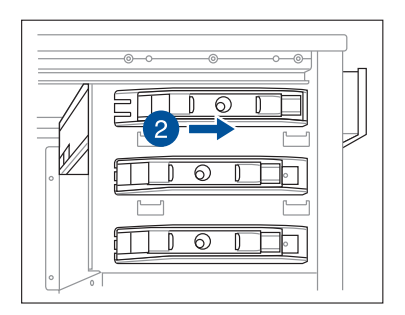

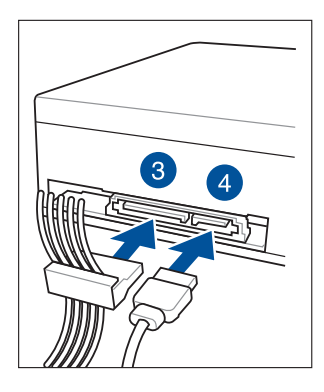

# 2.7 安裝擴充卡

本系統設計了便利的擴充卡快速卡扣,讓您可以更輕鬆且快速地來安裝/ 移除擴充卡。

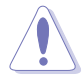

當您安裝或移除任何擴充卡前,請確認先將電腦的電源拔除。如此,方可免除任何因電器殘留於電腦中,而發生相關硬體損毀的意外狀況。

## 2.7.1 安裝一張擴充卡

- 在您安裝擴充卡之前,請先閱讀 該擴充卡相關的使用手冊與注意 事項,並先調整好該擴充卡上面 需要調整的設定。
- 然後,打開機殼側面板,並將主 機平躺於一個穩定的桌面上。
- 找到欲安裝擴充卡的插槽後,下 壓擴充卡固定扣握把。
- 並提起擴充卡固定扣以完成鬆 脫,如右圖所示。
- 5. 然後,取出放置在該插槽上的金 屬擋板。
- 然後插入擴充卡,並確定金手指 的部份,已經完全沒入主機板上 的插槽內。

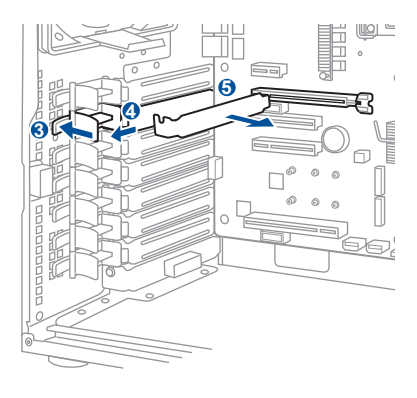

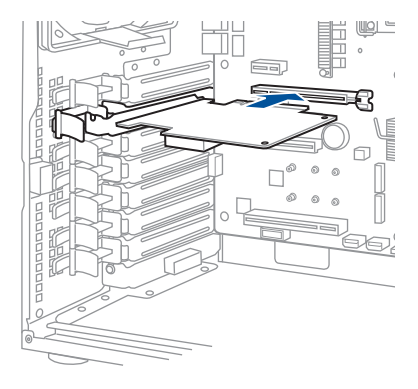

 將擴充卡固定扣把扣回定位,這 時會聽到"喀"一聲聲響,表示 以將擴充卡完成固定。

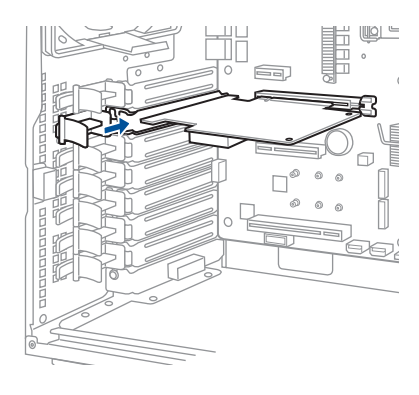

## 2.7.2 安裝華碩 PIKE II 卡

請依照以下的步驟安裝華碩 PIKE II 卡:

1. 移除主機板上的排線。

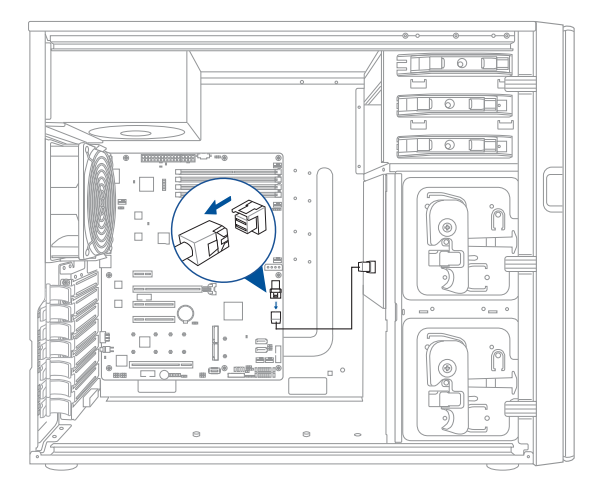

- 2. 請參考 2.7.1 安裝一張擴充卡 一節步驟 3-7 的說明,以安裝華碩 PIKE II 卡。
- 3. 連接 mini-SAS HD 排線至華碩 PIKE II 卡。

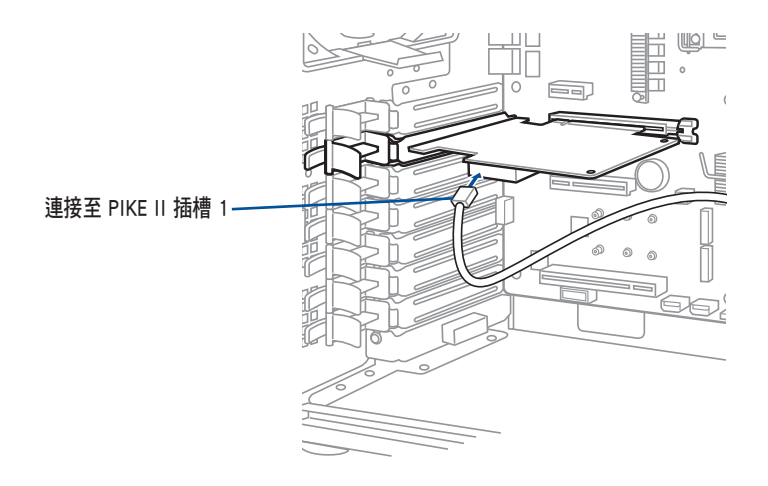

4. 將連接 PIKE II 插槽 1 的 mini-SAS HD 排線連接至背板插座。

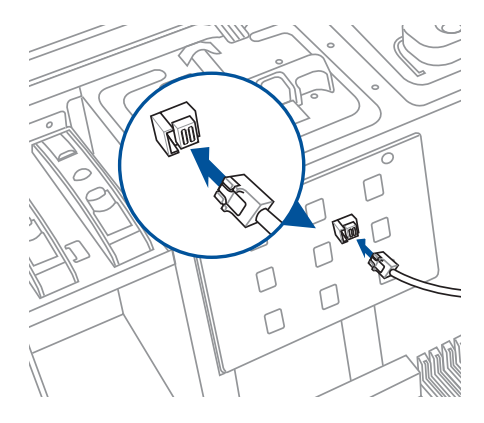

## 2.7.3 設定擴充卡

安裝好擴充卡之後,接著須藉由軟體設定來調整擴充卡的相關設定。

- 1. 啟動電腦,然後更改必要的 BIOS 程式設定。若需要的話,您也可以參 閱第五章 BIOS 程式設定以獲得更多資訊。
- 為加入的擴充卡指派一組尚未被系統使用到的 IRQ。請參閱下頁表中所 列出的中斷要求使用一覽表。
- 3. 為新的擴充卡安裝軟體驅動程式。

### 標準中斷指派分配

| IRQ | 優先權 | 指定功能         |
|-----|-----|--------------|
| 0   | 1   | 系統計時器        |
| 1   | 2   | 鍵盤控制器        |
| 2   | -   | 可設定之岔斷控制卡    |
| 3*  | 11  | 通訊連接埠(COM 2) |
| 4*  | 12  | 通訊連接埠(COM 1) |
| 5*  | 13  |              |
| 6   | 14  | 標準軟式磁碟機控制卡   |
| 7*  | 15  |              |
| 8   | 3   | 系統 CMOS/即時時鐘 |
| 9*  | 4   | ACPI 省電模式運作  |
| 10* | 5   | 預留給 PCI 裝置使用 |
| 11* | 6   | 預留給 PCI 裝置使用 |
| 12* | 7   | PS/2 相容滑鼠連接埠 |
| 13  | 8   | 數值資料處理器      |
| 14* | 9   | 第一組 IDE 通道   |
| 15* | 10  | 第二組 IDE 通道   |

\* 這些通常是留給 PCI 介面卡使用。

## 主機板擴充卡插槽

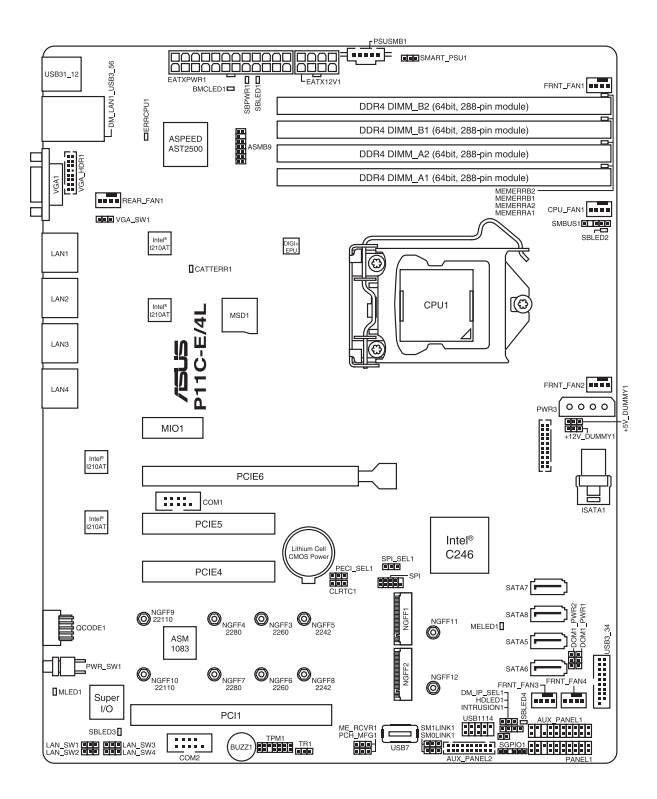

| MI01  | 1 x MIO PCI-E x1 插槽 (Gen3 x1 link) |  |
|-------|------------------------------------|--|
| PCIE6 | 1 x PCI-E x16 (x16 Gen3 Link)      |  |
| PCIE5 | 1 x PCI-E x8 (x8 Gen3 Link)        |  |
| PCIE4 | 1 x PCI-E x8 (x4 Gen3 Link)        |  |
| PCI1  | 1 x PCI 32 bit / 33 MHz            |  |

## 2.7.4 安裝 M.2 擴充卡

您可以在主機板上提供的 M.2 插槽(在主機板上的標示為 M2)上面安裝 一張 M.2 擴充卡。

請依照以下的步驟安裝 M.2 擴充卡:

1. 找到主機板上的 M.2 (標示 NGFF)插槽。

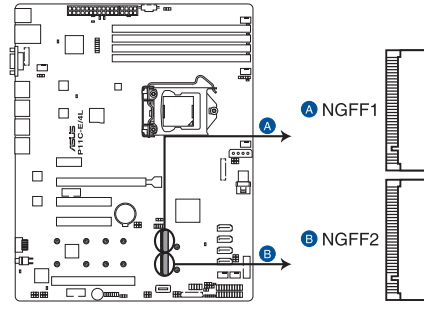

P11C-E/4L NGFF connectors

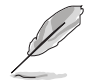

以下安裝圖示可能會因機型而有所不同,但步驟是相同的。

螺絲

直立螺絲

۲

0

∛ o ∖ o

 將直立螺絲與上面的螺絲移除, 並放置於一旁。

 在主機板上選擇合適的螺絲孔, 並鎖上直立螺絲。

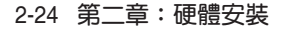

- 4. 取出準備安裝的 M.2 卡。
- 將 M.2 擴充卡對準主機板上的 M.2 插槽裝入。
   請確認 M.2 擴充卡的金手指部分 有完全插入插槽,然後確認 M.2 擴充卡上的螺絲安裝孔位有對準 主機板上的直立螺絲安裝孔位。
- 鎖上剛剛從直立螺絲上移除的1 顆螺絲,以固定 M.2 擴充卡。

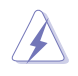

固定 M.2 擴充卡前,請確認 M.2 擴充卡在螺絲與直立螺 絲間。

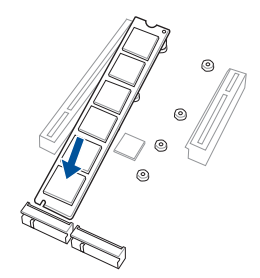

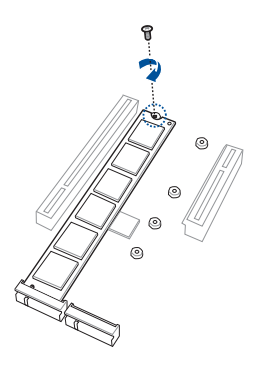

# 2.8 連接排線

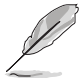

在本系統出廠時,產品所內附的排線皆已經做好連接。您不需要再 連接或移除這些排線,除非您要再進行拆除或安裝相關的零組件。

· 請參考第四章 主機板資訊以了解更多關於排線與接頭的資訊。

## 2.8.1 主機板連接插座

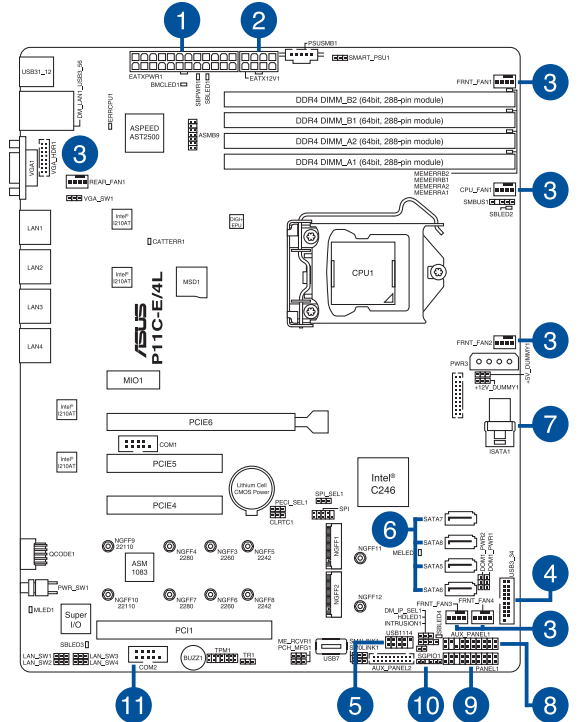

### 預先連接的系統排線

- 1. 24-pin ATX 電源接頭(電源供應器至主機板)
- 2. 8-pin 12V 電源接頭(電源供應器至主機板)
- 3. 系統風扇連接插座(主機板至系統風扇)
- 4. USB 3.0 連接插座(主機板至前置 I/O 面板)
- 5. USB 2.0 連接插座(主機板至前置 I/O 面板)
- 6. SATA 連接插座(主機板至前置 3.5 / 5.25 时 SATA/SAS 裝置)
- 7. Mini-SAS HD 連接插座(主機板至 SATA/SAS 背板)
- 8. 輔助面板連接插座(主機板至前置 I/O 面板)
- 9. 系統面板連接插座(主機板至前置 I/O 面板)
- 10. 通用輸入/輸出連接插座
- 11. 序列埠插座(主機板至後側 I/O 面板)

#### 2-26 第二章:硬體安裝

### 2.8.2 SATA/SAS 背板的連接

本伺服器中內建一組 SATA/SAS 雙用背板,上面擁有四組 22-pin 的 SATA/SAS 接頭,可用來支援 SATA/SAS 介面的硬碟機。本 SATA/SAS 背 板並支援熱抽換功能,讓您可以更輕易地安裝或移除 SATA/SAS 介面硬碟 機。連接背板上的燈號接頭與機殼前面板的燈號線,便可顯示相關的硬碟狀 態。可參考 1.7 LED 燈號說明。

### SATA/SAS 背板正面

當安裝此背板於機殼內時,此面為朝向前面板的部份,包含支援可熱抽換的四組 SATA/SAS 插座。

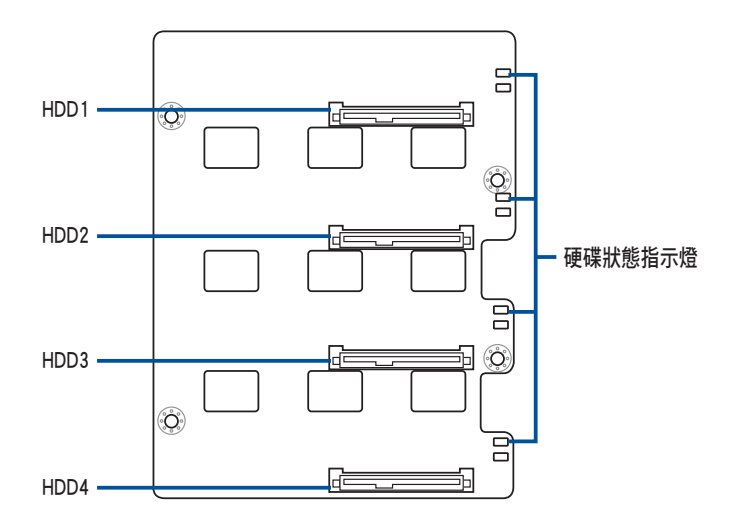

每個 SATA/SAS 插座上面皆有標示(HDD1, HDD1, HDD1, HDD2, HDD3, HDD4), 讓您很容易決定如何 對應,並進行連接硬碟排線至背板上。請參考 下表所列的對應表,可以讓您更清楚了解。

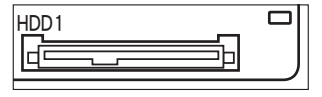

| 硬碟裝置  | 前面板連接編號 | 後面板連接編號 |
|-------|---------|---------|
| 硬碟槽 1 | HDD1    | CON1    |
| 硬碟槽 2 | HDD2    | CON2    |
| 硬碟槽 3 | HDD3    | CON3    |
| 硬碟槽 4 | HDD4    | CON4    |

## SATA/SAS 背板背面

當安裝此背板於機殼內時,此面為朝向後面板的部份,包含電源連接插座,提供 SATA/SAS 插座與主機板或 SAS 控制卡的連接插座。

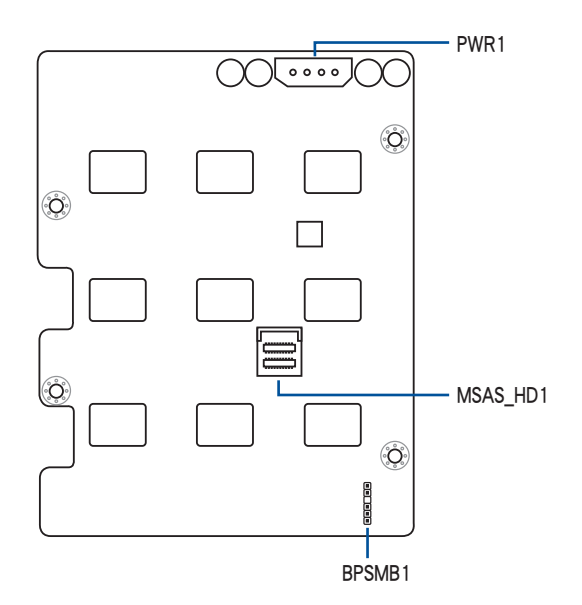

| 插座       | 說明                                                        |
|----------|-----------------------------------------------------------|
| MSAS_HD1 | 連接至主機板上的 SATA SGPIO1 插座或是連接至華碩 PIKE<br>II 卡上的 SATA/SAS 插座 |
| BPSMB1   | 連接至主機板上的 AUX_PANEL1 插座                                    |
| PWR1     | 連接至電源供應器所提供的 4-pin 電源插頭                                   |

# 2.9 移除系統組件

當您在安裝移除系統裝置或是替換損壞的零組件時,或許需要移除先前 所安裝的系統組件。而本章節的內容就是要告訴大家如何移除與重新安裝下 列各項系統組件。

1. 前置與後置系統風扇

2. 機殼底座墊片

## 2.9.1 系統風扇

### 移除前置系統風扇

請依照以下的步驟,移除前置系統風扇:

 首先移除右側機殼蓋板上的兩顆螺絲, 並移除蓋板。

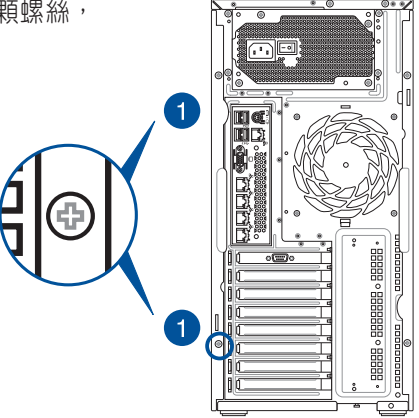

- 找到靠近 5.25 时裝置擴充槽旁的 前置系統風扇。
- 依照右圖所示,用手指壓住系統 風扇固定扣(A),然後將風扇 朝(B)箭頭方向抽離機殼。
- 如要裝回系統風扇,請依照前面 的步驟反向操作裝回。

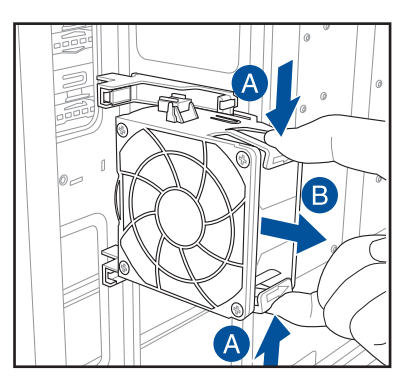

## 移除後置系統風扇

請依照以下的步驟,移除後置系統風扇:

首先如下圖所示,用雙手手指將固定住風扇兩端的塑膠固定勾朝外扳開

 (A),讓風扇可以脫離溝槽(B)。

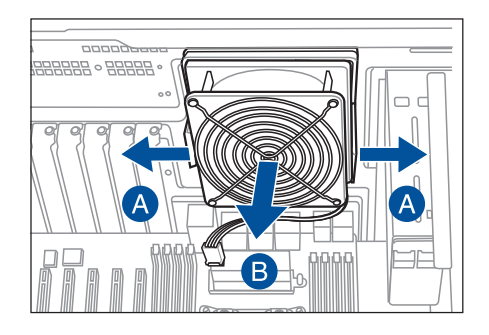

2. 移除安裝在主機板 REAR\_ FAN1 插座上的風扇電源線,並將風扇從機殼 中,小心地取出。

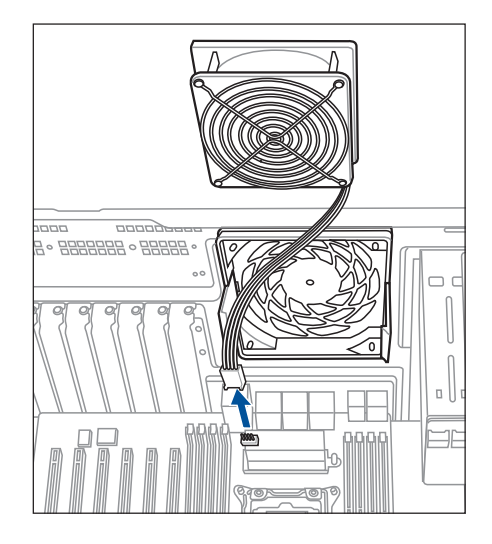

如要裝回系統風扇,請依照前面的步驟反向操作裝回。

## 2.9.2 機殼底座墊片

為了主機擺放的穩定性,伺服器在出貨時即在機殼底部安裝有四個底座 墊片。當您想要將伺服器安裝到機架中(請參考第三章:進階安裝中的相關 介紹,並請參閱機架滑軌套件的使用手冊),則您需要先將底座墊片移除:

請依照以下的步驟來移除機殼底座墊片:

- 1. 首先將機殼側躺於平坦的桌面上。
- 2. 接著,使用十字的螺絲起子,如右圖所示將底座墊片上的螺絲以逆時針 方向旋轉以便將此墊片拆除。
- 3. 請以相同的步驟,拆除剩下的底座墊片。

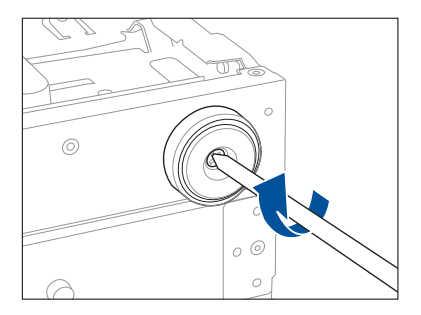

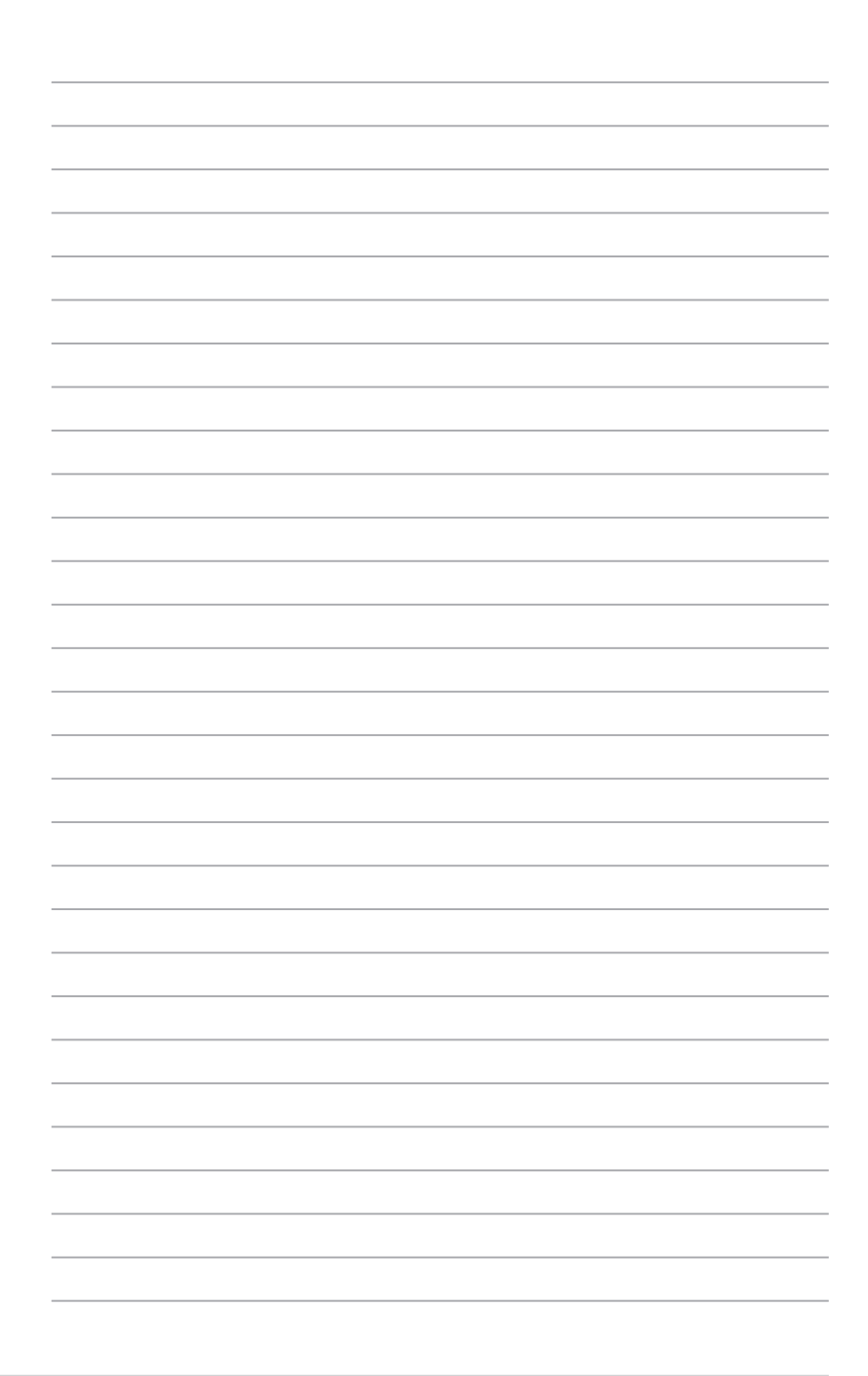

# 進階安裝

本章節要告訴您,如何使用滑軌套件將本伺服 器安裝至機架中,以及在安裝過程中必須注意的事 項。

# 3.1 準備機架用組件

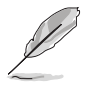

- 於本章節中所介紹的系統組件並不包含在標準產品包裝當中,而需 另外購買。
- 建議您當要將此主機置入機架前,請先確認上方有至少 1U 的空間,以保持最佳的散熱效果。

### 移除機殼底座墊片

請參考關於機殼底座墊片的說明,將機殼底部的墊片移除。

### 移除上方蓋板

移除機殼頂部的蓋板,並鬆開螺 絲後,將蓋板如右圖所示的方向滑 動推離機殼。

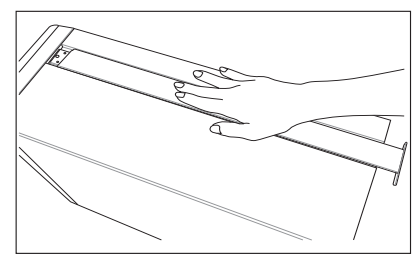

# 3.2 於伺服器上安裝內滑軌

 按下軌道旁的鎖,並將內滑軌從機 架安裝軌道套件中移出。

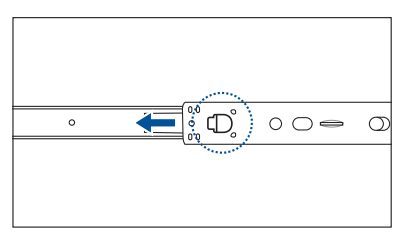

- 將內滑軌順著機殼頂部安裝滑軌的 位置滑入。
- 富移動至機殼上的螺絲安裝孔位後,鎖上二顆螺絲固定。

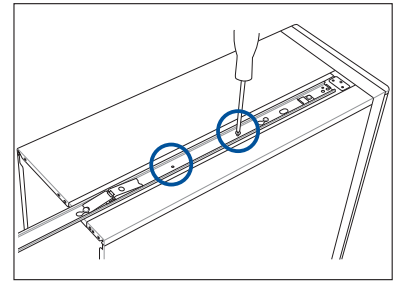

 然後在另一側(位於直立式機設 的底部),也裝上另一條內滑 軌。

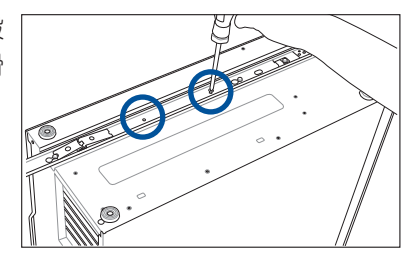

 分別在機殼的上方與底部使用三 顆螺絲鎖上機架耳片。

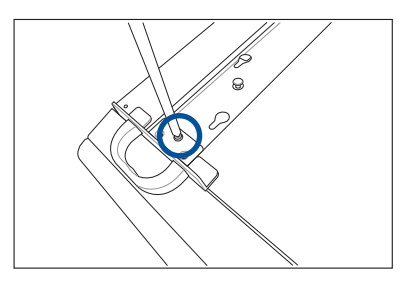

# 3.3 安裝滑軌至機架上

請依照以下的步驟,將滑軌固定至機架上:

 在機架上選擇一個欲安裝的 1U 空間,如右圖所示。

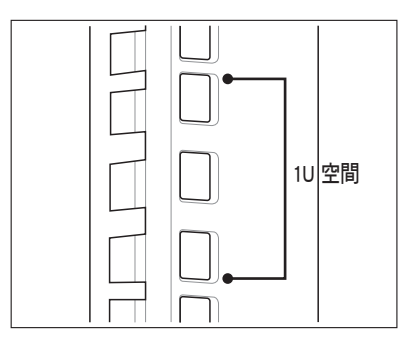

 3. 鎖上二顆螺絲於欲裝上機架的外 滑軌上。

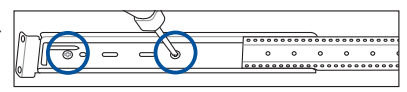

- 將組裝好的滑軌前端對準剛剛已放 上螺帽的安裝位置置入。
- 4. 從前端鎖上2顆螺絲固定。

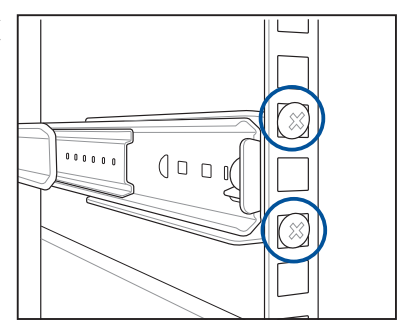

- 5. 接著在機架後方的安裝也一樣鎖上 2 顆螺絲,將滑軌固定。
- 6. 然後繼續在與此滑軌平行的另一側,裝上另一邊的滑軌。
- 7. 請重複步驟 3 ~ 6 進行安裝另一側的滑軌。

# 3.4 安裝伺服器至機架上

請依照以下的步驟,將伺服器安裝至機架上:

- 1. 請將伺服器上的內滑軌對準機架上的滑軌置入。
- 2. 將伺服器推入機架中。

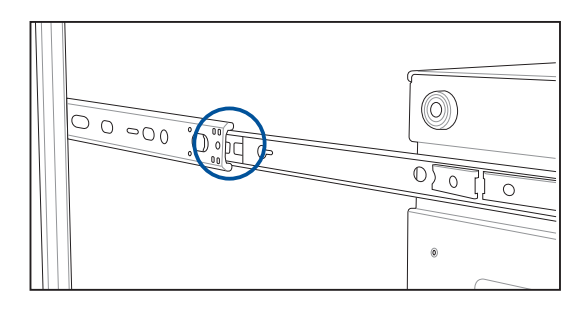

3. 然後鎖上螺絲,完成固定。

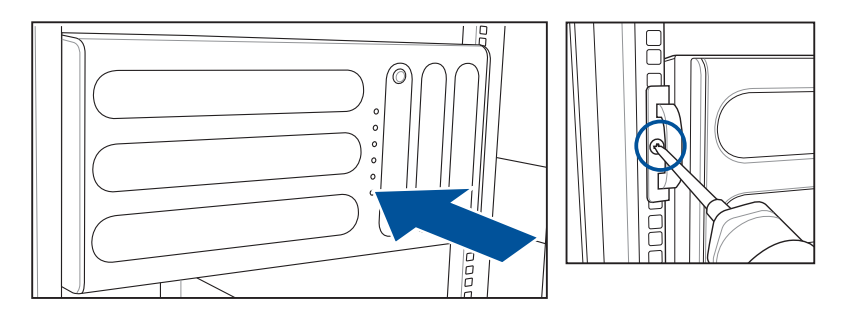

# 主機板資訊

在本章中要告訴您在安裝系統元件時所必須完成 的主機板安裝程序。詳細內容有:頻率開關設定、 跳線選擇區設定以及主機板的各種裝置接頭。

# 4.1 主機板構造圖

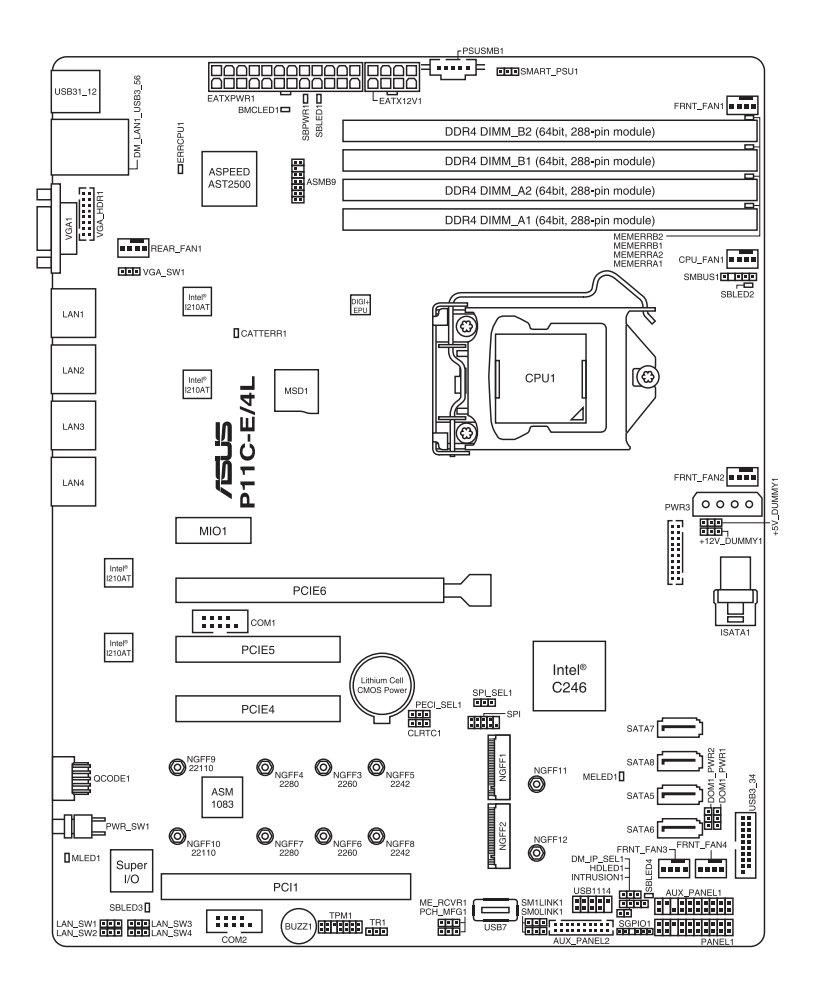

## 主機板的各項元件

| 內置指示燈                                            |     |
|--------------------------------------------------|-----|
| 1. Standby Power LED (SBPWR1)                    | 4-5 |
| 2. Baseboard Management Controller LED (BMCLED1) | 4-5 |
| 3. CPU Warning LED (ERRCPU1)                     | 4-6 |
| 4. Message LED (MLED1)                           | 4-6 |
| 5. CATT ERR LED (CATTERR1)                       | 4-7 |

| 跳線選擇區 |                                                     | 頁碼   |
|-------|-----------------------------------------------------|------|
| 1.    | Clear RTC RAM (3-pin CLRTC1)                        | 4-8  |
| 2.    | VGA controller setting (3-pin VGA_SW1)              | 4-9  |
| 3.    | LAN controller setting (3-pin LAN_SW1-4)            | 4-9  |
| 4.    | ME firmware force recovery setting (3-pin ME_RCVR1) | 4-10 |
| 5.    | PCH_MFG1 setting (3-pin PCH_MFG1)                   | 4-10 |
| 6.    | SATA DOM power setting (3-pin DOM1_PWR1-2)          | 4-11 |
| 7.    | Smart Ride Through setting (3-pin SMART_PSU1)       | 4-11 |

| 內部連接插槽                                                                                                    |      |  |
|----------------------------------------------------------------------------------------------------|------|--|
| <ol> <li>Serial ATA 6 Gbps connectors (7-pin SATA 6 Gbps_5-6 connector [Gray],<br/>7-8 connector [Light Blue])</li> </ol> | 4-12 |  |
| 2. Hard disk activity LED connector (4-pin HDLED1)                                                                        |      |  |
| 3. USB 2.0 connectors (10-1 pin USB1114, USB7)                                                                            | 4-13 |  |
| 4. USB 3.0 connector (20-1 pin USB3_34)                                                                                   | 4-13 |  |
| <ol> <li>CPU, front and rear fan connectors<br/>(4-pin FRNT_FAN1-4, REAR_FAN1, CPU_FAN1)</li> </ol>                       | 4-14 |  |
| 6. Serial General Purpose Input/Output connector (6-1 pin SGPI01)                                                         | 4-14 |  |
| 7. Serial port connectors (10-1 pin COM1/COM2)                                                                            | 4-15 |  |
| 8. Power Supply SMBus connector (5-pin PSUSMB1)                                                                           | 4-15 |  |
| 9. Trusted Platform Module connector (14-1 pin TPM1)                                                                      | 4-16 |  |
| 10. SATA DOM power connector (4-pin PWR3)                                                                                 | 4-16 |  |
| 11. VGA connector (16-1 pin VGA_HDR1)                                                                                     | 4-17 |  |
| 12. ATX power connectors (24-pin EATXPWR1, 8-pin EATX12V1)                                                                | 4-17 |  |
| 13. System panel connector (20-1 pin PANEL1)                                                                              | 4-18 |  |
| 14. Auxiliary panel connectors (20-pin AUX_PANEL2,<br>20-2 pin AUX_PANEL1)                                                | 4-19 |  |
| 15. M.2 (NGFF) card connectors (NGFF1-2)                                                                                  | 4-20 |  |
| 16. System Management Bus (SMBUS) connector<br>(5-1 pin SMBUS1)                                                           |      |  |
| 17. Chassis intrusion connector (2-pin INTRUSION1)                                                                        | 4-21 |  |
| 18. Mini-SAS HD connector (ISATA1)                                                                                        | 4-22 |  |

# 4.2 內建指示燈

#### 1. 電力警示燈(SBPWR1)

當主機板上內置的電力指示燈亮著時,表示目前系統是處於正常運作、 省電模式或者軟關機的狀態中,並非完全斷電。這個警示燈可用來提醒您在 置入或移除任何的硬體裝置之前,都必須先移除電源,等待警示燈熄滅才可 進行。請參考下圖所示。

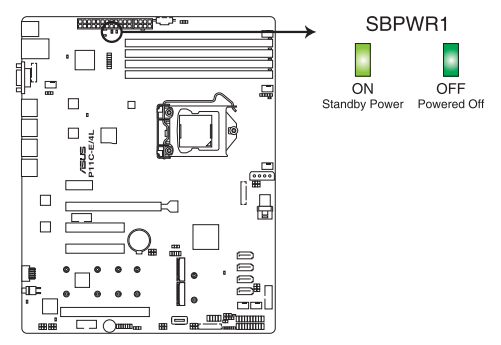

P11C-E/4L Standby Power LED

2. BMC 警示燈(BMCLED1)

當綠色警示燈閃爍時表示 ASMB9 正常工作。

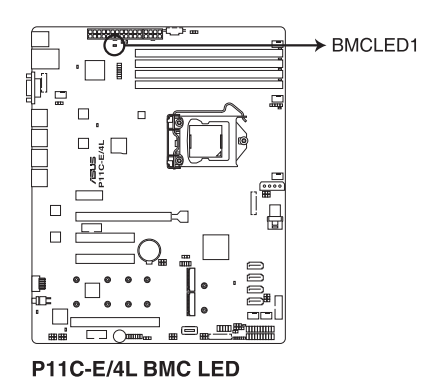

Ø

- · 此閃動的指示燈功能僅當安裝華碩 ASMB9 才會顯示。
- 當每次重新插入 AC 電源線時,您必須等候約 60 秒鐘的時間以等待系統開機。

### 3. 處理器警告指示燈(ERRCPU1)

當 CPU 發生錯誤或故障時,此 CPU 警示燈將會亮燈顯示。

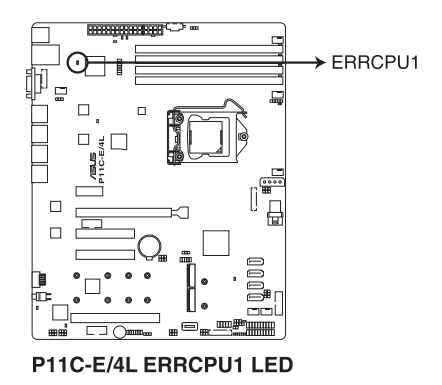

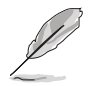

此警示的 LED 指示燈功能只有當安裝華碩 ASMB9 管理卡才有作用。

4. 訊息指示燈(MLED1)

當這個內建的指示燈亮紅燈時,表示發生異常事件。

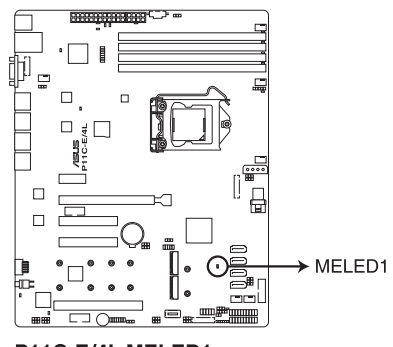

P11C-E/4L MELED1

5. CATTERR 指示燈(CATTERR1)

本指示燈會顯示系統已經經歷一個無法挽救或災難性的錯誤,且無法繼續運作。

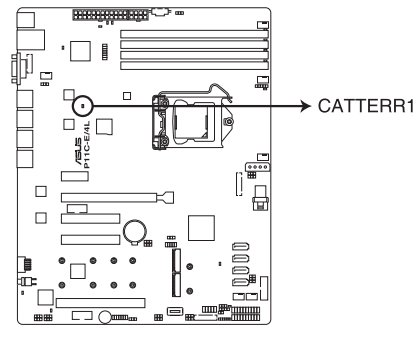

P11C-E/4L CATTERR1 LED

# 4.3 跳線選擇區

1. CMOS 組態資料清除(3-pin CLRTC1)

在主機板上的 CMOS 記憶體中記載著正確的時間與系統硬體組態等資料,這些資料並不會因電腦電源的關閉而遺失資料與時間的正確性,因為這個 CMOS 的電源是由主機板上的鋰電池所供應。想要清除這些資料,可以依照下列步驟進行。

您可以依照以下的步驟,清除 COMS RTC RAM 資料:

- 1. 關閉電腦電源,拔掉電源線。
- 將 CLRTC 跳線帽由 [1-2](預設值)改為 [2-3]約五~十秒鐘(此時即清除 CMOS 資料),然後再將跳線帽改回 [1-2]。
- 3. 插上電源線,開啟電腦電源。
- 當開機步驟正在進行時按著鍵盤上的 <Del> 鍵進入 BIOS 程式畫面 重新設定 BIOS 資料。

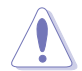

除了清除 CMOS 組態資料之外,請勿將主機板上 CLRTC 的跳線帽由預設值的位置移除,因為這麼做可能會導致系統開機失敗。

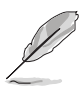

若上述的步驟沒有作用,請將主機板上的電池移除,並且再次依照上述 步驟將跳線帽清除 CMOS RTC RAM 的資料。當清除完成後,請再將電 池裝回主機板上。

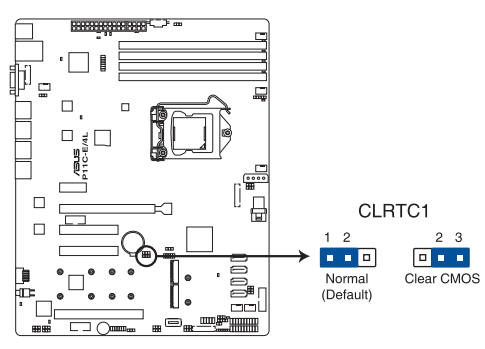

P11C-E/4L Clear RTC RAM

### 2. VGA 控制器設定(3-pin VGA\_SW1)

您可以透過本功能的設定來開啟或關閉主機板內建之 VGA 圖形顯示控制器功能。預設值為開啟 [1-2]。

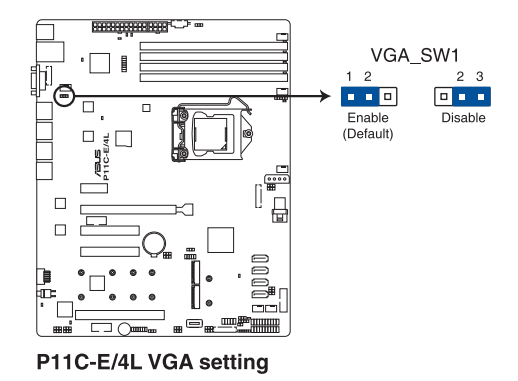

### 3. LAN 控制設定(3-pin LAN\_SW1-4)

這些跳線可讓您開啟或關閉內建 Intel<sup>®</sup> I210 Gigabit 網路控制器。設為 [1-2] 短路則啟動 Gigabit LAN 功能。

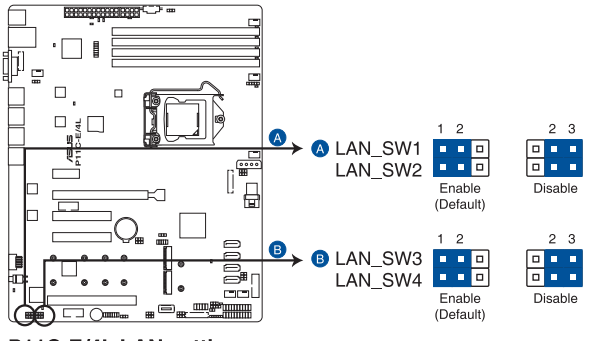

P11C-E/4L LAN setting

### 4. ME 韌體強制還原設定(3-pin ME\_RCVR1)

當 Intel Management Engine (ME) 韌體損壞時,本跳線帽允許您快速還原。

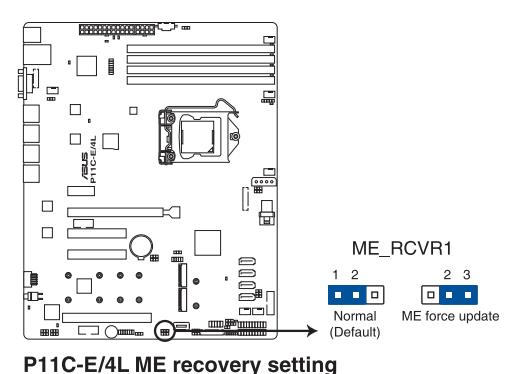

5. PCH\_MFG1 設定(3-pin PCH\_MFG1) 這組跳線帽為提供您用來更新 BIOS ME 區塊選擇。

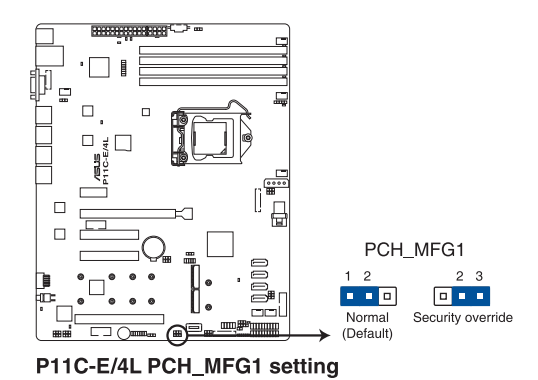

6. SATA DOM 電力設定(3-pin DOM1\_PWR1, DOM1\_PWR2) 這組跳線帽為提供您用來作 DOM 電力設定。

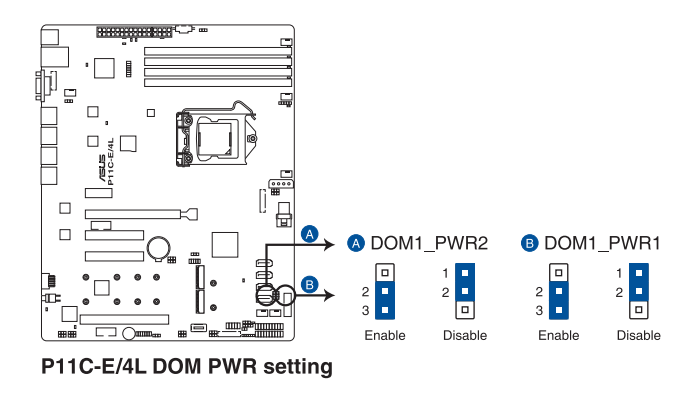

7. Smart Ride Through (SmaRT) 設定(3-pin SMART\_PSU1)

這組跳線帽提供您啟用或關閉 Smart Ride Through (SmaRT)功能。這項功能的預設為 [Disabled] (關閉),如要啟用請將針腳設定為 [1-2] 短路。 當啟用時,SmaRT 提供系統當 AC loss 事件發生時,能不間斷地運作。

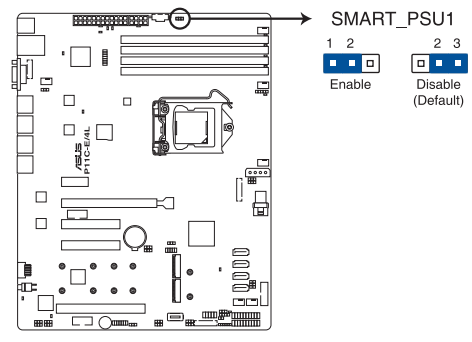

P11C-E/4L Smart Ride Through setting

# 4.4 內部連接埠

1. Serial ATA 6.0Gbps 裝置連接插座(7-pin SATA 5-8)

這些連接埠由 Intel<sup>®</sup> C246 晶片所控制,可支援使用細薄的 Serial ATA 訊號線連接 Serial ATA 硬碟,最高資料傳輸速度可達 6Gb/s。

若您安裝了 Serial ATA 硬碟,您可以建立 RAID 0、RAID 1、RAID 10 或 RAID 5 設定。

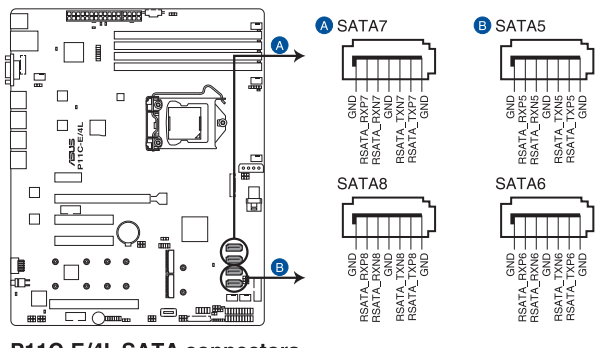

P11C-E/4L SATA connectors

- 若 M.2 插座(NGFF1)已佔用,則 SATA 5 埠自動關閉。
- 若 M.2 插座(NGFF2)已佔用,則 SATA 6 埠自動關閉。

### 2. 硬碟讀寫動作指示燈連接排針(4-pin HDLED1)

這個排針用來與 SAS 或 SATA 介面卡連接。連接到 SATA 或 SAS 介面 卡的任何裝置的讀/寫動作都會讓前面板 LED 指示燈亮燈顯示。

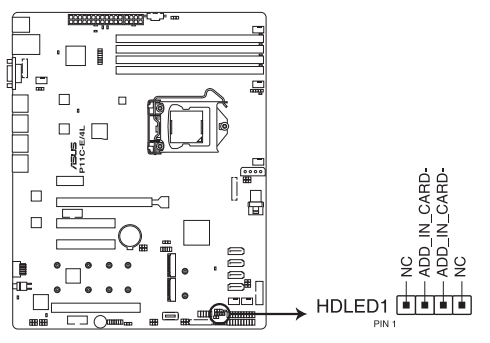

P11C-E/4L Storage device activity LED connector

3. USB 2.0 埠 (10-1 pin USB1114; USB7)

這些 USB 擴充套件排線插槽支援 USB 2.0 規格,將 USB 模組排線連接至 任何一個插槽,然後將模組安裝到機殼後側面板中開放的插槽。這些 USB 插槽與USB 2.0 規格相容,並支援傳輸速率最高達 480 MBps。

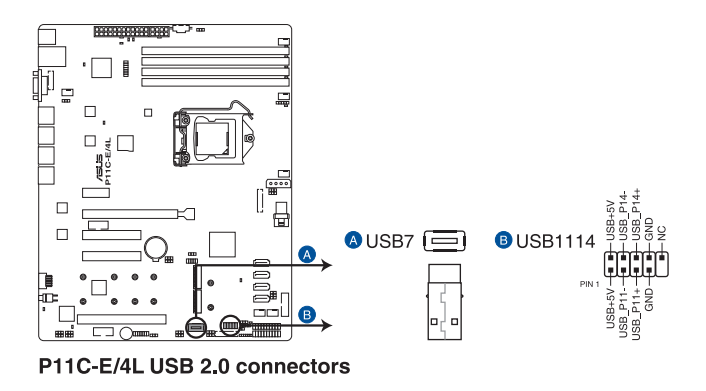

4. USB 3.0 連接插槽(20-1 pin USB3\_34)

這個插槽用來連接 USB 3.0 模組,可在前面板或後側連接埠擴充 USB 3.0 模組。當您安裝 USB 3.0 模組,您可以享受 USB 3.0 的益處,包括有更快的資料傳輸率最高達 5Gbps、對可充電的 USB 裝置更快的充電速度、最佳化能源效率,以及與 USB 2.0 向下相容。

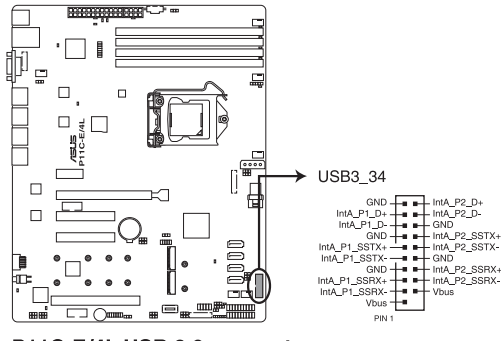

P11C-E/4L USB 3.0 connector

5. CPU、前端與後端風扇電源插座(4-pin FRNT\_FAN1-4, REAR\_FAN1, CPU\_FAN1)

這些插座為支援連接冷卻風扇使用。將風扇電源線連接到主機板上的風 扇插座,請確認黑線需接到風扇電源插座上的接地端(GND)。連接風扇電 源插座時,一定要注意到極性問題。

- 千萬要記得連接風扇的電源,若系統中缺乏足夠的風量來散熱,那 麼很容易因為主機內部溫度逐漸昇高而導致當機,甚至更嚴重者會 燒毀主機板上的電子元件。
  - · 注意:這些插座並不是跳線!不要將跳線帽套在它們的針腳上。
  - 所有風扇都支援華碩智慧風扇轉速(Smart Fan)控制技術。

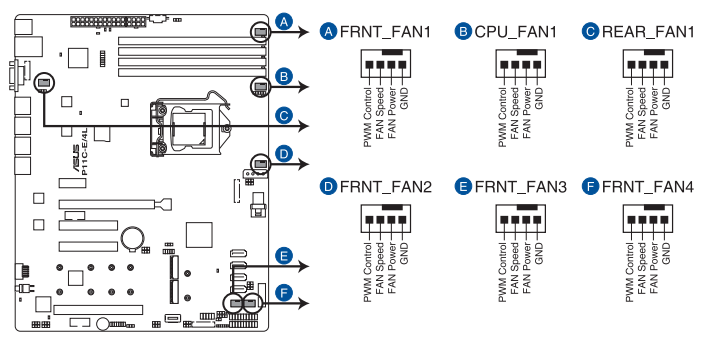

P11C-E/4L FAN connectors

6. 序列通用輸出/輸入插座(6-1 pin SGPIO1)

這個插座為使用在 SGPIO1 周邊裝置,提供給 Intel Rapid Storage 技術 RAID SATA 指示燈以控制 LED 顯示模式、裝置資訊與通用資料。

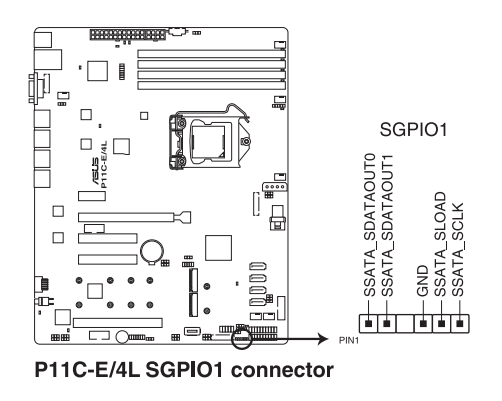
### 7. 序列連接插座(10-1 pin COM1/COM2)

這個插座用來連接序列埠(COM)。將序列埠模組的訊號線連接至這個 插座,接著將該模組安裝至機殼後側面板空的插槽中。

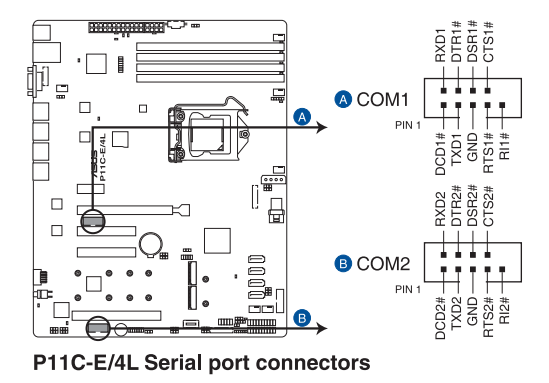

#### 8. 電源 SMBus 連接插座(5-pin PSUSMB1)

您可以透過本組插座連接到電源系統管理匯流排(SMBus, System Management Bus)介面裝置來讀取電源訊息。裝置透過 SMBus 介面與 SMBus 主機與/或其他 SMBus 裝置進行通訊。

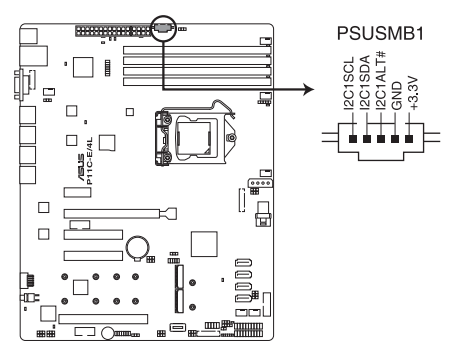

P11C-E/4L Power supply SMBus connector

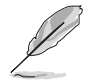

本插座僅當您安裝華碩 ASMB9 系列管理卡後才有作用。

#### 9. TPM 排線插槽(14-1 pin TPM1)

本插座支援安全性平台模組(TPM)系統,該系統可進行安全性儲存金 鑰、數位認證、密碼與資料。此外,TPM系統也可協助增進網路安全,保 護數位辨識功能,並確保平台的整合性。

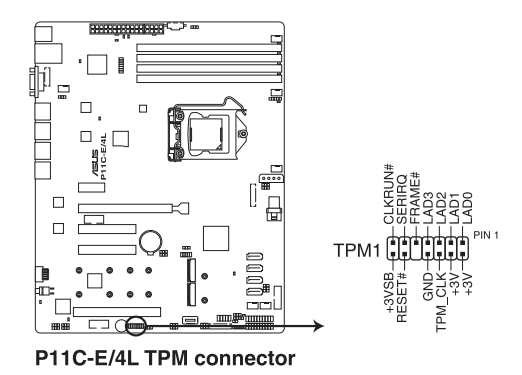

10. SATA DOM 電源插座(4-pin PWR3)

這個 4-pin 的插座提供 5V 電源,提供部分 SATA DOM (Disk on Module)的裝置使用相符合的排線連接。

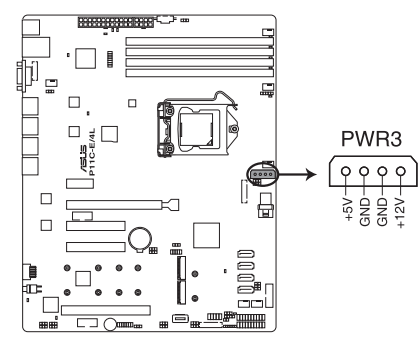

P11C-E/4L Power connector

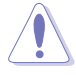

・ SATA DOM 電源插座僅用於輸出電源,最大輸出電流是 1A。

· 請確認您所使用的 SATA DOM 裝置電源電流不超過 1A。

#### 11. VGA 連接排針(16-1 pin VGA\_HDR1)

這個排針支援 VGA 高動態範圍(High Dynamic-Range)介面。

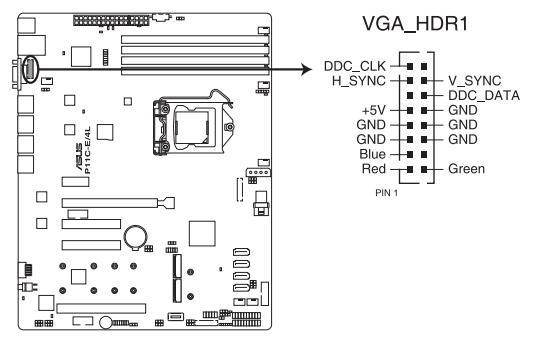

P11C-E/4L Internal VGA connector

12. ATX 電源插座(24-pin EATXPWR1, 8-pin EATX12V1)

這個插座為提供給 ATX 電源使用。由電源所提供的連接插頭已經過特別 設計,只能以一個特定方向插入主機板上的電源插座。找到正確的插入方向 後,僅需穩穩地將之套進插座中即可。

- 請務必連接 24+8-pin 電源插座,否則系統將不會啟動。
- 若您想要安裝其他的硬體裝置,請務必使用較高功率的電源供應器 以提供足夠的裝置用電需求。若電源供應器無法提供裝置足夠的用 電需求,則系統將會變得不穩定或無法開機。
- · 本主機板支援 ATX2.0 或更新版本的電源供應器。
- 若您想要安裝功率消耗較大的硬體裝置,請務必使用較高功率的電 源以提供足夠的裝置用電需求。

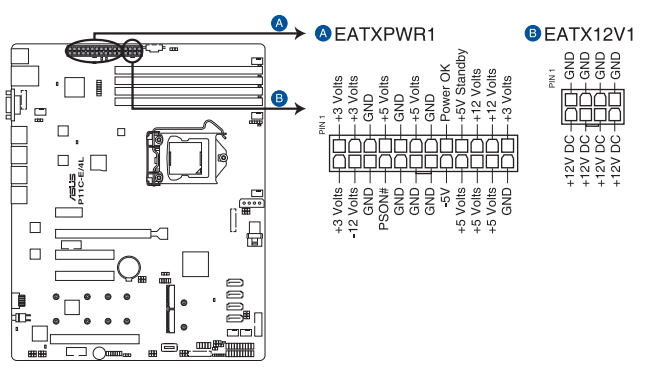

P11C-E/4L ATX power connectors

#### 13. 系統控制面板連接排針(20-pin PANEL1)

這一組連接排針包括了數個連接到電腦主機前面板的功能接針。以下將 針對各項功能作逐一簡短說明。

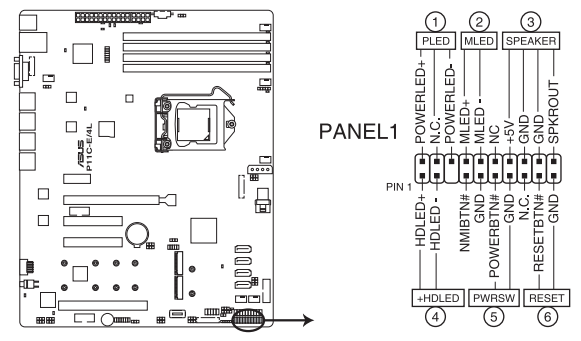

P11C-E/4L System panel connector

#### (1) 系統電源指示燈連接排針(3-pin PLED)

這組排針可連接到電腦主機面板上的系統電源指示燈。在您啟動電腦並 且使用電腦的情況下,該指示燈會持續亮著;而當指示燈閃爍亮著時,即表 示電腦正處於睡眠模式中。

#### (2) 訊息指示燈號接針(2-pin MLED)

這組 2-pin 的接針可連接到電腦主機前面板上的訊息指示燈,為指示開機時的狀態,從開機時亮起至載入作業系統時,指示燈會隨即亮起。

(3) 機殼喇叭連接排針(4-pin SPEAKER)

這組排針連接到電腦主機機殼中的喇叭。當系統正常開機便可聽到嗶嗶 聲,若開機時發生問題,則會以不同長短的音調來警示。

(4) 硬碟動作指示燈號接針(2-pin +HDLED)

這組 2-pin 的接針可連接到電腦主機面板上的硬碟動作指示燈,一旦硬碟 有存取動作時,指示燈隨即亮起。

(5) 軟關機開關連接排針(2-pin PWRSW)

這組排針連接到電腦主機面板上控制電腦電源的開關。您可以根據 BIOS 程式或作業系統的設定,來決定當按下開關時電腦會在正常運作和睡眠模式 間切換,或者是在正常運作和軟關機模式間切換。若要關機,請持續按住電 源開關超過四秒的時間。

#### (6) 重置開關連接排針(2-pin RESET)

這組排針連接到主機板上的 Reset 開關。可以讓您在不需要關掉電腦電源 即可重新開機,尤其在系統當機的時候特別有用。

#### 14. 系統控制面板輔助連接排針(20-2 pin AUX\_PANEL1)

本組接針支援數個伺服器系統上的功能,下述將針對各項功能做逐一簡短說明。

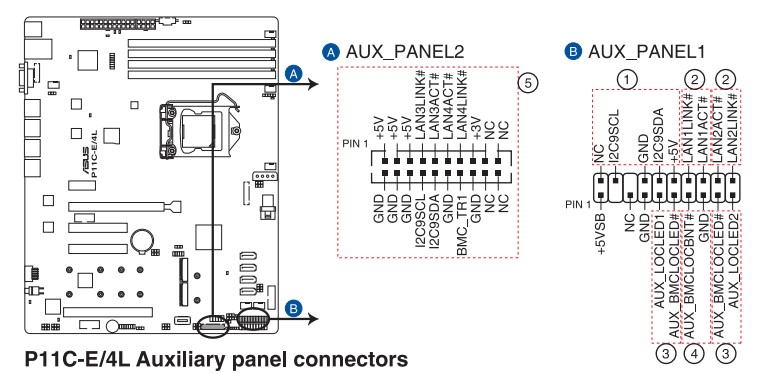

(1) 前面板 SMBus 連接排針(6-1 pin FPSMB)

這個為提供前面板 SMBus 排線連接至前面板顯示狀態。

- (2) 網路狀態指示燈(2-pin LAN1LINK, 2-pin LAN2LINK) 這兩組排針為使用 Gigabit 網路指示燈連接線來連接至前面板顯示狀態。
- (3) Locator 指示燈號連接排針(2-pin AUX\_LOCLED1, 2-pin AUX\_ LOCLED2)

這些排針為前面板 Locator LED1 與 LED2 指示燈號,連接 Locator LED 排線至這些 2-pin 排針上。當您按下 Locator 按鍵時,指示燈則會亮燈顯 示。

(4) Locator 按鈕/開關(2-pin AUX\_BMCLOCBNT)

這組排針為連接前面板 Locator 按鈕。這個按鈕可以當您在按下後,從主機後方的亮燈處,來找到有問題主機的正確位置。

(5) LAN 動作指示燈與 USB 連接埠(USB power and OC pin)

這些排針為 Gigabit LAN 動作指示燈與 USB 連接埠。

15. M.2 插槽(NGFF1-2)

這個插槽用來安裝 M.2 裝置。

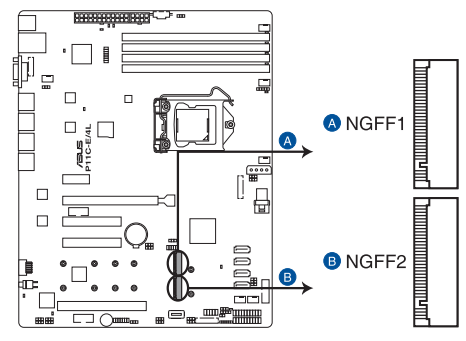

P11C-E/4L NGFF connectors

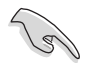

- NGFF1 支援 PCle 3.0 x2 與 SATA 模式 M Key 與 2242 / 2260 / 2280 / 22110 PCle 及 SATA 儲存裝置。
- ・ NGFF2 支援 SATA 模式 M Key 與 2242 / 2260 / 2280 / 22110 SATA 儲存裝置。
- 若 M.2 插座(NGFF1)已佔用,則 SATA 5 埠自動關閉。
- 若 M.2 插座(NGFF2)已佔用,則 SATA 6 埠自動關閉。

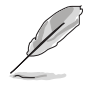

M.2(NGFF)裝置為選購配件,請另行購買。

#### 16. 系統管理匯流排連接埠(SMBUS, 5-1 pin SMBUS1)

此連接埠控制系統與電源管理相關任務。此匯流排透過兩條訊號線處理 與裝置間的訊號傳送與接收。

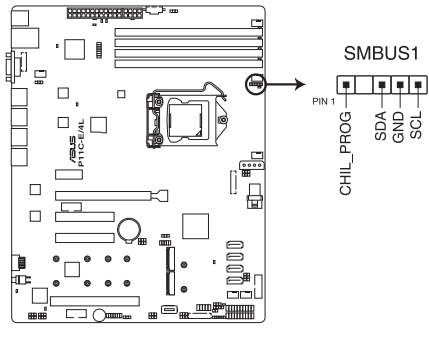

P11C-E/4L SMBUS connector

17. 機殼開啟警示連接排針(2-pin INTRUSION1)

此排針供配備機殼開啟偵測感測器或開關的機殼之用。使用時將機殼開 啟感測器一端或開關與此排針連接。當移除或替換機殼組件時,機殼開啟感 測器或開關會傳送高強度訊號至此排針,此訊號便會轉為一次機殼開啟事件 記錄。

此排針的預設設定為"Chassis Signal"與"Ground"接腳短路,只有在您要使用機殼開啟偵測功能時,再將跳線帽移除。

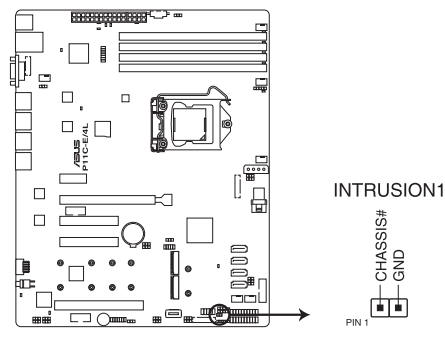

P11C-E/4L Chassis Intrusion connectors

18. Mini-SAS HD 連接埠 (ISATA1)

本主機板內建 mini Serial Attached SCSI(SAS)HD 連接埠,支援 Serial ATA。每個連接埠最多支援 4 個裝置。

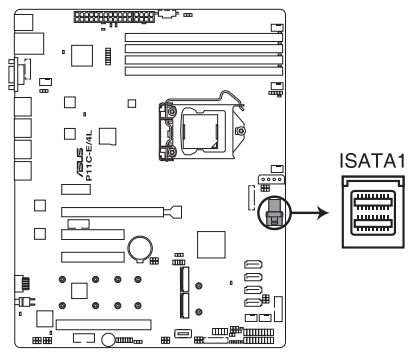

P11C-E/4L ISATA connector

# 5

# BIOS 程式設定

BIOS 程式調校的優劣與否,和整個系統的運作效 能有極大的關係。針對自己的配備來作最佳化 BIOS 設定,可讓您的系統性統再提升。本章節將逐一說 明 BIOS 程式中的每一項組態設定。

# 5.1 管理、更新您的 BIOS 程式

下列軟體讓您可以管理與更新主機板上的 BIOS 設定。

- 1. ASUS CrashFree BIOS 3:當 BIOS 程式毀損時,使用可開機的 USB 隨 身碟來更新 BIOS 程式。
- 2. ASUS EzFlash:使用 USB 隨身碟更新 BIOS。
- 3. BUPDATER 程式:使用可開機的 USB 隨身碟,在 DOS 環境下更新 BIOS 程式。

上述軟體請參考相關章節的詳細使用說明。

建議您先將主機板原始的 BIOS 程式備份到可開機的 USB 隨身碟中,以備您往後需要再度安裝原始的 BIOS 程式。使用華碩線上更新(ASUS Update)程式來拷貝主機板原始的 BIOS 程式。

# 5.1.1 華碩 CrashFree BIOS 3 程式

華碩最新自行研發的 CrashFree BIOS 3 工具程式,讓您在當 BIOS 程式和 資料被病毒入侵或毀損時,可以輕鬆的從驅動及公用程式光碟中,或是從含 有最新或原始的 BIOS 檔案的 USB 隨身碟中回復 BIOS 程式的資料。

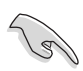

在執行更新 BIOS 程式之前,請準備隨貨附贈的驅動及公用光碟程式,或是存有 BIOS 檔案的USB 隨身碟。

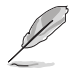

下載或更新 BIOS 檔案時,請將檔案名稱變更為 P11CE4L.CAP 給本主機 板使用。

# 使用 USB 隨身碟回復 BIOS 程式

請依照以下步驟,使用 USB 隨身碟回復 BIOS 程式。

- 1. 將儲存有原始或更新的 BIOS 程式檔案的 USB 隨身碟插入 USB 埠,並 啟動系統。
- 接著程式會自動檢查 USB 隨身碟中原始的或最新的 BIOS 檔案,然後開始進行更新至完成。

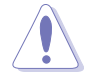

請勿在更新 BIOS 程式檔案時關閉或重新啟動系統!此舉將會導致系統 損毀!

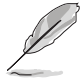

在驅動及公用程式光碟中的 BIOS 程式檔案,也許並非為最新的 BIOS 檔案版本,請至華碩網站(<u>http://tw.asus.com</u>)下載最新的 BIOS 檔案。

# 5.1.2 使用華碩 EzFlash 更新 BIOS 程式

華碩 EzFlash 程式讓您能輕鬆的更新 BIOS 程式,可以不必再透過開機片的冗長程序或是到 DOS 模式下執行。

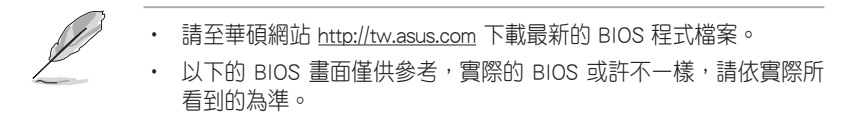

請依照下列步驟,使用 EzFlash 來更新 BIOS:

- 1. 將已存好最新版的 BIOS 檔案的 USB 隨身碟插入 USB 埠。
- 進入 BIOS 設定程式。來到 Tool 選單,選擇 ASUS EZ Flash Utility 後 並按下<Enter> 鍵將其開啟。

| ASUS Tek. EzFlash Utility                                                                                                    |  |  |  |
|----------------------------------------------------------------------------------------------------|--|--|--|
| Current PlatformNew PlatformPlatform : P11C-E/4LPlatform : P11C-E/4LVersion : 0201Version : 0204Build Date :04/13/2018Build Date :04/25/2018 |  |  |  |
| FS0 System Volume Information <dir><br/>P11C-E/4L BIOS <dir><br/>Windows <dir></dir></dir></dir>                                             |  |  |  |
| [Up/Down/Left/Right]:Switch [Enter]:Choose [q]:Exit                                                                                          |  |  |  |
|                                                                                                    |  |  |  |

- 3. 按下 <Tab> 鍵可以切換至 Drive 欄位。
- 4. 按鍵盤上面的上/下方向鍵移動至存放有最新 BIOS 檔案的 USB 隨身碟目 錄,然後再按 <Enter> 鍵。
- 5. 按下 <Tab> 鍵切換至 Folder Info 欄位。
- 6. 按鍵盤上面的上/下方向鍵選擇 BIOS 檔案,然後按 <Enter> 鍵執行 BIOS 更新作業。
- 7. 當完成時,請重新啟動系統。

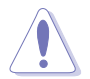

• 本功能僅支援採用 FAT 32/16 格式的單一磁區 USB 隨身碟。

• 當更新 BIOS 時,請勿關閉或重置系統以避免系統開機失敗。

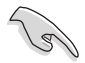

請載入預設的 BIOS 設定,以確保系統相容性與穩定性。按下 <F5> 鍵並 選擇 Yes 以載入預設的 BIOS 設定。

# 5.1.3 BUPDATER 工具程式

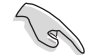

以下的 BIOS 畫面僅供參考,請依您所見的實際 BIOS 畫面為準。

BUPDATER 工具程式提供您可以在 DOS 環境下,使用儲存有更新的 BIOS 檔案的 USB 隨身碟來更新 BIOS 檔案。

### 更新 BIOS 檔案

請依照以下的步驟,使用 BUPDATER 工具程式來更新 BIOS 檔案:

- 1. 請先造訪華碩網站(<u>tw.asus.com</u>)下載最新主機板的 BIOS 檔案。並將 檔案儲存至可開機的 USB 隨身碟內。
- 2. 然後將華碩支援網站(<u>support.asus.com</u>)上的 BUPDATER 工具程式 (BUPDATER.exe),下載並儲存至同一個可開機的 USB 隨身碟內。
- 3. 將系統開機至 DOS 環境下,然後使用鍵盤輸入指令:

#### BUPDATER /i[filename].CAP

[filename] 這裡的意思就是輸入存放在 USB 隨身碟裡頭的最新或原本 BIOS 檔案名稱,然後按 <Enter> 鍵。

A:\>BUPDATER /i[file name]CAP

4. 程式會進行檢查檔案,然後開始更新 BIOS 檔案。

| ASUS Tek. EzFlash Utility                                                            |                                                                                  |  |  |
|--------------------------------------------------------------------------------------|----------------------------------------------------------------------------------|--|--|
| Current Platform<br>Platform : P11C-E/4L<br>Version : 0215<br>Build date: 01/13/2016 | New Platform<br>Platform : P11C-E/4L<br>Version : 0217<br>Build date: 02/20/2016 |  |  |
| Start Programming Flas<br>Write<br>75%                                               | h. DO NOT SHUTDOWN THE SYSTEM!!!                                                 |  |  |

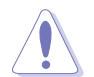

請勿在更新 BIOS 程式檔案時關閉或重新啟動系統,此舉將會導致系統 損毀!

5. 完成更新後,程式會回到 DOS 畫面,請重新啟動系統,透過硬碟開機。

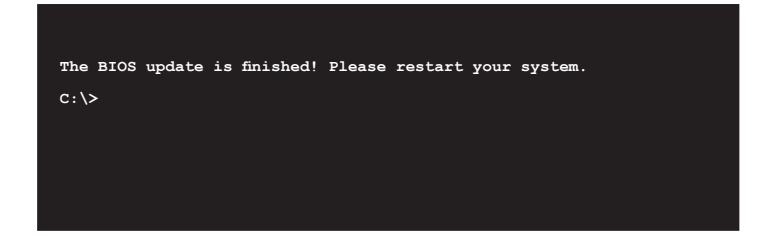

# 5.2 BIOS 程式設定

主機板擁有一片可編輯的韌體晶片,您可以依照 5.1 管理、更新您的 BIOS 程式 部分的描述更新 BIOS 程式。

若您是自行安裝主機板,那麼當重新設定系統、或是看到 Run Setup 提示訊息出現時,您必須輸入新的 BIOS 設定值。本章節將向您介紹如何進行 BIOS 程式的設定。

即使您現在不需要使用這個設定程式,您也可以在將來變更系統設定。 例如,您可以設定密碼或對電源管理設定進行變更。這些都需要您在 BIOS 程式中設定,這樣系統才能將它們儲存到晶片中的 CMOS RAM 中,進而完 成這些變更。

主機板上的韌體晶片中儲存有設定程式。當您開機時,可以在系統開機 自我測試(Power-On Self-Test, POST)過程中按下 <Del> 鍵,就可以啟動 設定程式;否則,開機自我測試功能會繼續進行。

要在 POST 過程結束後再進行設定,您需要按下<Ctrl> + <Alt> + <Del>鍵 或者直接按下機殼上的 RESET 鍵重新開機。您也可以將電腦關閉然後再重 新開機。如果前兩種方式無效,再選用最後一種方式。

設定程式以簡單容易使用為目標,更方便的進行系統設定。程式採用選 單模式,您可以輕鬆地瀏覽選項,進入子選單點選您要的設定,假如您不小 心選擇到錯誤的設定,而不知道如何補救時,本設定程式提供一個快速鍵直 接回復到上一個設定,這些將在以下的章節中有更進一步的說明。

- BIOS 程式的出廠預設值可讓系統運作處於最佳效能,但是若系統因 您改變 BIOS 程式而導致不穩定,請讀取出廠預設值來保持系統的穩 定。請按下 <F5> 鍵並選擇 Yes 以載入預設的 BIOS 設定。
  - 本章節的 BIOS 畫面僅供參考,有可能與您所見到的實際畫面有所差異。
  - 請至華碩網站(<u>tw.asus.com</u>)下載最新的 BIOS 程式檔案來獲得最新的 BIOS 程式資訊。

5-6 第五章: BIOS 程式設定

15

# 5.2.1 BIOS 程式選單介紹

| Aptio Setup Utility - Copyright (C) 2018 American Megatrends, Inc.MainAdvanced Chipset SecurityBoot Monitor ToolEvent Logs Server MgmtSave & ExiTypeIntel(R) Xeon(R) E-2124<br>3300 MHZ<br>Ox906EA<br>U0Set the Time. Use Tab to<br>switch between Time elementsSteppingOx906EA<br>U0Switch between Time elementsNumber of Processors<br>Microcode Revision4Core(s) / 4Thread(s)<br>84*** Select Screen<br>Time elementsMemory RC Version<br>Total Memory<br>PCH Information<br>Name<br>PCH SkU<br>Stepping0.7.1.64<br>4096 MB<br>2133 MHZ*** Select Screen<br>File Select Item<br>Enter: Select Item<br>Enter: Select Item<br>Enter: Select Item<br>Enter: Select Item<br>Enter: Select Item<br>Enter: Select Item<br>Enter: Select Item<br>Enter: Select Item<br>Enter: Select Item<br>File General Help<br>File General Help<br>File Select Defaults<br>File Select Defaults<br>File Select De | 功能項目                                                                                                    | 功能表列                                                                                                    | 設定值                                                                               | 線上操作說明                                                                                                    |
|----------------------------------------------------------------------------------------------------|----------------------------------------------------------------------------------------------------|----------------------------------------------------------------------------------------------------|-----------------------------------------------------------------------------------|----------------------------------------------------------------------------------------------------|
| TypeIntel(R) Xeon(R) E-2124<br>CPU 0 3.30GHz<br>3300 MHz<br>0x306EA<br>U0<br>4Core(s) / 4Thread(s)<br>84Set the Time. Use Tab to<br>switch between Time elements<br>witch between Time elementsNumber of Processors<br>Microcode RevisionU0<br>4Core(s) / 4Thread(s)<br>84AMemory RC Version<br>Total Memory<br>Memory Frequency0.7.1.64<br>4096 MB<br>2133 MHz+*: Select Screen<br>Ft. Select Item<br>Enter: Select Item<br>Enter: Select<br>+/-: Change Opt.PCH Information<br>Name<br>PCH SkU<br>Stepping<br>Hsio Revision<br>TXT Capability of Platform/PCH<br>ProductionONL PCH-H<br>C246<br>B0<br>FtAB<br>Ft. General Help<br>ProductionVEN DEVISION<br>FtAB<br>Sustem LanguageFnglishl                                                                                                    | Aptio Setup Utili<br>Main Advanced Chipset Secur                                                                                                    | ty – Copyright (C)<br>ity Boot Monitor                                                                             | 2018 American Mega<br>Tool Event Logs                                             | a <b>trends, Inc.</b><br>Server Mgmt Save & Exit                                                                                                    |
| Name     CNL PCH-H     ++: Select Screen       PCH SKU     C246     11: Select Item       Stepping     B0     Enter: Select       Hsio Revision     7     +/-: Change Opt.       ME Reported Chipset Init CRC     F4AB     F1: General Help       TXT Capability of Platform/PCH     Supported     F2: Previous Values       Production Type     Production     F5: Optimized Defaults       Sustem Language     [English]     F12: Print Screen                                                                                                    | Type<br>Speed<br>ID<br>Stepping<br>Number of Processors<br>Microcode Revision<br>Memory RC Version<br>Total Memory<br>Memory Frequency<br>PCH Information                          | Intel(R) Xed<br>CPU @ 3.300H<br>3300 MHz<br>0x906EA<br>U0<br>4Core(s) / 4<br>84<br>0.7.1.64<br>4096 MB<br>2133 MHz | n(R) E-2124 A Set<br>z<br>:Thread(s)                                              | the Time. Use Tab to<br>ch between Time elements.                                                                                                    |
| System Date [Sun 06/10/2018]<br>System Time [19:31:30]                                                                                                    | Name<br>PCH SKU<br>Stepping<br>Hsio Revision<br>ME Reported Chipset Init CRC<br>TXT Capability of Platform/PCH<br>Production Type<br>System Language<br>System Date<br>System Time | CNL PCH-H<br>C246<br>B0<br>7<br>F4AB<br>Supported<br>Production<br>[English]<br>[Sun 06/10/2<br>[19:31:30]         | ++:<br>11:<br>Entre<br>+/-:<br>F1:<br>F2:<br>F5:<br>F10:<br>F12:<br>ESC:<br>2018] | Select Screen<br>Select Item<br>er: Select<br>Change Opt.<br>General Help<br>Previous Values<br>Optimized Defaults<br>Save & Reset<br>Print Screen<br>Exit |

操作功能鍵

# 5.2.2 程式功能表列說明

BIOS 設定程式最上方各選單功能說明如下:

| Main        | 本項目提供系統基本設定。           |
|-------------|------------------------|
| Advanced    | 本項目提供系統進階功能設定。         |
| Chipset     | 本項目提供晶片設定。             |
| Security    | 本項目提供安全功能設定。           |
| Boot        | 本項目提供開機磁碟設定。           |
| Monitor     | 本項目顯示系統溫度、電源狀態與變更風扇設定。 |
| Tool        | 本項目提供特殊功能的設定。          |
| Event Logs  | 本項目提供變更事件記錄設定。         |
| Ser∨er Mgmt | 本項目提供伺服器管理變更設定。        |
| Save & Exit | 本項目提供儲存與離開選項。          |
| 使用左右方向錄     | 建移動選項,可切換至另一個選單書面。     |

# 5.2.3 選單項目

於功能表列選定選項時,被選擇的功能將會反白,假設您選擇 Main 功能,則會顯示 Main 選單的項目。點選選單中的其他項目(如: Event Logs、Advanced、Monitor、Boot、Tool 與 Exit)也會出現該項目不同的選 項。

# 5.2.4 子選單

在選單畫面中,若功能選項的前面有一個小三角形標記,代表此為子選 單,您可以利用方向鍵來選擇,並且按下 <Enter> 鍵來進入子選單。

| Aptio Setup Utility                                                                                                 | – Copyright (C) 2016 American Megatren | ds, Inc.           |
|----------------------------------------------------------------------------------------------------|----------------------------------------|--------------------|
| Main Advanced Security Boot N                                                                                       | Monitor Tool Save & Exit Server Mgmt   | Event Logs         |
| Trusted Computing     Chipset Configuration     Platform Configuration     CPU Configuration     SATA Configuration | Trusted                                | Computing Settings |

# 5.2.5 操作功能鍵說明

在選單畫面的右下方為操作功能鍵說明,請參照功能鍵說明來選擇及改 變各項功能。

# 5.2.6 線上操作說明

在選單畫面的右上方為目前所選擇的作用選項的功能說明,此說明會依 選項的不同而自動變更。

# 5.2.7 設定值

這些存在於選單中的設定值是提供給使用者選擇與設定之用。這些項目 中,有的功能選項僅為告知使用者目前運作狀態,並無法更改,那麼此類項 目就會以淡灰色顯示。而可更改的項目,當您使用方向鍵移動項目時,被選 擇的項目以反白顯示,代表這是可更改的項目。當您選擇一個項目並按下 <Enter> 鍵後,就會顯示該項目的選項。

# 5.2.8 設定視窗

在選單中請選擇功能項目,然後按下 <Enter> 鍵,程式將會顯示包含此功 能所提供的選項小視窗,您可以利用此視窗來設定您所想要的設定。

# 5.2.9 捲軸

在選單畫面右方若出現如右圖的捲軸畫面,即代表此頁選項超過可顯示的畫面,您可利用上/下方向鍵或是 <PageUp> 、<PageDown> 鍵來切換畫面。

# 5.3 主選單 (Main Menu)

當您進入 BIOS 設定程式時,首先出現的第一個畫面即為主選單,內容如 下圖。主選單提供您檢視基本的系統資訊與允許您設定系統日期、時間、語 言與安全設定。

| Aptio Setup Utility -<br>Main Advanced Chipset Security | Copyright (C) 2018 American<br>Boot Monitor Tool Event | Megatrends, Inc.<br>Logs Server Mgmt Save & Exit      |
|---------------------------------------------------------|--------------------------------------------------------|-------------------------------------------------------|
| Туре                                                    | Intel(R) Xeon(R) E-2124                                | Set the Time. Use Tab to switch between Time elements |
| Speed                                                   | 3300 MHz                                               |                                                       |
| ID                                                      | 0x906EA                                                |                                                       |
| Stepping                                                | UO                                                     |                                                       |
| Number of Processors                                    | 4Core(s) / 4Thread(s)                                  |                                                       |
| Microcode Revision                                      | 84                                                     |                                                       |
| Memory RC Version                                       | 0.7.1.64                                               |                                                       |
| Total Memory                                            | 4096 MB                                                |                                                       |
| Memory Frequency                                        | 2133 MHz                                               |                                                       |
| PCH Information                                         |                                                        |                                                       |
| Name                                                    | CNL PCH-H                                              | ↔+: Select Screen                                     |
| PCH SKU                                                 | C246                                                   | ↑↓: Select Item                                       |
| Stepping                                                | BO                                                     | Enter: Select                                         |
| Hsio Revision                                           | 7                                                      | +/-: Change Opt.                                      |
| ME Reported Chipset Init CRC                            | F4AB                                                   | F1: General Help                                      |
| TXT Capability of Platform/PCH                          | Supported                                              | F2: Previous Values                                   |
| Production Type                                         | Production                                             | F5: Optimized Defaults                                |
|                                                         |                                                        | F10: Save & Reset                                     |
| System Language                                         | [English]                                              | F12: Print Screen                                     |
| Suctom Date                                             | [Sup. 06/10/2018]                                      | ESU: EXIL                                             |
| Suctor Time                                             | [19:91:90]                                             |                                                       |
|                                                         | (10.01.00)                                             |                                                       |
|                                                         |                                                        |                                                       |
|                                                         |                                                        |                                                       |

使用向上/向下方向鍵,可以瀏覽第二頁的功能項目。

(I)

若想快速跳至第二頁瀏覽,可以按鍵盤上的 Page Down 按鈕,按下 Page Up 按鈕則可以回到第一頁。

# System Date [Day MM/DD/YYYY]

提供您設定設定系統的日期 [星期 月/日/年]。

# System Time [HH:MM:SS]

提供您設定設定系統的時間。

# 5.4 進階選單(Advanced menu)

進階選單可讓您改變中央處理器與其他系統裝置的詳細設定。

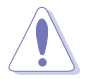

注意!在您設定本進階選單時,不正確的數值將導致系統損毀。

| Aptio Setup Utility – Copyright (C) 2018 American<br>Main <mark>Advanced</mark> Chipset Security Boot Monitor Tool Event L                                                                                                    | Megatrends, Inc.<br>Logs Server Mgmt Save & Exit                                                                                                    |
|----------------------------------------------------------------------------------------------------|----------------------------------------------------------------------------------------------------|
| <ul> <li>Rework Configuration</li> <li>CPU Configuration</li> <li>Power &amp; Performance</li> <li>Server ME Configuration</li> <li>Trusted Computing</li> <li>APM Configuration</li> <li>Runtime Error Logging Settings</li> <li>Onboard LAN Configuration</li> <li>Serial Port Console Reducetion</li> <li>Intel TXT Information</li> <li>PCI Subsystem Settings</li> <li>USB Configuration</li> </ul> | Board Rework Information                                                                                                    |
| <ul> <li>Recurrence State Configuration</li> <li>CSM Configuration</li> <li>WHEA Configuration</li> <li>HHEA Configuration</li> <li>Tis Auth Configuration</li> <li>iSCSI Configuration</li> </ul>                                                                                                    | ++: Select Screen<br>++: Select Item<br>Enter: Select<br>+/-: Change Opt.<br>F1: General Help<br>F2: Previous Values<br>F5: Optimized Defaults<br>F10: Save & Reset<br>F12: Print Screen |
| Version 2.20,1271. Copyright (C) 2018 American Me                                                                                                    | ESC: Exit<br>egatrends, Inc.                                                                                                    |

# 5.4.1 Rework 設定

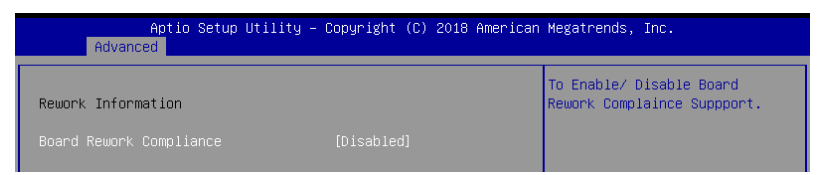

# Board Rework Compliance [Disabled]

啟動或關閉 Board Rework Compliance 支援。設定值有:[Enabled] [Disabled]

# 5.4.2 CPU 設定

| Aptio Setup Utility<br>Advanced | – Copyright (C) 2018 American | n Megatrends, Inc.            |
|---------------------------------|-------------------------------|-------------------------------|
| CPU Configuration               |                               | Enable/Disable Software Guard |
| Туре                            | Intel(R) Xeon(R) E-2124       | EX(EIISTOIIS (30A)            |
|                                 | CPU @ 3.30GHz                 |                               |
| ID                              | 0×906EA                       |                               |
| Speed                           | 3300 MHz                      |                               |
| L1 Data Cache                   | 32 KB x 4                     |                               |
| L1 Instruction Cache            | 32 KB x 4                     |                               |
| L2 Cache                        | 256 KB x 4                    |                               |
| L3 Cache                        | 8 MB                          |                               |
| L4 Cache                        | N/A<br>Oursested              |                               |
| VMX<br>CMV /TVT                 | Supported                     |                               |
| 3847171                         | supported                     | ++ · Select Screen            |
| Software Guard Extensions (SGX) | [Software Controlled]         | fl: Select Item               |
| Select Owner EPOCH input type   | [No Change in Owner           | Enter: Select                 |
|                                 | EPOCHs]                       | +/-: Change Opt.              |
| SGX Launch Control Policy       | [Unlocked]                    | F1: General Help              |
| CPU Flex Ratio Override         | [Disabled]                    | F2: Previous Values           |
| CPU Flex Ratio Settings         | 33                            | F5: Optimized Defaults        |
| Hardware Prefetcher             | [Enabled]                     | F10: Save & Reset             |
| Adjacent Cache Line Prefetch    | [Enabled]                     | F12: Print Screen             |
| Intel (VMX) Virtualization      | [Enabled]                     | ESC: Exit                     |
| lechnology                      | [011]                         |                               |
| ACTIVE Processor Cores          | [HII]                         |                               |
|                                 |                               |                               |
| Vencion 0.00.1271               | 0                             | destatuanda - Tan             |

# Software Guard Extensions (SGX) [Software Controlled]

本項目可以讓您選擇 Software Guard Extensions (SGX) 的動作。設定值 有:[Software Controlled][Disabled][Enabled]

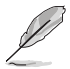

當 Software Guard Extensions (SGX) 設為 [Enabled] 或 [Software Controlled] 時,以下項目才會出現。

#### Select Owner EPOCH input type [No change in Owner EPOCHs]

本項目可以讓您選擇 EPOCH 輸入類型。設定值有:[No change in Owner EPOCHs] [Change to New Random EPOCHs] [Manual User Defined Owner EPOCHs]

#### SGX Launch Control Policy [Unlocked]

本項目可以讓您選擇 SGX Launch Control Policy。設定值有:[Intel Locked] [Unlocked][Locked]。

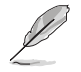

當 SGX Launch Control Policy 設為 [Locked] 時,以下項目才會出現。

#### SGX LE Public Key Hash 0-3 [0]

本項目可以讓您設定 Software Guard Extensions (SGX) Launch Enclave Public Key Hash 的位元。

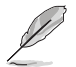

當 Software Guard Extensions (SGX) 設為 [Enabled] 時,以下項目才會 出現。

#### PRMRR Size [128MB]

本項目可以讓您設定 PRMMR 尺寸。設定值有:[32MB][64MB][128MB]

### CPU Flex Ratio Override [Disabled]

本項目可讓您啟動或關閉 CPU Flex Ratio Override。設定值有:[Disabled] [Enabled]

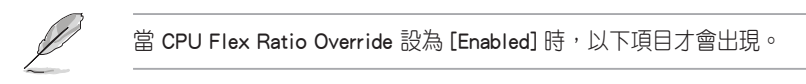

#### CPU Flex Ratio Settings [33]

可讓您設定 CPU Flex Ratio。

### Hardware Prefetcher [Enabled]

本項目為啟用或關閉硬體 Prefetcher 功能。設定值有:[Disabled] [Enabled]。

# Adjacent Cache Line Prefetch [Enabled]

本項目提供您啟用或關閉 Adjacent Cache Line Prefetch 功能。設定值有: [Disabled] [Enabled]。

# Intel (VMX) Virtualization Technology [Enabled]

本項目提供您啟用或關閉 Intel<sup>®</sup> Virtualization 技術,當啟用時可以讓硬體 平台同時執行多重的作業系統,啟用後可以讓一個系統來虛擬成數個系統。 設定值有:[Disabled][Enabled]。

# Active Processor Cores [AII]

提供您選擇每個處理器封包的 CPU 核心數。設定值有:[AII][1][2][3] [4][5]

# BIST [Disabled]

於重置時啟用或關閉 BIST(Built-In Self Test)。設定值有:[Disabled] [Enabled]

# AES [Enabled]

啟用或關閉 CPU 進階加密標準指令。設定值有:[Disabled] [Enabled]。

# Intel Trusted Execution Technology [Disabled]

可讓您啟動或關閉 Intel(R) Trusted Execution Technology。設定值有: [Disabled] [Enabled]

# 5.4.3 電力與效能

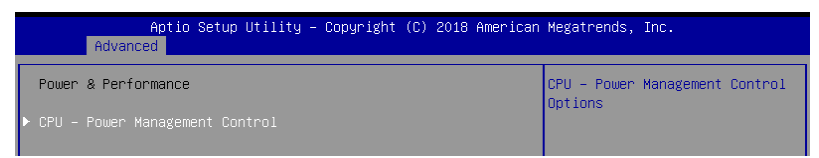

# CPU - Power Management Control (CPU 電源管理控制)

# Boot performance mode [Max Non-Turbo Performance]

可讓您選擇效能狀態。設定值有:[Max Battery] [Max Non-Turbo Performance] [Turbo Performance]

# Intel(R) SpeedStep(tm) [Enabled]

可讓系統調整處理器的電壓與核心頻率,以降低電量消耗以及減少熱能 釋放。設定值有:[Disabled][Enabled]

### Race To Halt (RTH) [Enabled]

可讓您啟動或關閉 Race To Halt feature。設定值有:[Disabled] [Enabled]

# Intel(R) Speed Shift Technology [Disabled]

可讓您啟動或關閉 Intel(R) Speed Shift 技術。設定值有:[Disabled] [Enabled]

# HDC Control [Enabled]

| [Disabled] | 關閉 HDC。            |
|------------|--------------------|
| [Enabled]  | 若 OS 原生支援可由 OS 啟動。 |

# Turbo Mode [Enabled]

本項目在低於執行電源、電流及溫度規格限制的情況下,允許處理器自動以較標準頻率更快的速度執行。設定值有:[Disabled][Enabled]

# C-States [Enabled]

提供您啟用或關閉 CPU C states 功能。設置值有:[Enabled] [Disabled]。 設定值有:[Disabled] [Enabled]

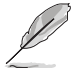

以下的項目僅當 CPU C states 設定為 [Enabled] 時才會顯示。

#### Enhanced C-States [Enabled]

本項目可讓您啟動或關閉 C1E。當選擇 [Enabled] 時,所以核心將進入 C-State,中央處理器將以最慢速度執行。設定值有:[Disabled][Enabled]。

#### C-State Auto Demotion [C1 and C3]

本項目可讓您啟動或關閉 C-State 降級。設定值有:[Disabled] [C1] [C3] [C1 and C3]。

#### C-State Un-demotion [C1 and C3]

本項目可讓您啟動或關閉 C-State 不降級。設定值有:[Disabled] [C1] [C3] [C1 and C3]。

#### Package C state demotion [Disabled]

可讓您啟動或關閉 Package C state 降級。設定值有:[Disabled] [Enabled]。

#### Package C state Un-demotion [Disabled]

可讓您啟動或關閉 Package C state 降級。設定值有:[Disabled] [Enabled]。

#### Package C State limit [AUTO]

可讓您設定 Package C State 限制。設定值有:[C0/C1] [C2] [C3] [C6] [C7] [C7S] [C8] [C9] [C10] [CPU Default] [Auto]

# Thermal Monitor [Enabled]

可讓您啟動或關閉散熱監控。設定值有:[Disabled] [Enabled]

#### 5-14 第五章: BIOS 程式設定

# 5.4.4 Server ME 設定

顯示在您系統上的 Server ME 技術的參數。

| Aptio Setup Utility<br>Advanced                                                                                                    | – Copyright (C) 2018 Ame                                                                                                  | rican Megatrends, Inc.                                                                                                    |
|----------------------------------------------------------------------------------------------------|----------------------------------------------------------------------------------------------------|----------------------------------------------------------------------------------------------------|
| Server ME Configuration<br>Operational Firmware Version<br>Backup Firmware Version<br>Recovery Firmware Version<br>ME Firmware Features<br>ME Firmware Status #1<br>ME Firmware Status #2<br>Current State<br>Error Code<br>TPM Device Selection | 00:12.0.2.1088<br>00:12.0.2.1088<br>00:12.0.2.1088<br>N/A<br>0x30000255<br>0x8610810E<br>Operational<br>No Error<br>(PTT) | Selects TPM device: PTT or<br>dTPM. PTT - Enables PTT in<br>SkuMgr dTPM 1.2 - Disables PTT<br>in SkuMgr Warning ! PTT/dTPM<br>will be disabled and all data<br>saved on it will be lost.              |
|                                                                                                    |                                                                                                    | ++: Select Screen<br>14: Select Item<br>Enter: Select<br>+/-: Change Opt.<br>F1: General Help<br>F2: Previous Values<br>F5: Optimized Defaults<br>F10: Save & Reset<br>F12: Print Screen<br>F50: Exit |

# TPM Device Selection [PTT]

本項目可讓您選擇 TPM 裝置。設定值有:[PTT] [dTPM]

# 5.4.5 Trusted Computing (可信賴運算)

| Aptio Setup Utili<br>Advanced                                      | ty – Copyright (C) 2018 A                | merican Megatrends, Inc.                                    |
|--------------------------------------------------------------------|------------------------------------------|-------------------------------------------------------------|
| TPM20 Device Found<br>Firmware Version:                            | 402.2                                    | Enables or Disables BIOS support for security device.       |
| Vendor:                                                            | INTC                                     | O.S. will not show Security<br>Device. TCG EFI protocol and |
| Security Device Support<br>Active PCR banks<br>Available PCR banks | (Enable)<br>SHA-1,SHA256<br>SHA-1,SHA256 | INT1A interface will not be available.                      |

# Security Device Support [Enabled]

可讓您啟動或關閉 BIOS 安全裝置支援功能。設定值有:[Disabled] [Enabled]。

# 5.4.6 APM 設定

可讓您設定進階電源管理(APM)設定。

|     | Aptio Setup Utility – Copyright (C) 2018 American<br>Advanced | Megatrends, Inc. |
|-----|---------------------------------------------------------------|------------------|
| ErP | [Enable(S5)]                                                  | ErP              |

# ErP [Enabled (S5)]

在 S4+S5 或 S5 休眠模式下關閉某些電源,減少待機模式下電力的流 失,以符合歐盟能源使用產品(Energy Related Product)的規範。當設定 為[Enabled]時,其他 PME 選項將被關閉。設定值有:[Disabled][Enabled (S4+S5)][Enabled(S5)]

# 5.4.7 Runtime Error Logging 設定

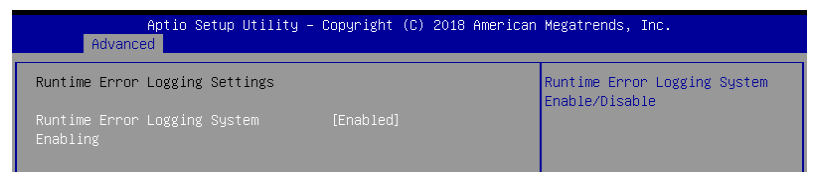

# Runtime Error Logging System Enabling [Enabled]

可讓您啟動或關閉 Runtime Error Logging System。設定值有:[Disabled] [Enabled]。

# 5.4.8 Onboard LAN 設定

Aptio Setup Utility - Copyright (C) 2018 American Megatrends, Inc. Advanced

# 內建 I210 LAN 設定

Intel I210 LAN1

# LAN Enable [Enabled]

提供您啟用或關閉 Intel 網路。設定值有:[Disabled] [Enabled]

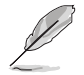

以下項目只有在 Lan Enable 設定為 [Enabled] 時才會出現。

### ROM Type [PXE]

提供您選擇 Intel LAN ROM (Intel 網路隨選唯讀記憶體)類型。設定值有: [Disabled] [PXE] [iSCSI]

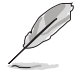

由於 Intel 的限制,當選擇 [PXE] 或 [iSCSI] 時兩項 Intel ROM Type 應 設定相同。

# Intel I210 LAN2-4

# LAN Enable [Enabled]

提供您啟用或關閉 Intel 網路。設定值有:[Disabled] [Enabled]

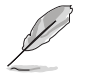

以下項目只有在 Lan Enable 設定為 [Enabled] 時才會出現。

### ROM Type [Disabled]

提供您選擇 Intel LAN ROM (Intel 網路隨選唯讀記憶體)類型。設定值有: [Disabled] [PXE] [iSCSI]

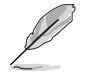

由於 Intel 的限制,當選擇 [PXE] 或 [iSCSI] 時兩項 Intel ROM Type 應 設定相同。

5.4.9 Serial Port Console Redirection (序列埠控制台 重新導向)

|   | Aptio Setup Utility – (<br>Advanced                                                                                                    | Copyright (C) 2018 American  | Megatrends, Inc.                                      |
|---|----------------------------------------------------------------------------------------------------|------------------------------|-------------------------------------------------------|
|   | COM1<br>Console Redirection<br>Console Redirection Settings                                                                             | (Disabled)                   | Console Redirection Enable or<br>Disable.             |
| • | COM2<br>Console Redirection<br>Console Redirection Settings                                                                             | [Disabled]                   |                                                       |
| • | Legacy Console Redirection<br>Legacy Console Redirection Settings                                                                       |                              |                                                       |
| • | Serial Port for Uut-of-Band Managemen<br>Windows Emergency Management Service:<br>Console Redirection<br>- Console Redirection Settings | nt/<br>s (EMS)<br>[Disabled] | ++: Select Screen<br>†↓: Select Item<br>Enter: Select |

# COM1 / COM2

# Console Redirection [Disabled]

可讓您啟動或關閉控制台重新導向功能。設定值有:[Disabled] [Enabled]。

當 Console Redirection 設為 [Enabled] 時,以下項目才會出現。

#### Console Redirection Settings

當您將 Console Redirection 項目設為 [Enabled] 時,本項目才可以設定。本設定用來指定主機電腦與遠程電腦(用戶所使用的電腦)之間如何交換資料。兩台電腦之間必須採用相同或相容的設定。

#### Terminal Type [VT-UTF8]

可讓您設定終端類型。

| [VT100]   | ASCII 符碼表。                           |
|-----------|--------------------------------------|
| [VT100+]  | 擴充 VT100 以支援顏色、功能鍵等。                 |
| [VT-UTF8] | 使用 UTF8 編碼以將 Unicode 符碼對應至 1 個或多個字元。 |
| [ANSI]    | 擴充 ASCII 符碼表。                        |

#### Bits per second [57600]

選擇序列埠傳輸速度。此速度必須與另一側相符。較長或有噪音的線路需要 較低的速度。設定值有:[9600][19200][38400][57600][115200]。

#### <u>Data Bits [8]</u>

設定值有:[7][8]。

#### Parity [None]

同位位元能與資料位元一起發送,以檢測一些傳輸錯誤。不能使用 [Mark] 與 [Space] 來檢測錯誤。設定值有: [None] [Even] [Odd] [Mark] [Space]。

#### Stop Bits [1]

停止位元為序列資料封包的終點(開始位元表示起始)。標準設定是 1 個 停止位元。使用較慢的裝置通訊可能會需要超過 1 個停止位元。設定值有:[1] [2]。

#### Flow Control [Hardware RTS/CTS]

Flow control (流量控制) 能預防在緩衝區溢滿時的資料流失。當傳送資料時,若接收的緩衝區已經滿了,此時會送出"stop" (停止)訊號停止傳送資料流(data flow)。當緩衝區空出時,會再送出"start" (開始)訊號以重新開始傳送資料流。硬體流量控制使用兩條金屬線傳送 start/stop(開始/停止)訊號。設定值有:[None] [Hardware RTS/CTS]。

#### VT-UTF8 Combo Key Support [Enabled]

可讓您啟動或關閉在 ANSI/VT100 終端器下所支援的 VT-UTF8 組合碼。設定 值有:[Disabled][Enabled]。

#### Recorder Mode [Disabled]

若啟用此模式僅會傳送文字,此為擷取終端資料。設定值有:[Disabled] [Enabled]。

#### Resolution 100x31 [Disabled]

設定支援舊有作業系統的行、列數。設定值有:[Disabled] [Enabled]。

#### Putty Keypad [VT100]

使用 Putty 的功能鍵和小鍵盤。設定值有:[VT100][LINUX][XTERMR6] [SCO][ESCN][VT400]。

#### Legacy Console Redirection Settings

#### Legacy Serial Redirection Port [COM1]

可讓您選擇一個 COM 連接埠以顯示 Legacy 作業系統與 Legacy OPROM 訊息 的重新導向。設定值有:[COM1][COM2]。

#### Resolution [80x24]

設定支援舊有作業系統的行、列數。設定值有:[80×24] [80×25]

#### Redirection After POST [Always Enable]

當 Bootloader 已被選擇超過傳統控制台轉向,則允許您設定本項目。 設定值有:[Always Enable][Bootloader]。

# Serial Port for Out-of-Band Management/Windows Emergency Management Services (EMS)

# Console Redirection [Disabled]

可讓您啟動或關閉控制台重新導向功能。設定值有:[Disabled] [Enabled]。

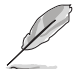

當 Console Redirection 設為 [Enabled] 時,以下項目才會出現。

#### Console Redirection Settings

#### Out-of-Band Mgmt Port [COM1]

Microsoft Windows Emergency Management Services (EMS) 可讓您透過序列埠 遠端遙控管理 Windows Server 系統。設定值有:[COM1][COM2]]。

#### Terminal Type [VT-UTF8]

可讓您設定頻外管理的終端類型 。設定值有:[VT100][VT100+][VT-UTF8] [ANSI]]。

#### Bits per second [115200]

可讓您設定序列埠傳輸速度。設定值有:[9600][19200][57600] [115200]]。

#### Flow Control [None]

可讓您設定流量控制以避免緩衝區)滿溢造成資料遺失。設定值有:[None] [Hardware RTS/CTS] [Software Xon/Xoff]]。

# 5.4.10 Intel TXT 資訊

| Aptio Setup Utilit<br>Advanced                                                                       | y – Copyright (C) 2018 American                                                           | Megatrends, Inc. |
|----------------------------------------------------------------------------------------------------|-------------------------------------------------------------------------------------------|------------------|
| Intel TXT Information                                                                                |                                                                                           |                  |
| Chipset<br>BiosAcm<br>Chipset Txt<br>Cpu Txt<br>Error Code<br>Class Code<br>Major Code<br>Minor Code | Production Fused<br>Production Fused<br>Supported<br>None<br>None<br>None<br>None<br>None |                  |

# 5.4.11 PCI/PCIE 子系統設定

| Aptio Setup Utility – C<br>Advanced                                                                     | Copyright (C) 2018 American            | Megatrends, Inc.                                                                       |
|----------------------------------------------------------------------------------------------------|----------------------------------------|----------------------------------------------------------------------------------------|
| AMI PCI Driver Version : A5.01.17                                                                       |                                        | Globally Enables or Disables<br>64bit capable Devices to be                            |
| PCI Settings Common for all Devices:<br>Above 4G Decoding<br>SR-IOV Support<br>BME DMA Mitigation       | (Disabled)<br>(Disabled)<br>(Disabled) | Decoded in Above 4G Address<br>Space (Only if System Supports<br>64 bit PCI Decoding). |
| Change Settings of the Following PCI                                                                    |                                        |                                                                                        |
| WARNING: Changing PCI Device(s) setti<br>have unwanted side effects! System ma<br>PROCEED WITH CAUTION. |                                        |                                                                                        |

# Above 4G Decoding [Disabled]

若您的系統支援 64-bit PCI 解碼能力,則可以啟用或關閉 64 位元運算 能力的裝置,來解碼超過 4G 以上的 Address Space(地址空間)。設定值 有: [Disabled] [Enabled]

# SR-IOV Support [Disabled]

若系統有具備 SR-IOV 的 PCIe 裝置,本項目可以啟用或關閉支援 SIngle Root IO Virtualization 功能。設定值有:[Disabled][Enabled]

# BME DMA Mitigation [Disabled]

設定值有: [Disabled] [Enabled]

# 5.4.12 USB 設定

| Aptio Setup Utility -<br>Advanced  | Copyright (C) 2018 American | Megatrends, Inc.               |
|------------------------------------|-----------------------------|--------------------------------|
| USB Configuration                  |                             | Enghles Legacu USB sunnort     |
| oob configuration                  |                             | AUTO option disables legacy    |
| USB Module Version                 | 20                          | support if no USB devices are  |
|                                    |                             | connected. DISABLE option will |
| USB Controllers:                   |                             | keep USB devices available     |
| 1 XHCI                             |                             | only for EFI applications.     |
| USB Devices:                       |                             |                                |
| 1 Drive, 1 Keyboard, 1 Mouse       |                             |                                |
| Loren UCD Current                  |                             |                                |
| VURT Word off                      | [Enabled]                   |                                |
| VCD Manu-UTT                       | [Enabled]                   |                                |
| Popt 60/64 Emulation               | [Enabled]                   |                                |
| 1011 00704 Emplation               | [Enabled]                   | ++• Select Screen              |
| USB hardware delays and time-outs: |                             | 14: Select Item                |
| USB transfer time-out              | [20_sec]                    | Enter: Select                  |
| Device reset time-out              | [20 sec]                    | +/-: Change Opt.               |
| Device power-up delay              | [Auto]                      | F1: General Help               |
|                                    |                             | F2: Previous Values            |
| Mass Storage Devices:              |                             | F5: Optimized Defaults         |
| JetFlashTranscend 4GB 8.07         | [Auto]                      | F10: Save & Reset              |
|                                    |                             | E12: Print Screen              |

### Legacy USB Support [Enabled]

[Disabled] USB 裝置僅在 BIOS 設定程式中可用,在開機裝置列表中無法被識別。

[Enabled] 啟動在較早作業系統中對 USB 裝置的支援。

[Auto] 系統在開機時偵測是否有無 USB 裝置。若有,會開啟 USB 控制器向下相容模式。若沒有偵測到 USB 裝置,便會關閉 USB 向下相容功能。

### XHCI Hand-off [Enabled]

| [Disabled] | 對於支援 × | (HCI | 的作業系統 | , | 透過 | XHCI | 驅動程式支援 |
|------------|--------|------|-------|---|----|------|--------|
|            | XHCI ° |      |       |   |    |      |        |

[Enabled] 對於不支援 XHCI 的作業系統,透過 BIOS 支援 XHCI。

### USB Mass Storage Driver Support [Enabled]

本項目用來開啟或關閉 USB 大容量儲存裝置的驅動支援。設置值有: [Disabled] [Enabled]。

#### Port 60/64 Emulation [Enabled]

本項目可讓您開啟 I/O 連接埠 60h/64h 的支援。在無 USB 識別的作業 系統中,本項目必須開啟以完全支援 USB 鍵盤。設置值有:[Disabled] [Enabled]。

### USB transfer time-out [20 sec]

本項目用來選擇 USB 傳輸超時時間。設置值有:[1 sec][5 sec][10 sec] [20 sec]。

### Device reset time-out [20 sec]

本項目用來選擇 USB 設備重置超時時間。設置值有:[10 sec][20 sec] [30 sec][40 sec]。

# Device power-up delay [Auto]

本項目用來設定裝置報告給主控制器之前的等待時間。設置值有:[Auto] [Manual]。

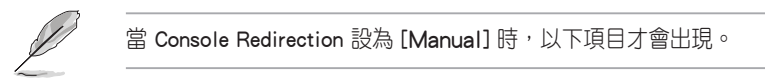

#### Device power-up delay in seconds [5]

本項目提供您設定裝置報告給主控制器之前的等待時間。使用 <+> 或 <-> 鍵 調整數值。數值調整範圍由 1 至 40。

### Mass Storage Devices

本項目提供您選擇大量儲存裝置的模擬類型。設定值有:[Auto] [Floppy] [Forced FDD] [Hard Disk] [CD-ROM]

# 5.4.13 網路堆疊設定

| Aptio<br>Advanced | Setup Utility – Copyright (C) 2018 American | Megatrends, Inc.                     |
|-------------------|---------------------------------------------|--------------------------------------|
| Network Stack     | [Disabled]                                  | Enable/Disable UEFI Network<br>Stack |

# Network Stack [Disabled]

本項目用來開啟或關閉 UEFI 網路堆疊功能。設定值有:[Disabled] [Enabled]。

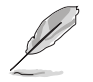

以下的項目僅當 Network stack 設定為 [Enabled] 時才會顯示。

#### lpv4 PXE Support [Disabled]

啟用或關閉 Ipv4 PXE 開機支援。若為關閉, Ipv4 PXE 開機選項將不會被建立。設定值有:[Disabled][Enabled]

#### <u>lpv4 HTTP Support [Disabled]</u>

啟用或關閉 Ipv4 HTTP 開機支援。若為關閉, Ipv4 HTTP 開機選項將不會被 建立。設定值有:[Disabled][Enabled]

#### lpv6 PXE Support [Disabled]

啟用或關閉 Ipv6 PXE 開機支援。若為關閉, Ipv6 PXE 開機選項將不會被建立。設定值有:[Disabled][Enabled]

#### Ipv6 HTTP Support [Disabled]

啟用或關閉 Ipv6 HTTP 開機支援。若為關閉, Ipv6 開機選項將不會被建立。 設定值有:[Disabled][Enabled]

#### IPSEC Certificate [Enabled]

啟用或關閉 IPSEC Certificate 支援。設定值有:[Disabled] [Enabled]

#### PXE boot wait time [0]

按下 ESC 鍵以取消 PXE 開機的等待時間。

#### Media detect time [1]

偵測媒體的等待時間(以秒為單位)。

# 5.4.14 CSM 設定

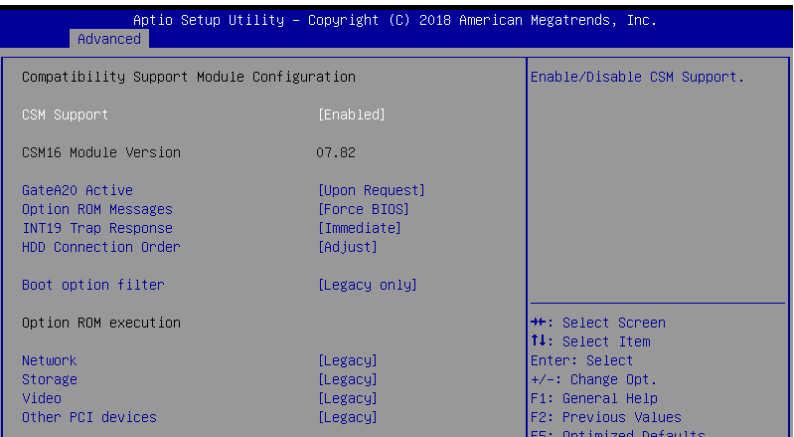

# CSM Support [Enabled]

本項目用來開啟或關閉 CSM 支援。設定值有:[Disabled] [Enabled]。

當 CSM Support 設為 [Enabled] 時,以下項目才會出現。

#### GateA20 Active [Upon Request]

本項目可讓您設定 GA20 選項。

[Upon Request] GA20 可透過 BIOS 服務關閉。

[Always] 不允許關閉 GA20;此選項在任何 RT 碼執行超過 1MB 時有 用。

#### Option ROM Messages [Force BIOS]

本項目用來設定 option ROM 的顯示模式。設定值有:[Force BIOS] [Keep Current]。

#### INT19 Trap Response [Immediate]

[Immediate] 立即執行 INT19 Trap。 [Postponed] Legacy Boot 時執行 INT19 Trap。 [Auto] 由系統自行決定。

#### HDD Connection Order [Adjust]

本項目用來設定 HDD Connection Order。

#### Boot Option filter [Legacy only]

本項目可讓您控制 Legacy/UEFI ROM 的優先層級。設定值有:[UEFI and Legacy] [Legacy only] [UEFI only]。

#### <u>Network / Storage / Video [Legacy]</u>

本項目可讓您控制 UEFI 與 Legacy PXE/ Storage/ Video OpROM 的執行。設定 值有:[UEFI ] [Legacy]。

#### Other PCI devices [Legacy]

本項目決定除網路、儲存或影像之外裝置的 OpROM 執行策略。設定值有: [UEF1][Legacy]。

# 5.4.15 NVMe 設定

若與 NVMe 裝置連接,您可以檢視 NVMe 控制器與磁碟資訊。

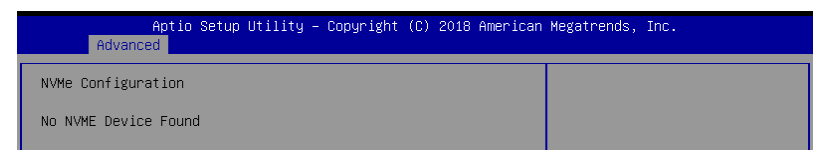

# 5.4.16 WHEA 設定

| Aptio<br>Advanced | Setup Utility – Copyright (C) 20 | 018 American Megatrends, Inc.                             |
|-------------------|----------------------------------|-----------------------------------------------------------|
| WHEA Support      | [Enabled]                        | Enable or disable Windows<br>Hardware Error Architecture. |

# WHEA Support [Enabled]

'可讓您啟動或關閉 WHEA 支援功能。設定值有:[Disabled] [Enabled]。

# 5.4.17 TIs Auth 設定

本項目可讓您設定 TIs Auth。

| Aptio Setup Utility – Copyright (C) 2018 American<br>Advanced | Megatrends, Inc.                                  |
|---------------------------------------------------------------|---------------------------------------------------|
| ▶ Server CA Configuration                                     | Press <enter> to configure<br/>Server CA.</enter> |
| ▶ Client Cert Configuration                                   |                                                   |

# 5.4.18 iSCSI 設定

本項目可讓您設定 iSCSi 參數。

| Aptio Setup Utility – Copyright (C) 2018 American<br>Advanced | Megatrends, Inc.             |
|---------------------------------------------------------------|------------------------------|
| iSCSI Initiator Name                                          | The worldwide unique name of |
| ▶ Add an Attempt                                              | format is accepted. Range is |
| ▶ Delete Attempts                                             | 110m 4 to 220                |
| ▶ Change Attempt Order                                        |                              |

# 5.5 晶片組選單 (Chipset menu)

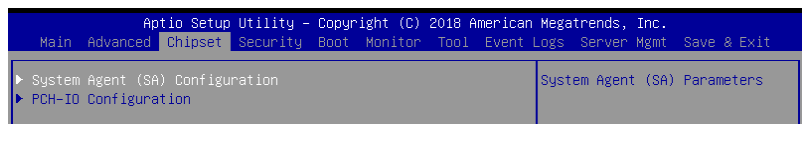

注意!在您設定本進階選單時,不正確的數值將導致系統損毀。

# 5.5.1 System Agent (SA) Configuration (系統管理員 設定)

可讓您設定系統管理員參數。

|   | Aptio Setup Utility – (<br>Chipset                                                                                         | Copyright (C) 2018 American                         | Megatrends, Inc.                |
|---|----------------------------------------------------------------------------------------------------|-----------------------------------------------------|---------------------------------|
|   | System Agent (SA) Configuration                                                                                            |                                                     | Memory Configuration Parameters |
|   | VT-d                                                                                                    | Supported                                           |                                 |
| • | Memory Configuration<br>PEG Port Configuration<br>VT-d<br>CRID Support<br>Above 4GB MMIO BIOS assignment<br>X2APIC Opt Out | (Enabled)<br>(Disabled)<br>(Disabled)<br>(Disabled) |                                 |

# Memory Configuration (記憶體設定)

#### Memory Test on Warm Boot [Enabled]

本項目可讓您啟動或關閉暖開機時的 Base Memory Test Run。設定值有: [Disabled] [Enabled]

#### Maximum Memory Frequency [Auto]

可讓您設定最高記憶體頻率。設定值有:[Auto][2133][2400][2666]。

#### ECC Support [Enabled]

本項目可讓您啟動或關閉 ECC 支援。設定值有:[Disabled] [Enabled]

#### Memory Scrambler [Enabled]

將此選項設為啟動或關閉記憶體 scrambler 支援功能。設定值有:[Enabled] [Disabled]。

#### <u>Fast Boot [Enabled]</u>

本項目可讓您啟動或關閉 Fast Boot。設定值有:[Disabled] [Enabled]

# PEG 埠設定

PEG 0:1:0

#### Max Link speed [Auto]

可讓您設定 PEG 0:1:0 Max Speed。設定值有:[Auto][Gen1][Gen2][Gen3]。

#### PEG0 Slot Power Limit Value [75]

使用 <+> 或 <-> 鍵調整數值。數值調整範圍由 0 至 255。

#### PEG0 Slot Power Limit Scale [1.0x]

可讓您設定 Slot Power Limit Value 的規模。設定值有:[1.0x][0.1x][0.01x] [0.001x]

#### PEG0 Physical Slot Number [1]

使用 <+> 或 <-> 鍵調整數值。數值調整範圍由 0 至 8191。

#### PEG 0:1:1

#### Max Link Speed [Auto]

可讓您設定 Max Link Speed。設定值有:[Auto][Gen1][Gen2][Gen3]

#### PEG1 Slot Power Limit Value [75]

使用 <+> 或 <-> 鍵調整數值。數值調整範圍由 0 至 255。

#### PEG1 Slot Power Limit Scale [1.0x]

可讓您選擇 Slot Power Limit Value 的規模。設定值有:[1.0x][0.1x][0.01x] [0.001x]

#### PEG1 Physical Slot Number [2]

使用 <+> 或 <-> 鍵調整數值。數值調整範圍由 0 至 8191。

#### PEG 0:1:2

#### Max Link Speed [Auto]

可讓您設定 Max Link Speed。設定值有:[Auto][Gen1][Gen2][Gen3]

#### PEG2 Slot Power Limit Value [75]

使用 <+> 或 <-> 鍵調整數值。數值調整範圍由 0 至 255。

#### PEG2 Slot Power Limit Scale [1.0x]

可讓您選擇 Slot Power Limit Value 的規模。設定值有:[1.0x] [0.1x] [0.01x] [0.001x]
#### PEG2 Physical Slot Number [3]

使用 <+> 或 <-> 鍵調整數值。數值調整範圍由 0 至 8191。<u>PEG3 Slot Power</u> Limit Value [75]

使用 <+> 或 <-> 鍵調整數值。數值調整範圍由 0 至 255。

#### PEG3 Slot Power Limit Scale [1.0x]

可讓您選擇 Slot Power Limit Value 的規模。設定值有:[1.0x] [0.1x] [0.01x] [0.001x]

#### PEG3 Physical Slot Number [3]

使用 <+> 或 <-> 鍵調整數值。數值調整範圍由 0 至 8191。

#### VT-d [Enabled]

可讓您啟動北橋晶片上的虛擬技術功能。設定值有:[Enabled] [Disabled]。

#### CRID Support [Disabled]

可讓您啟動或關閉 CRID control for Intel SIPP。設定值有:[Disabled] [Enabled]

#### Above 4GB MMIO BIOS Assignment [Disabled]

可讓您啟動或關閉超過 4GB MemoryMappedIO BIOS 指定。當容量設為 2048 MB 時,此功能會自動關閉。設定值有:[Enabled][Disabled]。

#### X2APIC Opt Out [Disabled]

可讓您啟動或關閉 X2APIC Opt Out。設定值有:[Disabled] [Enabled]

## 5.5.2 PCH-IO 設定

可讓您設定 PCH-IO 參數。

| Aptio Setup Utility – Copyright (C) 2018 American<br>Chipset                                                           | Megatrends, Inc.                      |
|----------------------------------------------------------------------------------------------------|---------------------------------------|
| PCH-IO Configuration                                                                                                   | PCI Express Configuration<br>settings |
| <ul> <li>PULExpress configuration</li> <li>SATA And RSTE Configuration</li> <li>&gt; HD Audio Configuration</li> </ul> |                                       |

#### PCI Express Configuration (PCI Express 設定)

#### PCI Express Clock Gating [Enabled]

可讓您啟動或關閉每個 root 連接埠的 PCI Express Clock Gating。設定值有: [Disabled] [Enabled]。

#### DMI Link ASPM Control [Auto]

可讓您啟動或關閉 DMI link SA 端的 Active State Power Management 控制。 設定值有:[Disabled][L0s][L1][L0sL1][Auto]。

#### Port8xh Decode [Disabled]

可讓您啟動或關閉 PCI express 埠 8xh 編碼。設定值有:[Disabled] [Enabled]

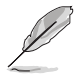

當 Port8xh Decode 設為 [Enabled] 時,以下項目才會出現。

Port8xh Decode Port# [0]

選擇 PCI Express Port8xh Decode Root Port。設定值有:[0] - [23]

#### SATA 與 RSTe 設定

#### SATA Controller(s) [Enabled]

可讓您啟動或關閉 SATA Controller。設定值有:[Disabled] [Enabled]

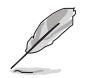

當 SATA Controller(s) 設為 [Enabled] 時,以下項目才會出現。

#### SATA Mode Selection [AHCI]

可讓您選擇 SATA controllers operation [AHCI] [RAID]

#### Serial ATA Port 1-8

Port 1-8 [Enabled] 可讓您啟動或關閉 SATA 埠。設定值有:[Disabled] [Enabled] Hot Plug [Enabled]

可讓您啟動或關閉連接埠作為 Hot Plug。設定值有:[Disabled] [Enabled]

Spin Up Device [Disabled] 可讓您啟動或關閉 Spin Up Device。設定值有:[Disabled] [Enabled]

#### SATA Device Type [Hard Disk Drive]

設定值有:[Hard Disk Drive] [Solid State Drive]

#### HD 音效設定

#### HD Audio [Enabled]

可讓您啟動或關閉 HD Audio。設定值有:[Disabled] [Enabled]

#### Audio DSP [Disabled]

可讓您啟動或關閉 Audio DSP。設定值有:[Disabled] [Enabled]

#### Audio Link Mode [HD Audio Link]

可讓您選擇 audio link mode。設定值有:[HD Audio Link][SSP(I2S)] [Soundwire][Advanced Link Config]

#### HDA-Link Codec Select [Platform Onboard]

可讓您選擇 HDA-Link Codec。設定值有:[Platform Onboard] [External Kit]

#### HD Audio Advanced Configuration

#### iDisplay Audio Disconnect [Disabled]

可讓您啟動或關閉 iDisplay Audio Disconnect。設定值有:[Disabled] [Enabled]

#### Codec Sx Wake Capability [Disabled]

可讓您啟動或關閉 Codec Sx Wake Capability。設定值有:[Disabled] [Enabled]

#### PME Enable [Disabled]

可讓您啟動或關閉在開機自檢時經由 PME 喚醒 HD Audio controller。設 定值有:[Disabled][Enabled]

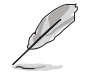

當 Audio Link Mode 設為 [Soundwire] 時,以下項目才會出現。

#### Soundwire Buffer RCOMP Setting [Non-ACT Topology]

可讓您選擇 Soundwire Buffer RCOMP 設定。設定值有:[Non-ACT Topology] [ACT Topology]

#### HD Audio Link Frequency [24 MHz]

可讓您選擇 HD Audio Link 頻率。設定值有:[6 MHz][12 MHz][24 MHz]

#### iDisplay Audio Link Frequency [96 MHz]

可讓您選擇 iDisplay Audio Link 頻率。設定值有:[48 MHz][96 MHz]

#### iDisplay Audio Link T-Mode [2T Mode]

可讓您選擇 iDisplay Audio Link T-Mode。設定值有:[1T Mode][2T Mode]

## 5.6 安全選單 (Security menu)

此選單允許建立一個新密碼或更改現有密碼,開啟或關閉安全啟動狀 態,也讓使用者自行設定系統模式狀態。

|   | Aptio Setup Utility –<br>Main Advanced Chipset Security                                                                                                    | Copyright (C) 2018 A<br>Boot Monitor Tool                     | merican Meg<br>Event Logs | atrends, Inc.<br>Server Mgmt | Save & Exit |
|---|----------------------------------------------------------------------------------------------------|---------------------------------------------------------------|---------------------------|------------------------------|-------------|
|   | Password Description                                                                                                    |                                                               | Set                       | Administrator                | Password    |
|   | If ONLY the Administrator's password<br>then this only limits access to Setu<br>only asked for when entering Setup.<br>If ONLY the User's password is set,<br>is a power on password and must be e<br>boot or enter Setup. In Setup the Us<br>have Administrator rights.<br>The password length must be<br>in the following range: | i is set,<br>up and is<br>then this<br>entered to<br>ser will |                           |                              |             |
|   | Maximum length                                                                                                    | 20                                                            |                           |                              |             |
|   | Haxinan iengen                                                                                                    | 20                                                            | ++ :                      | Select Screen                |             |
|   |                                                                                                    |                                                               | 11:                       | Select Item                  |             |
|   | User Password                                                                                                    |                                                               | Ent                       | er: Select                   |             |
|   |                                                                                                    |                                                               | +/-                       | : Change Opt.                |             |
| ۲ | Secure Boot                                                                                                    |                                                               | F1:                       | General Help                 |             |
|   |                                                                                                    |                                                               | F2:                       | Previous Valu                | es          |

#### Administrator Password (設定系統管理員密碼)

當您設定系統管理員密碼後,建議您先登入您的帳戶,以免 BIOS 設定程 式中的某些資訊無法檢視或變更設定。

請依照以下步驟設定系統管理員密碼(Administrator Password):

- 1. 請選擇 Administrator Password 項目並按下 < Enter>。
- 2. 由 Create New Password 視窗輸入欲設定的密碼,輸入完成時,請按下 <Enter>。
- 3. 請再一次輸入密碼以確認密碼正確。

請依照以下步驟變更系統管理員密碼(Administrator Password):

- 1. 請選擇 Administrator Password 項目並按下 < Enter>。
- 2. 由 Enter Current Password 視窗輸入密碼並按下 <Enter>。
- 3. 由 Create New Password 視窗輸入新密碼,輸入完成按下 < Enter>。
- 4. 請再一次輸入密碼以確認密碼正確。

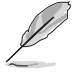

若要清除主管理員密碼,請依照前面變更主管理員密碼的步驟, 在 create/confirm(建立/或確認)視窗出現時,按下 <Enter> 鍵,此時在 Administrator Password 欄位中則會顯示為 Not Installed,表示已完成清除。

#### User Password (設定使用者密碼)

當您設定使用者密碼後,你必需登入您的帳戶才能使用 BIOS 設定程式。 使用者密碼的預設值為 Not Installed,當您設定密碼後將顯示 Installed。 請依照以下步驟設定使用者密碼(User Password):

- 1. 請選擇 User Password 項目並按下 <Enter>。
- 2. 由 Create New Password 視窗輸入欲設定的密碼,輸入完成時,請按下 <Enter>。
- 3. 請再一次輸入密碼以確認密碼正確。

請依照以下步驟變更使用者密碼(User Password):

- 1. 請選擇 User Password 項目並按下 <Enter>。
- 2. 由 Enter Current Password 視窗輸入密碼並按下 < Enter>。
- 3. 由 Create New Password 視窗輸入新密碼,輸入完成按下 < Enter>。
- 4. 請再一次輸入密碼以確認密碼正確。

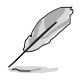

倘若要清除使用者密碼,請依照前面變更主管理員密碼的步驟,並在 create/confirm(建立/確認)視窗出現時按 <Enter>鍵,此時在 User Password 欄位中則會顯示為 Not Installed,表示已經完成清除。

## Secure Boot Menu (安全開機選單)

本項目提供您設定 Secure Boot (安全開機)設定值。

| Aptio Setup Ut<br>Setup Setup Setup Setup Setup Setup Setup Setup Setup Setup Setup Setup Setup Setup Setup Setup Setup Setup Set | ility – Copyright (C) 2018 A<br>curity | merican Megatrends, Inc.                                                                    |
|----------------------------------------------------------------------------------------------------|----------------------------------------|---------------------------------------------------------------------------------------------|
| System Mode                                                                                                    | Setup                                  | Secure Boot feature is Active if Secure Boot is Enabled.                                    |
| Secure Boot                                                                                                    | [Disabled]<br>Not Active               | Platform Key(PK) is enrolled<br>and the System is in User mode.<br>The mode change requires |
| Secure Boot Mode<br>► Restore Factory Keys<br>► Reset To Setup Mode                                                               | [Custom]                               | platform reset                                                                              |
| ▶ Key Management                                                                                                    |                                        |                                                                                             |

#### Secure Boot [Disabled]

本項啟用或關閉 Secure Boot(安全開機)流量控制。設定值有: [Disabled][Enabled]。

#### Secure Boot Mode [Custom]

本項提供您選擇安全開機模式來變更 Execution policy(執行策略)與 Secure Boot Key(安全開機密鑰)管理設定值有:[Standard][Custom]。

#### **Restore Factory Keys**

本項目會安裝所有系統預設安全變量。

#### Key Management

本項目僅當 Secure Boot Mode 設定為 [Custom] 時才會顯示,提供您修改 Secure Boot(安全開機) 變量與設定 Key Management(密鑰管理)頁面。

|   | Aptio Se                                                                                                    | tup Util: | ity -  | Copyright | (C) 2018 | 8 American | Megatrends, Inc.                                               |
|---|----------------------------------------------------------------------------------------------------|-----------|--------|-----------|----------|------------|----------------------------------------------------------------|
|   |                                                                                                    | secu      | TUY    |           |          |            |                                                                |
|   | Vendor Keys                                                                                                    |           |        | Valid     |          |            | Install factory default Secure<br>Boot keys after the platform |
|   | Factory Key Provision<br>Restore Factory Keys<br>Reset To Setup Mode<br>Export Secure Boot van<br>Enroll Efi Image | iables    |        |           |          |            | reset and while the System is<br>in Setup mode                 |
| • | Device Guard Ready<br>Remove 'UEFI CA' from<br>Restore DB defaults                                                 | DВ        |        |           |          |            |                                                                |
|   | Secure Boot variable                                                                                               | Size  Ke  | eys∣ K | ey Source |          |            |                                                                |
|   | Platform Key(PK)                                                                                                   | 0         | 0 N    | o Keys    |          |            | ++: Select Screen                                              |
|   | Key Exchange Keys                                                                                                  | 0         | 0 N    | o Keys 👘  |          |            | ↑↓: Select Item                                                |
|   | Authorized Signatures                                                                                              | 0         | 0 N    | o Keys    |          |            | Enter: Select                                                  |
|   | Forbidden Signatures                                                                                               | 0         | 0 N    | o Keys 👘  |          |            | +/−: Change Opt.                                               |
|   | Authorized TimeStamps                                                                                              | 0         | 0 N    | o Keys 👘  |          |            | F1: General Help                                               |
|   | OsRecovery Signatures                                                                                              | 0         | 0   N  | o Keys    |          |            | F2: Previous Values<br>F5: Ontimized Defaults                  |

#### Factory Key Provision [Disabled]

本項目可以在系統為 Setup Mode 時提供您系統預設安全啟動變量。設定值 有:[Disabled][Enabled]

#### Restore Factory keys

本項目會安裝所有系統預設安全變量。

#### Reset to Setup Mode

本項目僅當您設定原廠預設金鑰時才會出現。本項目可以讓您刪除所有金鑰 回復 Setup Mode。

#### Export Secure Boot Variables

本項目會詢問您是否要儲存所有安全啟動變量。選擇 Yes 以儲存,或是選擇 No 放棄。

#### Enroll Efi Image

本項目可以允許 Secure Boot mode 時執行 Efi Image。設定值有:[Set New] [Append]

#### Device Guard Ready

Remove 'UEFI CA' from DB

由 Secure Boot DB 移除 Microsoft UEFI CA。

#### Restore DB defaults

將 DB variable 還原為出廠預設值。

#### Platform Key (PK)

設定值有:[Details][Export][Update][Delete]

#### <u>Key Exchange Keys (KEK) / Authorized Signatures (DB) / Forbidden</u> <u>Signatures (DBX)</u>

設定值有:[Details] [Export] [Update] [Append] [Delete]

#### Authorized TimeStamps (DBT) / OsRecovery Signatures

設定值有:[Update][Append]

## 5.7 啟動選單(Boot menu)

本選單可讓您改變系統啟動裝置與相關功能,請選擇所需要設定的項目 並按一下 <Enter> 鍵以顯示子選單項目。

| Aptio Setup Utility –<br>Main Advanced Chipset Security                          | Copyright (C) 2018 American<br>Boot Monitor Tool Event | Megatrends, Inc.<br>Logs Server Mgmt Save & Exit                                                                                                    |
|----------------------------------------------------------------------------------|--------------------------------------------------------|----------------------------------------------------------------------------------------------------|
| Boot Configuration<br>Setup Prompt Timeout<br>Bootup NumLock State<br>Quiet Boot | 1<br>[On]<br>[Disabled]                                | Number of seconds to wait for<br>setup activation key.<br>65535(0xFFFF) means indefinite<br>waiting.                                                                                                  |
| Boot Option Priorities<br>Boot Option #1<br>Fast Boot<br>POST Report             | [IBA GE Slot 0300<br>v1572]<br>[Disabled]<br>[5 sec]   |                                                                                                    |
| Network Device BBS Priorities                                                    |                                                        | ++: Select Screen<br>14: Select Item<br>Enter: Select<br>+/-: Change Opt.<br>F1: General Help<br>F2: Previous Values<br>F5: Optimized Defaults<br>F10: Save & Reset<br>F12: Print Screen<br>ESC: Exit |
| Version 2.20.1271. Co                                                            | pyright (C) 2018 American M                            | egatrends, Inc.                                                                                                    |

#### Setup Prompt Timeout [1]

本項目為設定在開機時韌體等待載入初始化設定的秒數。65535(OxFFFF) 表示未定等待。使用 <+> 或 <-> 鍵調整數值。

#### Bootup NumLock State [On]

本項目為設定在開機時 <NumLock> 鍵是否自動啟動。設定值有:[Off] [On]。

#### Quiet Boot [Disabled]

可讓您啟動或關閉 Quiet Boot 選項。設定值有:[Disabled] [Enabled]

#### **Boot Option Priorities**

這些項目讓您從所有可用裝置中指定開機磁碟的優先層級。螢幕上顯示的裝置數量根據系統中所安裝的裝置而定。

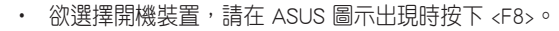

 若要以安全模式進入 Windows<sup>®</sup> 作業系統,請在開機自我檢測完成 後,按下 <F8>。

#### Fast Boot [Disabled]

可讓您啟動或關閉全螢幕顯示個人化開機畫面功能。設定值有:Disabled] [Enabled]

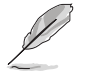

當 Fast Boot 設為 [Disabled] 時,以下項目才會出現。

#### Sata Support [All Sata Devices]

[Last Boot HDD Only]僅開機硬碟可使用於 POST。[All Sata Devices]所有 SATA 裝置可使用於作業系統與 POST。

#### VGA Support [EFI Driver]

[EFI Driver] Efi 驅動程式會安裝於 EFI 作業系統。

#### USB Support [Full Intial]

| [Disabled]        | 所有 USB 裝置在作業系統開機前無法使用。   |
|-------------------|--------------------------|
| [Partial Initial] | 特定 USB 埠/裝置在作業系統開機前無法使用。 |
| [Full Initial]    | 所有 USB 裝置可使用於作業系統與 POST。 |

#### PS2 Devices Support [Enabled]

設定為關閉時會略過 PS2 裝置。設定值有:[Disabled] [Enabled]

#### Network Stack Driver Support [Disabled]

設定為關閉時會略過網路堆疊驅動程式。設定值有:[Disabled] [Enabled]

#### Redirection Support [Disabled]

啟動或關閉 Redirection 功能。設定值有:[Disabled] [Enabled]

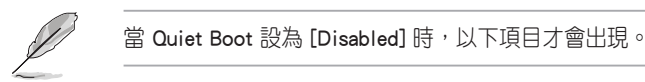

#### POST Report [5 sec]

本項目用來設定系統顯示自我測試(Post)報告的等待時間。設定值範圍從1 到10秒。設置值有:[1 sec] - [10 sec][Until Press ESC]。

#### Network Device BBS Priorities

當您將 SATA 光碟機與 SATA 連接埠連接時,這些項目才會出現,可讓 您設定 SATA 裝置的開機順序。

## 5.8 系統監控功能(Monitor menu)

監控選單可讓您查看系統溫度/電力狀況,並且對風扇做進階設定。

| Aptio Setup                                                                                                    | Utility – Copyr <u>ight (C)</u> 2018 Americar                                                                                                    | n Megatrends, Inc.                                                                                                   |
|----------------------------------------------------------------------------------------------------|----------------------------------------------------------------------------------------------------|----------------------------------------------------------------------------------------------------|
| Main Advanced Chipset                                                                                                    | Security Boot Monitor Tool Event                                                                                                    | Logs Server Mgmt Save & Exit                                                                                         |
| CPU1 Temperature<br>REAR_FAN1 Speed<br>CPU_FAN1 Speed<br>FRNT_FAN1 Speed<br>FRNT_FAN2 Speed<br>FRNT_FAN3 Speed<br>FRNT_FAN4 Speed<br>+VCDRE1<br>+12V<br>+5V<br>+VDDLAB<br>+VCDLAB | : +38°C<br>: 1123 RPM<br>: 1505 RPM<br>: N/A<br>: 1198 RPM<br>: N/A<br>: N/A<br>: +1.040 V<br>: +12.288 V<br>: +5.160 V<br>: +1.216 V<br>: +0.960 V | Generic/High/Full/Manual Speed<br>Mode                                                                               |
| +VCCSA<br>+5VSB<br>+VCCST<br>+3.3V<br>+3.3VSB<br>VBAT                                                                                                    | : +1.056 V<br>: +5.120 V<br>: +1.080 V<br>: +3.360 V<br>: +3.360 V<br>: +3.168 V                                                                    | ++: Select Screen<br>14: Select Item<br>Enter: Select<br>+/-: Change Opt.<br>F1: General Help<br>F2: Previous Values |
| FAN Speed Control                                                                                                    | [Generic Mode]                                                                                                    | F5: Uptimized Defaults                                                                                               |

#### Fan Speed Control [Generic Mode]

本項目可設定風扇轉速。設定值有:[Generic Mode] [High Speed Mode] [Full Speed Mode] [Manual Speed Mode]。

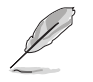

當 Fan Speed Control 設為 [Manual Speed Mode] 時,以下項目才會出 現。

#### REAR\_FAN1 / CPU\_FAN1 / FRNT\_FAN1-4 Duty [50]

本項目可將 POST 報告的等待時間設定為 1 至 10 秒。使用 <+> 或 <-> 鍵調整 數值。數值調整範圍由 0 至 100。

## 5.9 工具選單(Tool menu)

工具選單可以讓您針對特別功能進行設定。請選擇選單中的選項並按下 <Enter> 鍵來顯示子選單。

|       | Ap       | tio Setup | Utility - | Copyr | ight (C) | 2018 A | mericar | n Mega       | trends,            | Inc.            |                    |                |
|-------|----------|-----------|-----------|-------|----------|--------|---------|--------------|--------------------|-----------------|--------------------|----------------|
| Main  | Advanced | Chipset   | Security  | Boot  | Monitor  | T001   | Event   | Logs         | Server             | Mgmt            | Save 8             | 8 Exit 👘       |
|       |          |           |           |       |          |        |         |              |                    |                 |                    |                |
| Start |          |           |           |       |          |        |         | Pres<br>to s | s ENTER<br>elect a | to ru<br>nd upd | n the (<br>ate BI( | utility<br>DS. |

#### ASUS EZ Flash

本項目可以讓您執行 Start EzFlash 工具程式,若要了解更多的細節,請 參考 5.1.2 使用華碩 EzFlash 更新 BIOS 程式 的說明。

## 5.10 事件記錄選單(Event Logs menu)

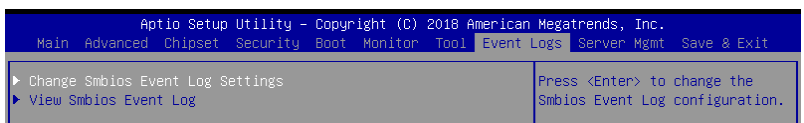

## 5.10.1 變更 Smbios 事件記錄設定

按下 <Enter> 鍵以變更 Smbios 事件記錄設定。

變更的數值會在重新開機後才生效。

## Enabling/Disabling Options

#### Smbios Event Log [Enabled]

啟用或關閉所有在開機過程中的 Smbios Event 記錄功能。設定值有: [Disabled] [Enabled]

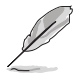

當 Smbios Event Log 設為 [Enabled] 時,以下項目才會出現。

#### **Erasing Settings**

#### Erase Event Log [No]

本項目為提供選擇清除 Smbios Event Log 的選項,在重新啟動時清除在 任何載入任何記錄動作。設定值有:[No][Yes, Next reset][Yes, Every reset]

#### When Log is Full [Do Nothing]

當 Smbios Event Los 設定為 [Enabled] ,而且事件記錄(event log)存滿 了時,本項目可以提供您設定做如何反應。設定值有:[Do Nothing][Erase Immediately]。

#### Smbios Event Log Standard Settings

#### Log System Boot Event [Disabled]

允許您開啟或關閉登入系統啟動事件。設定值有:Disabled] [Enabled]

#### MECI [1]

允許您調整 MECI 的設定值。使用 <+> 或 <-> 鍵調整數值。設定值有: [1]-[255]。

#### METW [60]

允許您調整 METW 的設定值。使用 <+> 或 <-> 鍵調整數值。設定值有: [0] - [99]。

#### **Custom Options**

#### Log EFI Status Code [Disabled]

允許您開啟或關閉 EFI 狀態編碼記錄。設定值有:[Disabled] [Enabled]。

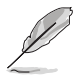

當 Log EFI Status Code 設為 [Enabled] 時,以下項目才會出現。

#### Convert EFI Status Codes to Standard Smbios Type [Disabled]

允許您開啟或關閉 EFI 狀態編碼轉變為標準 Smbios 編碼(不是所有都可以轉換)。設定值有:[Disabled][Enabled]。

## 5.10.2 檢視 Smbios 事件記錄

按下 <Enter> 鍵可以檢視所有 smbios 事件記錄。

# 5.11 伺服器管理選單 (Server Mgmt menu)

伺服器管理選單(Server Mgmt menu)顯示伺服器管理狀態,以及提供您 變更設定。

| Aptio Setup Ut<br>Main Advanced Chipset Se                                                                                                    | ility – Copyright (C) 2018 f<br>courity Boot Monitor Tool                                                                                        | american Megatrends, Inc.<br>Event Logs Server Mgmt Save & Exit                                                                                                    |
|----------------------------------------------------------------------------------------------------|----------------------------------------------------------------------------------------------------|----------------------------------------------------------------------------------------------------|
| BMC Self Test Status<br>BMC Device ID<br>BMC Device Revision<br>BMC Firmware Revision<br>IPMI Version<br>BMC Support<br>Wait For BMC<br>FRB-2 Timer Fineout<br>FRB-2 Timer Folicy<br>OS Watchdog Timer<br>OS Wtd Timer Folicy<br>Serial Mux<br>System Event Log<br>BMC self test log<br>BMC user Settings<br>BMC Warm Reset | PASSED<br>32<br>1<br>1.12<br>2.0<br>[Enabled]<br>[Enabled]<br>[6 minutes]<br>[00 Nothing]<br>[Disabled]<br>[10 minutes]<br>[Reset]<br>[Disabled] | Enable/Disable interfaces to<br>communicate with BMC<br>+*: Select Screen<br>14: Select Item<br>Enter: Select<br>+/-: Change Opt.<br>F1: General Help<br>F2: Previous Values<br>F5: Optimized Defaults<br>F10: Save & Reset<br>F12: Print Screen<br>ESC: Exit |
| Version 2 20                                                                                                    | 1271 Conunight (C) 2018 Ame                                                                                                    | nicon Modotnondo Inc                                                                                                    |

#### BMC Support [Enabled]

啟用或關閉與 BMC 的介面溝通。設定值有:[Disabled] [Enabled]

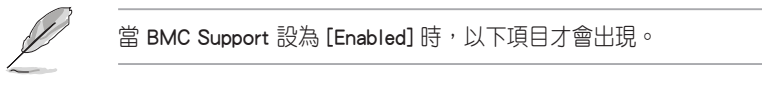

#### Wait for BMC [Disabled]

啟用或關閉等待 BMC 的一定時間。設定值有:[Disabled] [Enabled]

#### FRB-2 Timer [Enabled]

啟用或關閉 FRB-2 timer (POST timer)。設定值有:[Disabled] [Enabled]

#### FRB-2 Timer timeout [6 minutes]

本項目可以讓您選擇 FRB-2 Timer Expiration 數值。設定值有:[3 minutes][4 minutes][5 minutes][6 minutes]

#### FRB-2 Timer Policy [Do Nothing]

本項目可以讓您選擇 FRB-2 Timer 逾期時系統如何回應。設定值有:[Do Nothing] [Reset] [Power Down] [Power Cycle]

#### OS Watchdog Timer [Disabled]

若本項目啟用時,啟動的 BIOS 計時器僅能透過作業統載入後的 Intel Management 軟體進行關閉。設定值有:[Enabled][Disabled]。

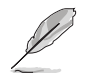

以下的項目僅當 OS Watchdog 設定為 [Enabled] 時才會顯示。

#### OS Wtd Timer Timeout [10 minutes]

本項目可讓您設定作業系統啟動的時間長短本項目提供您設定 OS Boot Watchdog Timer(開機關門狗計時器)。設定值有:[5 minutes][10 minutes] [15 minutes][20 minutes]。

#### OS Wtd Timer Policy [Reset]

本項目可讓您在 OS Boot Watchdog Timer 到期後,提供您設定系統應該 如何回應。設定值有:[Do Nothing] [Reset] [Power Down] [Power Cycle]。

#### Serial Mux [Disabled]

啟用或關閉 Serial Mux 設定。設定值有:[Disabled] [Enabled]

#### BMC Warm Reset

本項目可讓您執行 BMC 暖開機。

## 5.11.1 系統事件記錄

本項目提供您變更系統事件記錄。

| Aptio Setup Utility -                                                  | Copyright (C) 2018 American | Megatrends, Inc.<br>Server Mgmt                                                      |
|------------------------------------------------------------------------|-----------------------------|--------------------------------------------------------------------------------------|
| Enabling/Disabling Options<br>SEL Components                           | [Enabled]                   | Change this to enable or<br>disable event logging for<br>error/progress codes during |
| Erasing Settings<br>Erase SEL<br>When SEL is Full                      | [No]<br>[Do Nothing]        | boot.                                                                                |
| Custom EFI Logging Options<br>Log EFI Status Codes                     | [Error code]                |                                                                                      |
| NOTE: All values changed here do not<br>effect until computer is resta |                             |                                                                                      |

#### Enabling/Disabling Options

#### SEL Components [Enabled]

在開機過程時,啟用或關閉所有事件記錄(Event Logging)功能。設定值有:[No][Yes, On next reset][Yes, On every reset]。

• 以下的項目僅當 SEL Components 設定為 [Enabled] 時才會顯示。

· 所有變更的數值將會於重新開機後才套用。

#### Erasing Settings

#### Erase SEL [No]

本項目可讓您清除系統事件記錄的選項,設定值有:[No][Yes, On next reset] [Yes, On every reset]。

#### When SEL is Full [Do Nothing]

本項目可讓您選擇當系統事件記錄滿載時的動作,設定值有:[Do Nothing] [Erase Immediately]。

#### Log EFI Status Codes [Error code]

本項目可關閉載入 EFI 狀態編碼,或僅載入錯誤編碼,或僅載入前行編碼,或兩者都載入。設定值有:[Disabled][Both][Error Code][Progress Code]。

#### 5.11.2 BMC 自我測試記錄

本項目可變更 SEL 事件記錄設定。

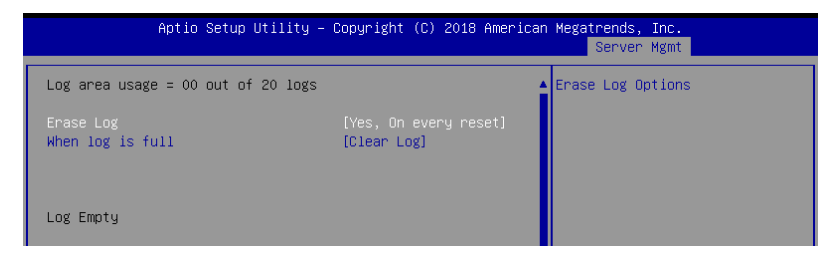

#### Erase Log [Yes, On every reset]

本項目可讓您清除系統事件記錄的選項。設定值有:[No] [Yes, On every reset]

#### When Log is Full [Clear Log]

本項目可讓您選擇當系統事件記錄滿載時的動作。設定值有:[Clear Log] [Do not log any more]

## 5.11.3 BMC 網路設定

在此子選單裡的項目可以提供您設定 BMC 區域網路參數。

| Aptio Setup Utility                     | – Copyright (C) 2018 America | an Megatrends, Inc.<br>Server Mgmt                       |
|-----------------------------------------|------------------------------|----------------------------------------------------------|
| BMC network configuration               |                              | Select to configure LAN<br>chappel parameters statically |
| Configure TPV4 sunnort                  |                              | or dunamicallu(hu BIOS or                                |
| ****                                    |                              | BMC). Unspecified option will                            |
|                                         |                              | not modify any BMC network                               |
| DM_LAN1                                 |                              | parameters during BIOS phase                             |
| Configuration Address source            |                              |                                                          |
| Current Configuration Address<br>source | DynamicAddressBmcDhcp        |                                                          |
| Station IP address                      | 0.0.0                        |                                                          |
| Subnet mask                             | 0.0.0                        |                                                          |
| Station MAC address                     | 00-e0-18-05-02-c0            |                                                          |
| Router IP address                       | 0.0.0                        |                                                          |
| Router MAC address                      | 00-00-00-00-00               | ++: Select Screen                                        |
|                                         |                              | ↑↓: Select Item                                          |
| Shared LAN                              |                              | Enter: Select                                            |
| Configuration Address source            | [Unspecified]                | +/-: Change Opt.                                         |
| Current Configuration Address           | DynamicAddressBmcDhcp        | F1: General Help                                         |
| source                                  |                              | F2: Previous Values                                      |
| Station IP address                      | 0.0.0.0                      | F5: Optimized Defaults                                   |
| Subnet mask                             | 0.0.0.0                      | F10: Save & Reset                                        |
| Station MAC address                     | 00-e0-18-05-02-c1            | F12: Print Screen                                        |
| Router IP address                       | 0.0.0.0                      | ESC: Exit                                                |
| Router MAC address                      | 00-00-00-00-00               |                                                          |

使用向上/向下方向鍵,可以瀏覽第二頁的功能項目。

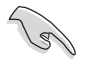

若想快速跳至第二頁瀏覽,可以按鍵盤上的 Page Down 按鈕,按下 Page Up 按鈕則可以回到第一頁。

#### IPV4

#### DM\_LAN1 / Shared LAN

#### Configuration Address source [Unspecified]

選擇設定的網路通道的參數為靜態或動態(透過 BIOS 或 BMC)。未指定 選項將不會修改在 BIOS 裡的任何 BMC 網路參數。設定值有:[Unspecified] [Static][DynamicBmcDhcp][DynamicBmcNonDhcp]

IPV6

#### DM\_LAN1

#### IPV6 Support [Enabled]

啟用或關閉 LAN1 IPV6 支援。設定值有:[Disabled] [Enabled]

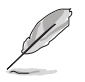

當 IPV6 Support 設為 [Enabled] 時,以下項目才會出現。

#### Configuration Address source [Unspecified]

選擇設定的網路通道的參數為靜態或動態(透過 BIOS 或 BMC)。未指定 選項將不會修改在 BIOS 裡的任何 BMC 網路參數。設定值有:[Unspecified] [Static][DynamicBmcDhcp]

#### Shared LAN

#### IPV6 Support [Enabled]

啟用或關閉 LAN2 IPV6 支援。設定值有:[Disabled] [Enabled]

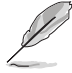

當 IPV6 Support 設為 [Enabled] 時,以下項目才會出現。

#### Configuration Address source [Unspecified]

選擇設定的網路通道的參數為靜態或動態(透過 BIOS 或 BMC)。未指定 選項將不會修改在 BIOS 裡的任何 BMC 網路參數。設定值有:[Unspecified] [Static][DynamicBmcDhcp]。

## 5.11.4 檢視系統事件記錄

可以檢視系統事件記錄。

## 5.11.5 BMC 使用者設定

本項目可新增、刪除或變更 BMC 使用者設定。

| Aptio Setup Utility – Copyright (C) 2018 American | Megatrends, Inc.<br>Server Mgmt      |
|---------------------------------------------------|--------------------------------------|
| BMC User Settings                                 | Press <enter> to Add a User.</enter> |
| ▶ Add User                                        |                                      |
| ▶ Delete User                                     |                                      |
| ▶ Change User Settings                            |                                      |

## 5.12 離開 BIOS 程式 (Save & Exit menu)

本選單可以讓您讀取 BIOS 程式出廠預設值與離開 BIOS 程式。

| Aptio Setup Utility – Copyright (C) 2018 American<br>Main Advanced Chipset Security Boot Monitor Tool Event L                                                                      | Megatrends, Inc.<br>.ogs Server Mgmt Save & Exit |
|----------------------------------------------------------------------------------------------------|--------------------------------------------------|
| Save Options<br>Save Changes and Reset<br>Discard Changes and Reset<br>Restore Defaults                                                                                            | Reset the system after saving<br>the changes.    |
| Boot Override<br>IBA GE Slot 0200 v1572<br>AMI Virtual DDROMO 1.00<br>AMI Virtual HDiskO 1.00<br>AMI Virtual HDiskI 1.00<br>JetFlashTranscend 4GB 8.07<br>AMI Virtual FloppyO 1.00 |                                                  |

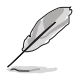

按下 <Esc> 鍵並不會立即離開 BIOS 程式,要從此選單上選擇適當的項 目,或按下 <F10> 鍵才會離開 BIOS 程式。

#### Save Changes & Reset

在儲存變更後重置系統設定。

#### Discard Changes & Exit

本項目可讓您放棄所做的變更,並回復原先儲存的設定。

#### **Restore Defaults**

本項目提供您還原或載入所有選項的預設值。

#### Boot Override

這些項目會顯示可用的裝置。顯示在畫面中的裝置則是根據安裝在系統 裡的裝置而定,點選任一個項目可以設定該項目裡所列裝置的開機順序。

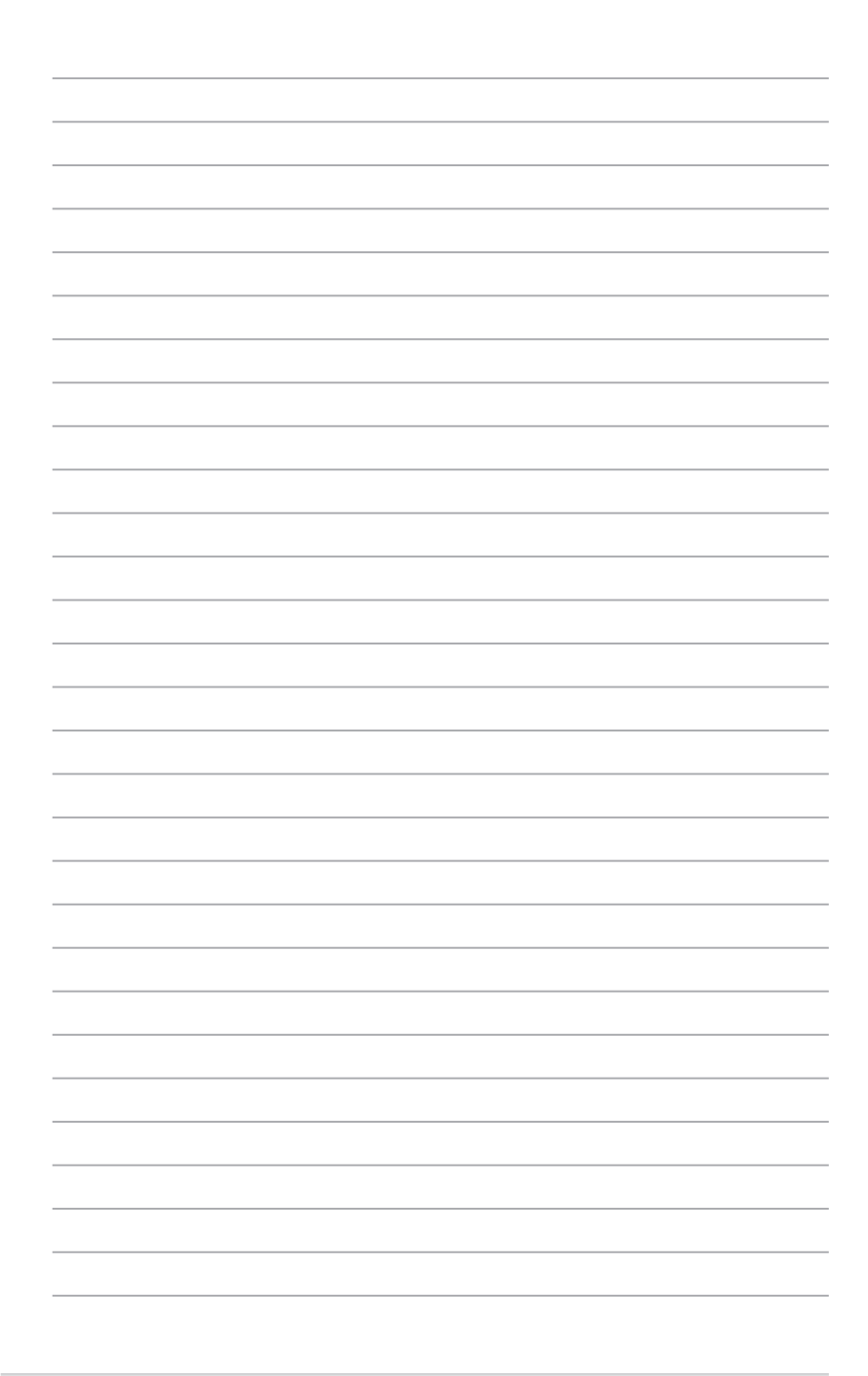

# 6

## 磁碟陣列設定

在本章節中,我們將介紹關於伺服器的磁碟陣列 的設定與說明。

## 6.1 RAID 功能設定

本系統內建 Intel<sup>®</sup> C246 晶片控制器提供以下的 SATA RAID 功能:

• Intel<sup>®</sup> Rapid Storage Technology enterprise Option ROM 程式, 支援 RAID 0、RAID 1、RAID 10 與 RAID 5 設定。

#### 6.1.1 RAID 定義

RAID 0 的主要功能為「Data striping」,即區塊延展。其運作模式是將磁 碟陣列系統下所有硬碟組成一個虛擬的大硬碟,而資料存取方式是平均分散 至多顆硬碟,是以並行的方式讀取/寫入資料至多顆硬碟,如此可增加存取 的速度,若以二顆硬碟所建構的 RAID 0 磁碟陣列為例,傳輸速度約為陣列 中轉速最慢的硬碟的二倍速度。整體而言,RAID 0 模式的磁碟陣列可增加 資料傳輸的效能與速率。

RAID 1 的主要功能為「Data Mirroring」,即資料映射。其運作模式是將 磁碟陣列系統所使用的硬碟,建立為一組映射對應(Mirrored Pair),並以 平行的方式讀取/寫入資料至多顆硬碟。而寫入至各個硬碟的資料是完全一 樣的,在讀取資料時,則可由本組內所有硬碟同時讀出。而 RAID 1 模式的 磁碟陣列最主要就是其容錯功能(fault tolerance),它能在磁碟陣列中任 何一顆硬碟發生故障的情況時,其它硬碟仍可以繼續動作,保持系統不中斷 運行。即使陣列中某一顆硬碟損毀時,所有的資料仍會完整地保留在磁碟陣 列的其它硬碟中。

RAID 10 的主要功能為「Data striping」+「Data Mirroring」,也就是集 RAID 0 與 RAID 1 之所長,不但可運用到 RAID 0 模式所提供的高速傳輸速 率,也保有了 RAID 1 模式的資料容錯功能,讓您不但享有高速的資料傳輸 功能,對於資料的保存也無後顧之憂。

RAID 5 的主要功能為將資料與驗證資訊加以延展,分別記錄到三部或以 上的硬碟機中。而 RAID 5 陣列設定的優點,包括有取得更理想的硬碟效 能、具備容錯能力,與更大的儲存容量。RAID 5 陣列模式最適合的使用範 疇,可用於交叉處理作業、資料庫應用、企業資源的規劃,與商業系統的應 用。這類型的陣列模式,最少需要三部硬碟機方可進行設定。

S

若想要從已建立 RAID 的硬碟進行系統開機,請先將驅動及公用程式光 碟內的 RAID 驅動檔案複製至磁碟片中,如此才能於安裝作業系統時一 並驅動磁碟陣列功能。

## 6.1.2 安裝 Serial ATA (SATA) 硬碟機

本主機板支援 Serial ATA 硬碟機。為了最佳的效能表現,當您要建立陣 列模式設定時,請盡可能採用具備相同型號與容量的硬碟機。

請依照以下安裝方式來建構 SATA RAID 磁碟陣列。

- 1. 將硬碟安裝至硬碟槽中。
- 2. 安裝硬碟連接排線,將欲建構磁碟陣列的硬碟連接至主機板。
- 3. 將 SATA 電源線連接到每一部硬碟機。

## 6.1.3 在 BIOS 程式中設定 RAID 模式

在您開始建立陣列之前,您必須先在 BIOS 程式設定中設定對應的 RAID 選項。請依照下列步驟進行操作:

- 1. 在開機之後系統仍在記憶體的開機自我測試(Power-On Self Test, POST)時,按下 <Delete> 按鍵進入 BIOS 設定程式。
- 進入 Chipset 選單 > PCH-IO Configuration > SATA And RSTe Configuration 後,按下 <Enter> 鍵。
- 3. 將 SATA Mode 選項設定為 [RAID]。
- 4. 按下 <F10> 後儲存您的設定值並退出 BIOS 程式。

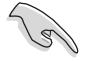

如何在 BIOS 中針對選單進行瀏覽與輸入,請參考 第五章 BIOS 程式設定 來了解相關的細節。

## 6.2 Intel<sup>®</sup> Rapid Storage Technology enterprise SATA Option ROM 工具程式

Intel<sup>®</sup> Rapid Storage Technology enterprise SATA Option ROM 工具程式 經由南橋晶片的支援,可讓您使用安裝在系統中的 Serial ATA 硬碟機建立 RAID 0、RAID 1、RAID 10(1+0)與 RAID 5 設定。

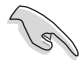

在您進行前,請先確認已經裝妥 Serial ATA 硬碟,並且調整好主機板上的跳線選擇區,且將 BIOS 設定中的 SATA mode 設至正確的模式。您可以參考本手冊第 6.1.2 ~ 6.1.4 節的說明。

請依照下列步驟,進入 Intel<sup>®</sup> Rapid Storage Technology enterprise Option ROM 程式:

- 1. 啟動您的系統。
- 2. 當系統執行開機自我偵測程序(POST)時,按下 <Ctrl>+<l> 按鍵進入程 式的主選單。

| Intel(R) Rapid Storag                                                                                                    | e Technology entern                                                                                         | orise - SATA                                                | . Option ROM - 3.6.0.1023                                                                |
|----------------------------------------------------------------------------------------------------|----------------------------------------------------------------------------------------------------|-------------------------------------------------------------|------------------------------------------------------------------------------------------|
| Copyright(C) 2                                                                                                    | 003-12 Intel Corpor                                                                                         | cation. All                                                 | Rights Reserved.                                                                         |
| 1. Create RAI                                                                                                    | ID Volume                                                                                                   | 3. Reset D                                                  | isks to Non-RAID                                                                         |
| 2. Delete RAI                                                                                                    | ID Volume                                                                                                   | 4. Exit                                                     |                                                                                          |
| RAID Volumes:<br>None defined.<br>Physical Disks:<br>ID Drive Model<br>0 ST3300656SS<br>1 ST3300656SS<br>2 ST3300656SS<br>3 ST3300656SS | [ DISK/VOLUME I<br>Serial #<br>HWAS0000991753TR<br>37YN00009846KBDJ<br>397600009846KBDZ<br>GWC50000991756G6 | Size<br>279.3GB<br>279.3GB<br>279.3GB<br>279.3GB<br>279.3GB | Type/Status (Vol ID)<br>Non-RAID Disk<br>Non-RAID Disk<br>Non-RAID Disk<br>Non-RAID Disk |
| [↑↓]-Select                                                                                                    | [ESC]-Exit                                                                                                  | [1                                                          | ENTER]-Select Menu                                                                       |

在畫面下方的(navigation key)導覽鍵可讓您移動光棒到不同的選項,並 選擇選單中的選項。

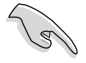

本節中的 RAID BIOS 設定畫面僅供參考之用,故所顯示的畫面與實際設定畫面或許會因版本的不同而稍有差異。

## 6.2.1 建立 RAID 設定

請依照下列步驟建立一個 RAID 設定:

- 從主選單畫面中選擇 1. Create RAID Volume,然後按下 < Enter > 鍵, 會出現如下圖所示的畫面。
- 2. 為您的 RAID 鍵入一個名稱,然後按下 <Enter> 鍵。

| Intel(R) Rapid Storage Techn<br>Copyright(C) 2003-12               | ology enterprise - SATA Option ROM - 3.6.0.1023<br>Intel Corporation. All Rights Reserved.                              |
|--------------------------------------------------------------------|----------------------------------------------------------------------------------------------------|
| [<br>Name<br>RAID Level<br>Disks<br>Strip Size<br>Capacity<br>Syne | CREATE VOLUME MENU ]<br>: Volume0<br>: RAIDO(Strips)<br>: Select Disks<br>: 128KB<br>: 0.0 GB<br>: N/A<br>Create Volume |
| Enter a unique volume p                                            | name that has no special characters and is 6 characters or less.                                                        |
| [↑↓]Change [TAB]-Next                                              | : [ESC]-Previous Menu [ENTER]-Select                                                                                    |

- 3. 選擇 RAID 層級(RAID Level),使用向上/向下方向鍵來選擇您欲建立的 RAID 層級,然後按下 <Enter> 鍵。
- 4. 當選擇 Disk 項目時,點選您所要加入 RAID 設定的硬碟,選定後按下 <Enter>鍵,如下圖所示的 SELECT DISKS 畫面便會顯示硬碟訊息。

|                                  |             | [ SELECT DISK         | s ]          |                |
|----------------------------------|-------------|-----------------------|--------------|----------------|
| Port                             | Drive Model | Serial #              | Size         | Status         |
| 0                                | ST3300656SS | HWAS0000991753TR      | 279.3GB      | Non-RAID Disk  |
| 1                                | ST3300656SS | 37VN00009846RAJ1      | 279.3GB      | Non-RAID Disk  |
| 2                                | ST3300656SS | 397600009846UEDY      | 279.3GB      | Non-RAID Disk  |
| 3                                | ST3300656SS | GWC50000991756G6      | 279.3GB      | Non-RAID Disk  |
| Select 2 disks to create volume. |             |                       |              |                |
| <u></u> ι↑,                      | ]-Prev/Next | [TAB]-(M)aster [SPAC] | E]-(R)ecover | y [ENTER]-Done |

 請使用向上/向下方向鍵來選擇硬碟裝置,確認後請按下<空白>按鍵來 進行選擇。在被選定的硬碟裝置旁便會顯示一個小三角形圖示。當所有 要進行陣列設定的硬碟裝置選擇完畢後,請按下 <Enter> 鍵。

- 6. 使用向上/向下方向鍵來選擇磁碟陣列的 stripe 大小(僅支援 RAID 0、 10 與 5 設定時使用),然後按下 <Enter> 鍵。其數值可由 4KB 遞增至 128KB。本項目建議依照以下的使用需求,以進行正確的設定。
  - · RAID 0:128KB
  - · RAID 10:64KB
  - · RAID 5:64KB

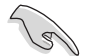

所使用的是伺服器系統,建議選擇較低的陣列區塊大小;若是用於處理 音樂、影像剪輯的多媒體電腦系統,則建議選擇較高的陣列區塊大小。

- 7. 選擇 Capacity 項目,輸入您所要的陣列容量,接著按下 <Enter> 鍵。本 項目預設值是採用最高可容許的容量。
- 8. 在 Create Volume 的提示對話框中,再按下 <Enter> 鍵來建立磁碟陣列, 接著便會出現如下圖的警告訊息畫面。
- 9. 按下 <Y> 來建立陣列並回到主選單,或是按下 <N> 鍵,回到 CREATE VOLUME(建立陣列)選單。

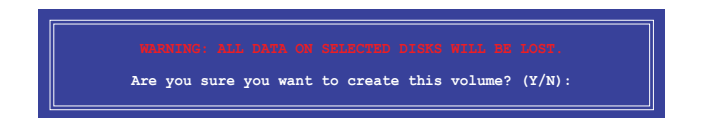

## 6.2.2 刪除 RAID 磁區

在操作此功能時請務必非常小心,所有在硬碟中的資料將被一併刪除。

請依照下列步驟來刪除 RAID 磁區:

- 1. 選擇 2. Delete RAID Volume 選項後,按下 <Enter> 鍵進入設定畫面。
- 在此畫面中,使用向上、向下方向鍵來選擇您所要刪除的陣列後,按下 <Del> 鍵來刪除 RAID 磁區。在按下確認後,如下圖所示的確認畫面便 會出現。

| Intel(R) Rapid<br>Copyrigh | Storage Technology<br>t(C) 2003-12 Intel | enterprise - SAT<br>Corporation. Al | A Option ROM -<br>l Rights Reser | 3.6.0.1023<br>ved. |
|----------------------------|------------------------------------------|-------------------------------------|----------------------------------|--------------------|
| 1                          | [ DELETE                                 | VOLUME MENU ] =                     |                                  | ]                  |
| Name Le<br>Volume0 RA      | vel Drives<br>IDO(Stripe) 2              | Capacity<br>298.0GB                 | Status<br>Normal                 | Bootable<br>Yes    |
|                            |                                          |                                     |                                  |                    |
|                            |                                          |                                     |                                  |                    |
|                            |                                          | HELP ]                              |                                  |                    |
| Del                        | eting a volume will.                     | . reset the disks                   | to non-RAID                      |                    |
|                            | WARNING: ALL DIS<br>(This does not ap    | K DATA WILL BE D<br>ply to Recovery | ELETED.<br>volumes)              |                    |
|                            |                                          |                                     |                                  |                    |
| [↑↓]-Select                | [ESC]-Pre                                | vious Menu                          | [DEL]-Dele                       | te Volume          |

3. 按下 <Y> 鍵確認刪除 RAID 設定後並回到主選單,或按下 <N> 鍵來回到 DELETE VOLUME (刪除陣列)選單。

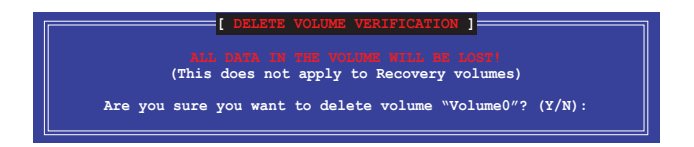

## 6.2.3 重新設定硬碟為非陣列硬碟

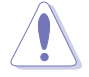

請注意!當您將 RAID 陣列硬碟設定為無 RAID 陣列狀態時,所有磁碟 陣列中的資料與陣列本身的結構資料都將被移除。

請依照下列步驟重新設定 RAID 硬碟。

- 1. 選擇選項 3. Reset Disks to Non-RAID 後,按下 <Enter> 鍵以顯示以下的 畫面。
- 使用向上/向下方向鍵選擇您所想要重新設定的所有 RAID 硬碟組,並按下 <空白> 鍵加以確認。再按下 <Enter> 鍵來重新設定 RAID 硬碟組,然後會顯示一個確認訊息。

| Resetting RAID disk will remove its RAID structures |               |                                            |                      |             |
|-----------------------------------------------------|---------------|--------------------------------------------|----------------------|-------------|
|                                                     |               |                                            |                      |             |
| MARNI<br>(This                                      | NG: Resetting | a disk causes all d<br>v to Recovery volum | ata on the d.<br>es) |             |
| (11113                                              | does not uppi | y conceptery vorum                         | 57                   |             |
| Port                                                | Drive Model   | Serial #                                   | Size                 | Status      |
| 0                                                   | ST3300656SS   | HWAS0000991753TR                           | 279.3GB              | Member Disk |
| 1                                                   | ST3300656SS   | 37VN00009846RAJ1                           | 279.3GB              | Member Disk |
|                                                     | ~ 1           |                                            |                      |             |
|                                                     |               | r the dieve that end                       | uld be reset         |             |

 請按下 <Y> 鍵加以確認進行重新設定硬碟組,或按下<N> 鍵回到功能設 定主選單。

## 6.2.4 退出 Intel<sup>®</sup> Rapid Storage Technology enterprise 程式

請依照下列步驟來退出此程式:

1. 在公用程式主選單中,請選擇 4. Exit 然後按下 <Enter> 鍵,會出現如下 所示的畫面。

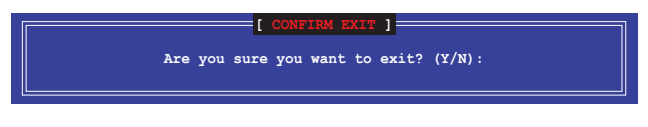

2. 請按下 <Y> 鍵以退出程式,或按下 <N> 鍵回到功能設定主選單。

## 6.2.5 重建 RAID 設定

S

此選項僅支援 RAID1 設定。

#### 使用非 RAID (Non-RAID) 硬碟重建 RAID 設定

若有任何在 RAID 1 陣列設定中的 SATA 硬碟發生損壞時,系統會在開機 自我偵測(POST)進行時,顯示該 RAID 狀態為"Degraded",您可以使 用其他已經安裝的非 RAID 硬碟來進行重建該 RAID 設定。

請依照以下的步驟,使用非 RAID(Non-RAID)硬碟重建 RAID 設定:

- 1. 當開機後顯示提示時,按下 <Ctrl> + <l> 鍵進入 Intel Rapid Storage option ROM 程式。
- 若現存的系統中有可用的非 RAID(Non-RAID)SATA 硬碟,程式將會提 醒您要重建該 RAID 設定,按下 <Enter> 鍵後,使用向上/向下方向鍵來 選擇欲做重建的硬碟,或按 <ESC> 鍵離開設定。

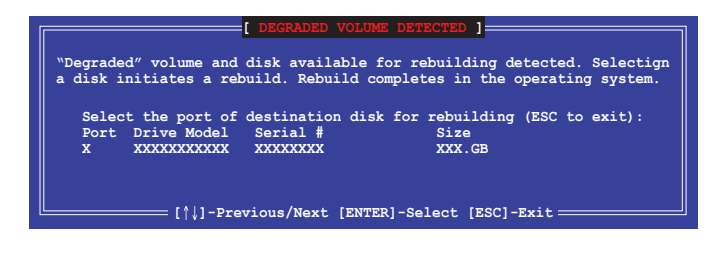

目標硬碟的容量應該要與原有硬碟的容量大小相同。

3. 當選好之後,程式會立即開始進行重建,並且顯示該 RAID 的狀態為 "Rebuild"。

| Intel(R) Rapid Storage Te<br>Copyright(C) 2003-                                     | echnology enterprise - SA<br>-12 Intel Corporation. A   | TA Option ROM - 3.6.0.1023<br>ll Rights Reserved.                        |
|-------------------------------------------------------------------------------------|---------------------------------------------------------|--------------------------------------------------------------------------|
| 1. Create RAID V<br>2. Delete RAID V                                                | Clume [ MAIN MENU ]<br>Clume 3. Reset<br>Colume 4. Exit | Disks to Non-RAID                                                        |
|                                                                                     | [ DISK/VOLUME INFORMATION                               | ı) ————————————————————————————————————                                  |
| RAID Volumes:<br>ID Name Level1<br>1 Volume0 RAID1(M:                               | Strip Si<br>Lirror) N/A 149.0                           | *=Data is Encrypted<br>ze Status Bootable<br>GB <mark>Rebuild</mark> Yes |
| Physical Devices:<br>Port Drive Model Set<br>1 ST3160812AS 914<br>2 ST3160812AS 314 | rial # Size<br>SOF4HL 149.0GB<br>SOJYL8 149.0GB         | <b>Type/Status(Vol ID)</b><br>Member Disk(0)<br>Member Disk(0)           |
| Volumes with "Rebuild" s                                                            | tatus will be rebuilt wit                               | thin the operating system.                                               |
| [^↓]-Select                                                                         | [ESC]-Exit                                              | [ENTER]-Select Menu                                                      |

- 4. 退出 Intel Rapid Storage Technology, 然後重新啟動系統。
- 5. 選擇 Start > Programs > Intel Rapid Storage > Intel Rapid Storage Console 或點選 Intel Rapid Storage Technology 管理員圖示來載入程 式。
- 6. 在 View 選單中,選擇 Advanced Mode 以顯示關於 Intel Rapid Stroage 控制台的細節項目。
- 從 Volume view 選項中,選擇 RAID volume 來檢視重建的狀態。當完成後,狀態會顯示為 "Normal"。

#### 使用全新的硬碟重建 RAID 設定

若有任何在 RAID 1 陣列設定中的 SATA 硬碟發生損壞時,系統會在開機 自我偵測(POST)進行時,顯示該 RAID 狀態為 "Degraded"時,您可以 更換該硬碟並重建該 RAID 磁碟陣列。

請依照以下的步驟,使用全新的硬碟進行重建 RAID 設定:

 移除損壞的 SATA 硬碟,然後在相同的 SATA 連接埠位置上面,安裝一 顆全新且相同規格容量的 SATA 硬碟。

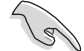

目標硬碟的容量應該要與原有硬碟的容量大小相同。

 重新啟動系統,然後依照前面 使用非 RAID(Non-RAID) 硬碟重建 RAID 設定 的步驟進行重建。

## 6.2.6 在 BIOS 程式中設定開機陣列

當您使用 Intel Rapid Storage Technology 建立多重 RAID(multi-RAID) 時,您可以將您所設定的 RAID 陣列於 BIOS 程式中設定開機優先順序。 請依照以下的步驟,於 BIOS 程式中設定開機陣列:

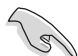

請從硬碟中至少設定一個開機陣列。

- 1. 請在開機自我偵測(POST)時,按下 <Del> 鍵進入 BIOS 程式設定畫面。
- 2. 進入 Boot 選單,然後選擇 Boot Device Priority 項目。
- 3. 使用向上/向下方向鍵,選擇開機順序後按下 <Enter> 鍵,請參考第五章 開機選單(Boot Menu)的說明。
- 4. 從 Exit 選單中,選擇 Save Changes & Exit, 然後按下 <Enter> 鍵。
- 5. 當顯示確認視窗時,請選擇 OK,然後按下 <Enter> 鍵。

## 6.3 Intel<sup>®</sup> Rapid Storage Technology enterprise 工具程式(Windows)

Intel<sup>®</sup> Rapid Storage Technology enterprise 工具程式透過南橋晶片的支援,可讓您使用連接到主機板上 Serial ATA 埠上的 Serial ATA 硬碟建立 RAID 0、RAID 1、RAID 10(RAID 1+0)與 RAID 5 陣列設定。

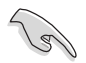

您需要在 Windows<sup>®</sup> 作業系統環境中安裝 Intel<sup>®</sup> Rapid Storage Technology enterprise 公用程式,請參考第六章的安裝說明。

在 Windows 作業系統中進入 Intel<sup>®</sup> Rapid Storage Technology enterprise 圖示:

- 1. 開機並進入 Windows 桌面。
- 2. 點選 Intel<sup>®</sup> Rapid Storage Technology enterprise 圖示後,顯示主選單。您的儲存系統設定為 data protection(資料保護)、increased performance(效能提升)與 optimal data storage capacity(最佳化資料儲存容量)。您可以透過建立額外的 Volume 來將您的系統最佳化。

| Intell Rapid Storage Technology enterprise                                                                             |                                                                                                    | 10.                                                                                                    |
|----------------------------------------------------------------------------------------------------|----------------------------------------------------------------------------------------------------|----------------------------------------------------------------------------------------------------|
| Home Preferences                                                                                                    |                                                                                                    | intel                                                                                                    |
| Current Status Your octom is functioning normally                                                                      |                                                                                                    |                                                                                                    |
| Services                                                                                                    | Volumes                                                                                                    | ATAPI Device Properties<br>Location: Controller 0, Port 5<br>Location type: Internal<br>Necetitated lak one: 15 Char |
|                                                                                                    |                                                                                                    | Model: ASUS DVD-E818A7T a<br>Serial number: Not Available<br>Firmware: 1.00                                          |
| • 📹 SAS disk (559 GB)<br>• 🚄 SAS disk (559 GB)                                                                         |                                                                                                    |                                                                                                    |
| • 🗲 5A5 disk (559 GB)<br>• 🚭 5A5 disk (559 GB)                                                                         |                                                                                                    |                                                                                                    |
| • 📹 SAS disk (559 GB)<br>• 📹 SAS disk (559 GB)                                                                         |                                                                                                    |                                                                                                    |
| <ul> <li>SAS disk (559 GB)</li> <li>Intel(R) C600 series chipset SATA RAID Controller</li> </ul>                       |                                                                                                    |                                                                                                    |
| • 🥌 SATA disk (559 GB)                                                                                                 |                                                                                                    |                                                                                                    |
| <ul> <li>SATA disk (559 G8)</li> <li>SATA disk (559 G8)</li> <li>SATA disk (559 G8)</li> </ul>                         |                                                                                                    |                                                                                                    |
| - Charles Denie                                                                                                    |                                                                                                    |                                                                                                    |
| Information                                                                                                    |                                                                                                    |                                                                                                    |
| Your storage system is configured for data protection, increa<br>Click any device or volume to display its properties. | sed performance and optimal data storage capacity. You can further optimize your storage system by creating additional vo | lumes. To begin the process, click "Create Volume"                                                                   |
| SAS_Array_0000 T<br>* ISR10: Initializing 2% complete                                                                  |                                                                                                    |                                                                                                    |
|                                                                                                    |                                                                                                    |                                                                                                    |

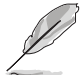

點選 Rescan 重新掃描已安裝的硬碟機。

## 6.3.1 建立 RAID 陣列

請依照以下步驟建立 RAID:

- 1. 從程式主選單中,點選 Create Volume 並選擇 Volume Type。
- 2. 點選 Next。

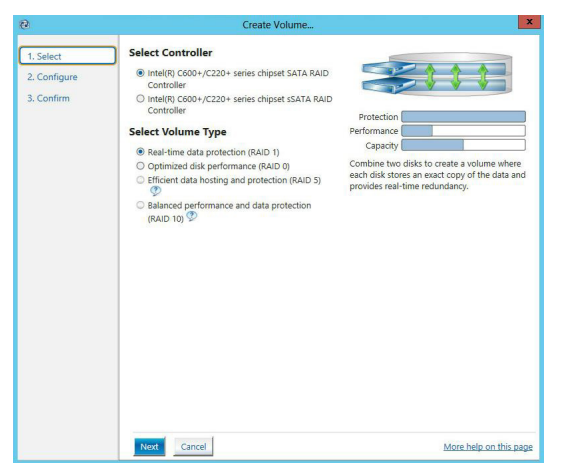

- 3. 為您的 RAID 磁區輸入一個名稱,然後選擇陣列磁碟。
- 4. 選擇 Volume Size 欄位,您可以拖曳橫桿以調整容量。
- 5. 點選 Next。

| L. Select    | Configure Volume                                        | Proposed Configurati |
|--------------|---------------------------------------------------------|----------------------|
| 2. Configure | Name: Volume_0000                                       | New Array            |
| 3. Confirm   | Select the array dicks (minimum colortion required)     | Volume_0000          |
|              | Select the array disks (minimum selection required). Se |                      |
|              | SAS disk on Controller 1, Phy 0 (279 GB)                |                      |
|              | SAS disk on Controller 1, Phy 2 (279 GB)                |                      |
|              | SAS disk on Controller 1, Phy 4 (279 GB)                |                      |
|              | SAS disk on Controller 1, Phy 6 (279 GB)                |                      |
|              | Volume Size Advanced                                    |                      |
|              | Volumo Sizo 4.468 MP                                    |                      |
|              |                                                         |                      |
|              |                                                         |                      |
|              |                                                         |                      |
|              |                                                         |                      |
|              |                                                         |                      |

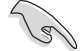

- 若您的硬碟有儲存資料,且您不想保留所選硬碟中的資料,請在下 一欄中選擇 NO(若有顯示)。
- 若您想要 Enable volume write-back cache 或 Initialize volume,您 可以點選 Advanced 欄位進行設定。

6. 確認建立,請點選 Create Volume 繼續。

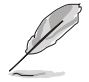

建此過程所需要的時間依據磁碟數量與容量而定,在此過程中您可以繼 續使用其他應用程式。

| 1. Select     Confirm V       2. Configure     Review the select test       3. Confirm     This proce disks. You | olume Creation<br>elected configuration.<br>ss could take a while depending on the number and size of the<br>an continue using other apolications during this time. | Proposed Configuration  |
|----------------------------------------------------------------------------------------------------|----------------------------------------------------------------------------------------------------|-------------------------|
| 2. Configure<br>3. Confirm<br>This proce<br>disks. You                                                           | elected configuration.<br>ss could take a while depending on the number and size of the<br>can continue using other applications during this time.                  | New Array               |
| 3. Confirm This proce disks. You                                                                                 | ss could take a while depending on the number and size of the<br>can continue using other applications during this time.                                            | Volume 0000             |
| disks. You                                                                                                    | can continue using other applications during this time.                                                                                                    |                         |
|                                                                                                    | 3 II 3                                                                                                    |                         |
|                                                                                                    |                                                                                                    | 44                      |
|                                                                                                    |                                                                                                    |                         |
|                                                                                                    |                                                                                                    |                         |
|                                                                                                    |                                                                                                    |                         |
|                                                                                                    |                                                                                                    |                         |
|                                                                                                    |                                                                                                    |                         |
|                                                                                                    |                                                                                                    |                         |
|                                                                                                    |                                                                                                    |                         |
|                                                                                                    |                                                                                                    |                         |
|                                                                                                    |                                                                                                    |                         |
|                                                                                                    |                                                                                                    |                         |
|                                                                                                    |                                                                                                    |                         |
|                                                                                                    |                                                                                                    |                         |
|                                                                                                    |                                                                                                    |                         |
|                                                                                                    |                                                                                                    |                         |
|                                                                                                    |                                                                                                    |                         |
|                                                                                                    | County Mahama                                                                                                    | A data bala an able and |

7. 當完成並顯示 Volume Ceation Complete 訊息時,您可以點選 OK。

| Volume Creation Complete                                                                               | × |
|----------------------------------------------------------------------------------------------------|---|
| The volume was created successfully.                                                                   |   |
| • You still need to partition your new volume using Windows Disk Management* before addin<br>any data. | 9 |
| More help OK                                                                                           |   |

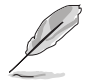

在增加資料前,您還需要使用 Windows Disk Management (Windows 磁 碟管理工具程式)來對新 Volume 進行分區。

當完成建立後,您會看到以下畫面顯示 Volumes 欄位,且您可以變更在 Volume Properties 欄位裡的各個選項。

| Home Preferences                                                                                                    | Ű                                                                                                    |  |
|----------------------------------------------------------------------------------------------------|----------------------------------------------------------------------------------------------------|--|
| Current Status Your system is functioning normally.                                                                                                    |                                                                                                    |  |
| Secon Grate Volume                                                                                                    | Volume Properties 🎔                                                                                                    |  |
| Nume         Value                • Indif_Collection (Indif_Collection ( | Much mend<br>Type AVDE 1 cargostation<br>Figure AVDE 1 cargostation<br>(prime vine the two based on the own<br>in the set wide the definition of the two<br>the set wide the definition of the two<br>which will be avoid the two based on the two<br>and the two based on the two based<br>and the two based on the two based<br>and the two based on the two based<br>and the two based on the two based<br>and the two based on the two based on the two based<br>and the two based on the two based on the two based<br>and the two based on the two based on the two based<br>and the two based on the two based on the two based on the two based<br>and the two based on the two based on the two based on the two based on the two based on the two based on the two based on the two based on the two based on the two based on the two based on the two based on the two based on the two based on the two based on the two based on the two based on two based on the two based on two based on |  |

## 6.3.2 變更 Volume 類型

您可以依據以下步驟變更 Volume Properties 的類型:

- 1. 在 Volumes 欄位中點選您想要變更的 SAS 或 SATA 陣列。
- 2 然後在 Volume Properties 欄位選擇 Type:RAID 1 Change type。

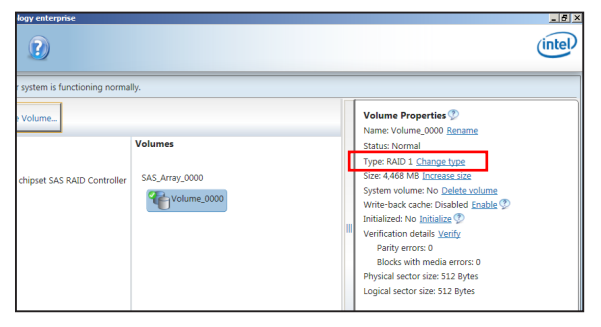

- 3. 如有需要<sup>,</sup>您也可以在此變更 Name<sup>、</sup> Select the new volume type 與 Select additional disks to include in the new volume 這幾個項目<sup>。</sup>
- 4. 然後針對此磁碟陣列選擇 Data stripe size(僅支援 RAID 0、10 與 5 設定時使用),然後點選 OK。其數值可由 4KB 遞增至 128KB。本項目建議依照以下的使用需求,以進行正確的設定:

RAID 0: 128KB

RAID 10:64KB

RAID 5:64KB

| Change Volume Type                                                                                                    |
|----------------------------------------------------------------------------------------------------|
| Name: Volume_0000                                                                                                    |
| Select the new volume type:                                                                                                    |
| Optimized disk performance (RAID 0)                                                                                                    |
| <ul> <li>Efficient data hosting and protection (RAID 5)</li> </ul>                                                                                                    |
| The new volume will automatically include the disks that are part of the existing volume.                                                                                                    |
| Select additional disks to include in the new volume: 🖤                                                                                                    |
| SAS disk on Controller 1, Phy 4                                                                                                    |
| SAS disk on Controller 1, Phy 6                                                                                                    |
|                                                                                                    |
| Data stripe size: 64 KB 🔍 🖉                                                                                                    |
| WARNING: Completing this action will immediately start the volume migration process. Any data<br>on the disks to be added to the volume will be permanently lost and should be backed up<br>before continuing. Volume data will be preserved. Performing a driver upgrade or downgrade<br>while a volume migration is in progress may make the volume inaccessible due to driver<br>incompatibility. |
| More help OK Cancel                                                                                                    |

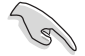

所使用的是伺服器系統,建議選擇較低的陣列區塊大小(Data stripe size);若是用於處理音樂、影像剪輯的多媒體電腦系統,則建議選擇較高的陣列區塊大小來獲得最佳的效能。

## 6.3.3 刪除 Volume

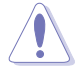

所有在硬碟中的資料將被一併刪除,如有需要請先備份檔案。

請依照以下步驟刪除 Volume:

1. 在主選單裡,點選在 Volume 欄位中欲刪除的 Volume (如以下畫面中顯 示的 Volume\_0000)。

| logy enterprise               |                           |   |                                                                                                    | (intel) |
|-------------------------------|---------------------------|---|----------------------------------------------------------------------------------------------------|---------|
| r system is functioning norma | ally.                     |   | Volume Properties                                                                                                    |         |
| e Volume                      | Volumes<br>SAS_Array_0000 | ] | Volume Properties (2)<br>Name: Volume 2000 Bearing<br>Status Normal<br>Type: RAID 1 <u>Change type</u><br>System volume: No. <u>Detete volume</u><br>Write-back carbo: Iosiabel <u>Franke</u><br>Initialized: No <u>Initialize</u><br>Write-faction details Verify<br>Parity errors: 0<br>Blocks with media errors: 0<br>Physical sector size: 512 Bytes<br>Logical sector size: 512 Bytes |         |

2. 然後點選 Volume Properties 欄位中的 Delete volume,則會顯示如下的 畫面。

| Delete Volume                                                                                              | X                      |
|----------------------------------------------------------------------------------------------------|------------------------|
| Are you sure you want to delete this volume?                                                               |                        |
| WARNING: Completing this action will permanently delete existing data o<br>Back up data before continuing. | n the selected volume. |
| More help                                                                                                  | Yes                    |

3. 點選 Yes 删除 volume 後,回到主選單;或點選 No 不删除並且回到主 選單。

## 6.3.4 偏好選項

#### System Preferences (系統偏好設定)

提供您在此可勾選設定顯示通知區域圖示 (Show notification area icon) 與顯示系統資訊警告或錯誤訊息。

| g interg kap              | oid Storage Technolo | gy enterprise                                                                                                    | _ # X                  |
|---------------------------|----------------------|----------------------------------------------------------------------------------------------------|------------------------|
| -<br>Home                 | Preferences          |                                                                                                    | (intel)                |
| Flome<br>System<br>E-mail | Preferences          | System Preferences     More the notification area icon     Storde system enformation     Storde system enformation     Storde system enrors |                        |
|                           |                      |                                                                                                    | More help on this page |

#### E-Mail Preferences(電子郵件偏好設定)

設定發送關於以下事件的 e-mail (電子郵件):

- Storage system information (儲存系統資訊)
- Storage system warnings (儲存系統警告)
- Storage system errors (儲存系統錯誤)

| 🕼 Intel® Rapid Storage Technology | / enterprise                                                                                                    | @.×                    |
|-----------------------------------|----------------------------------------------------------------------------------------------------|------------------------|
| Home Preferences                  |                                                                                                    | (intel)                |
| System<br>(E-mail                 | E-mail Preferences Voldy we by e-mail of the following events Strong system workings Strong system workings Strong system energes E-mail configuration Strong Voldy Pref: Pref: Pref |                        |
|                                   | Apply Changes Discard Changes                                                                                                    | More help on this page |

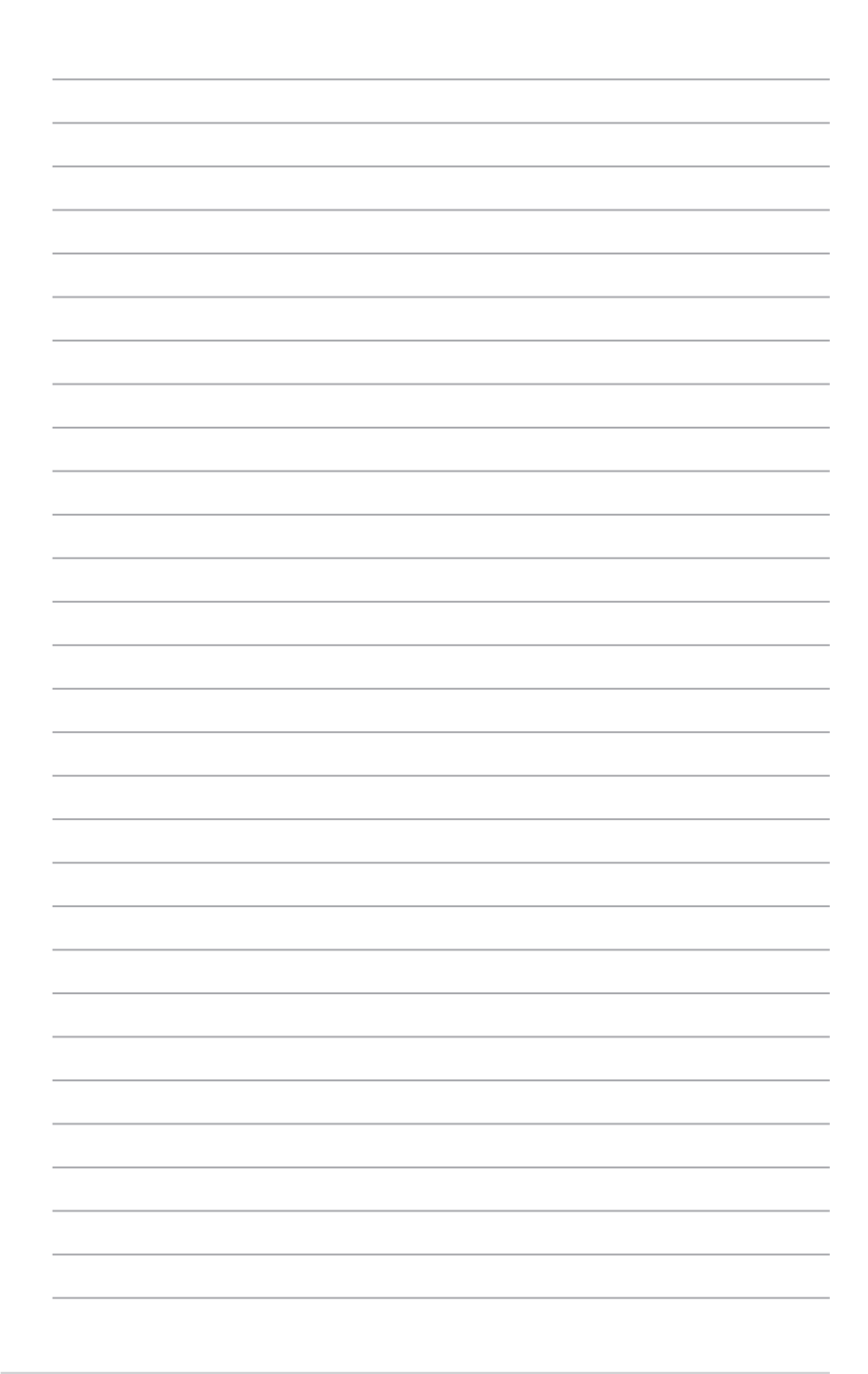
# 安裝驅動程式

在本章節中將介紹伺服器內的相關驅動程式的安 裝與設定說明。 1

# 7.1 安裝 RAID 驅動程式

當您在系統中建立好 RAID 陣列模式後,就可以開始安裝作業系統至獨立 的硬碟裝置或具開機功能的陣列上。本章節將介紹如何在安裝作業系統的過 程中,控制 RAID 的驅動程式。

### 7.1.1 建立搭載 RAID 驅動程式的 USB 隨身碟

安裝 Windows<sup>®</sup> Server 作業系統時,您可以由 USB 隨身碟載入 RAID 驅動程式。請將文件由驅動及公用程式光碟複製至 USB 隨身碟。

在 Windows<sup>®</sup> 中建立搭載 RAID 驅動程式的 USB 隨身碟:

- 1. 在光碟機中放入本系統/主板的驅動及公用程式光碟。
- 2. 將 USB 隨身碟連接電腦。
- 3. 開啟驅動及公用程式光碟。
- 點選 Drivers > C24x INTEL RAID > Driver > Windows,將 RAID 驅動程 式複製至 USB 隨身碟。

### 7.1.2 安裝 RAID 驅動程式

#### 在 Windows<sup>®</sup> Server 2012 R2 或 2016 系統安裝過程中安裝

您可以在 Windows<sup>®</sup> Server 2012 R2 或 2016 系統安裝過程中安裝 RAID 驅動程式:

- 1. 使用 Windows<sup>®</sup> Server 作業系統安裝光碟開機,並依照畫面的指示開始 安裝作業系統。
- 2. 當畫面跳出選擇安裝的類型時,請選擇 Custom (advanced)。

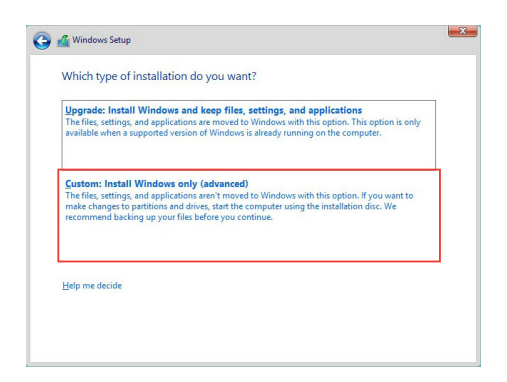

3. 接著請點選 Load Driver。

|   | Name                                 | Total size | Free space | Туре    |
|---|--------------------------------------|------------|------------|---------|
| P | Drive 0 Partition 1: System Reserved | 350.0 MB   | 88.0 MB    | System  |
| 3 | Drive 0 Partition 2                  | 148.7 GB   | 139.6 GB   | Primary |
|   |                                      |            |            |         |
|   |                                      |            |            |         |

4. 然後顯示訊息,提醒您放入 RAID 控制器驅動程式檔案。若您的系統裡 有僅只有一部光碟機,請先將 Windows 作業系統安裝光碟退出,並放入 驅動與公用程式 DVD 光碟,或是連接搭載 RAID 驅動程式的 USB 隨身 碟,然後點選 Browse(瀏覽)。

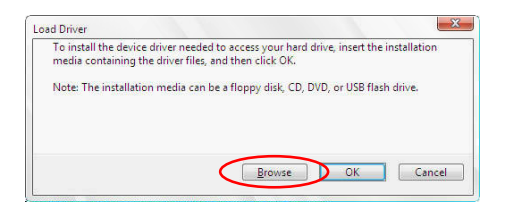

- 5. 找到存放在驅動與公用程式光碟內的驅動程式,然後點選 OK 繼續。
- 6. 從清單中選擇您所要安裝的 RAID 控制器驅動程式,然後點選 Next。

7. 當系統載入 RAID 驅動程式後,請取出主機板驅動與公用程式光碟並再 放入 Windows Server 作業系統安裝光碟,或是移除 USB 隨身碟,選擇 驅動程式安裝至 Windows 並點選 Next。

|         | Name                                 | Total size | Free space | Туре    |
|---------|--------------------------------------|------------|------------|---------|
|         | Drive 0 Partition 1: System Reserved | 350.0 MB   | 88.0 MB    | System  |
| 0       | Drive 0 Partition 2                  | 148.7 GB   | 139.6 GB   | Primary |
|         |                                      |            |            |         |
| fo Refi | esh 🗙 Delete                         | Format     |            |         |

8. 繼續進行作業系統的安裝,並依照畫面的指示進行。

# 7.2 安裝應用程式與工具程式

本驅動及公用程式光碟裡提供您主機板相關的驅動程式、管理應用程式 與工具程式,可以讓您將主機板功能最佳化。

1. 驅動及公用程式 DVD 光碟裡的內容如有變更, 恕不另行通知。請造 訪華碩網站(tw.asus.com)以更新最新的軟體與工具程式。

2. 驅動及公用程式 DVD 光碟為支援使用於 Windows<sup>®</sup> Server 2012 R2 和 Windows<sup>®</sup> Server 2016 作業系統。

# 7.3 使用驅動及公用程式 DVD 光碟

於光碟機中放入主機板/系統的驅動程式光碟。若您已經啟動光碟自動偵測的功能,透過作業系統自動偵測的功能,接著會自行啟動光碟並顯示預設的 Drivers (驅動程式)標籤頁。

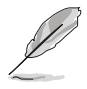

若視窗並未自動出現,那麼請瀏覽驅動及公用程式 DVD 光碟的檔案內 容,找到目錄中的 Setup.exe 程式,並點選 Setup.exe 主程式來開啟選 單畫面。

| /islis C24x Serie | es Server / Workstation Support DVD - Windo | ws Server 2016 | 64 bit | _ ×     |
|-------------------|---------------------------------------------|----------------|--------|---------|
|                   | Automatic Installation                      |                |        | <br>    |
| Driver            |                                             |                |        |         |
|                   |                                             |                |        |         |
|                   | Intel(R) Chipset Device Software            |                |        |         |
| ×¢                | Intel(R) I210 Gigabit Adapters Driver       |                |        |         |
| L Iniliaine       |                                             |                |        |         |
| Oundes            |                                             |                |        |         |
|                   |                                             |                |        |         |
|                   |                                             |                |        |         |
|                   |                                             |                |        |         |
|                   |                                             |                |        |         |
|                   |                                             |                |        |         |
|                   |                                             |                |        |         |
|                   |                                             |                |        | Install |
|                   |                                             |                |        | D       |

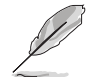

安裝畫面僅供參考,可能會因主機板型號與晶片而異。

# 7.4 安裝系統驅動程式

本節介紹如何安裝系統驅動程式。您需要在 Windows<sup>®</sup> Server 系統中,手動安裝系統驅動程式。

請依照以下步驟,在 Windows<sup>®</sup> 作業系統中安裝系統驅動程式:

- 1. 重新開機,並使用 Administrator (主管理者) 登入作業系統。
- 將驅動及公用程式 DVD 光碟放入光碟機中。
   若您已經啟動光碟自動偵測的功能,透過作業系統自動偵測的功能,會 自行啟動光碟顯示 Drivers (驅動程式) 選單書面。

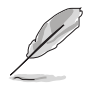

若視窗並未自動出現,那麼請瀏覽驅動及公用程式 DVD 光碟的檔案內 容,找到目錄中的 Setup.exe 程式,並點選 Setup.exe 主程式來開啟選 單畫面。

3. 選擇欲安裝的驅動程式後,點選 Install。

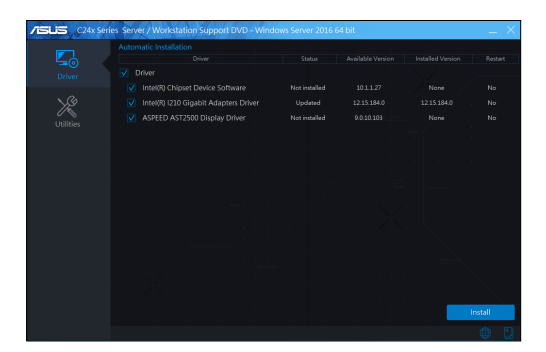

4. 畫面上會出現安裝視窗。

| C24x Series Server / Workstation Support DVD - V | Vindows Server 2016 64 bit                | _ ×    |
|--------------------------------------------------|-------------------------------------------|--------|
| Google chrome                                    | Exactly the week right from the controls. |        |
| Total Time Remaining : About 5 Minutes           | 0% Completed                              | Cancel |

5. 依照畫面指示完成安裝步驟。

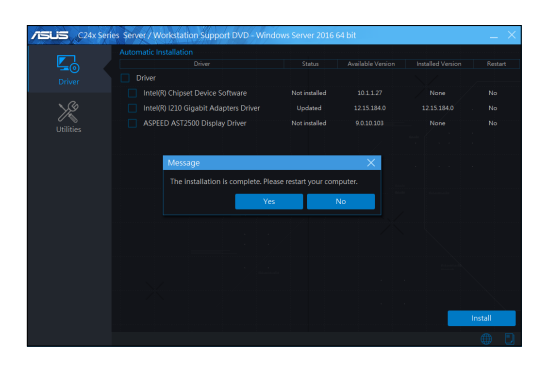

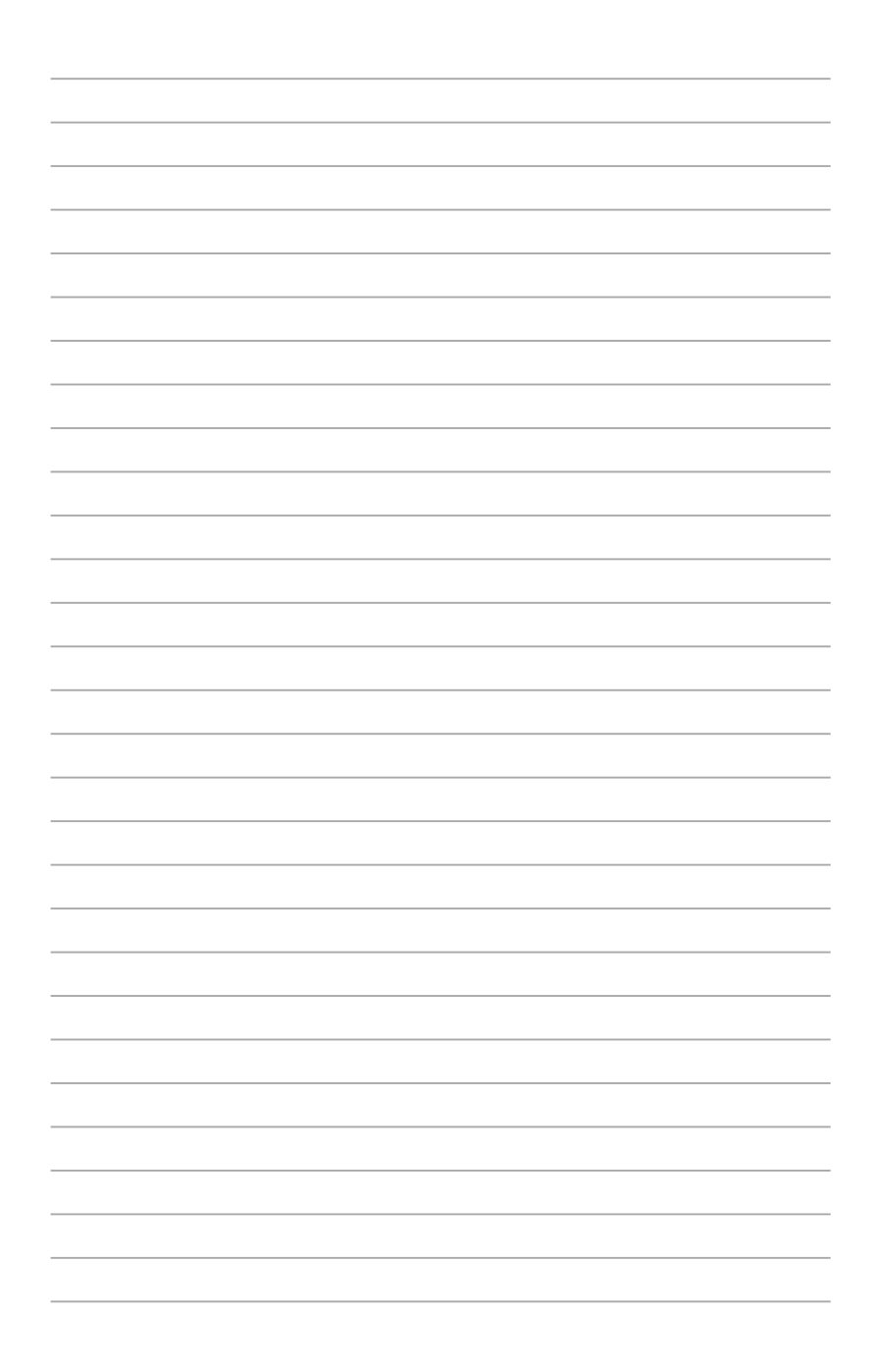

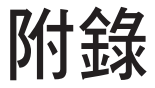

本附錄為提供您參考的相關聯絡資訊。

# P11C-E/4L 架構圖

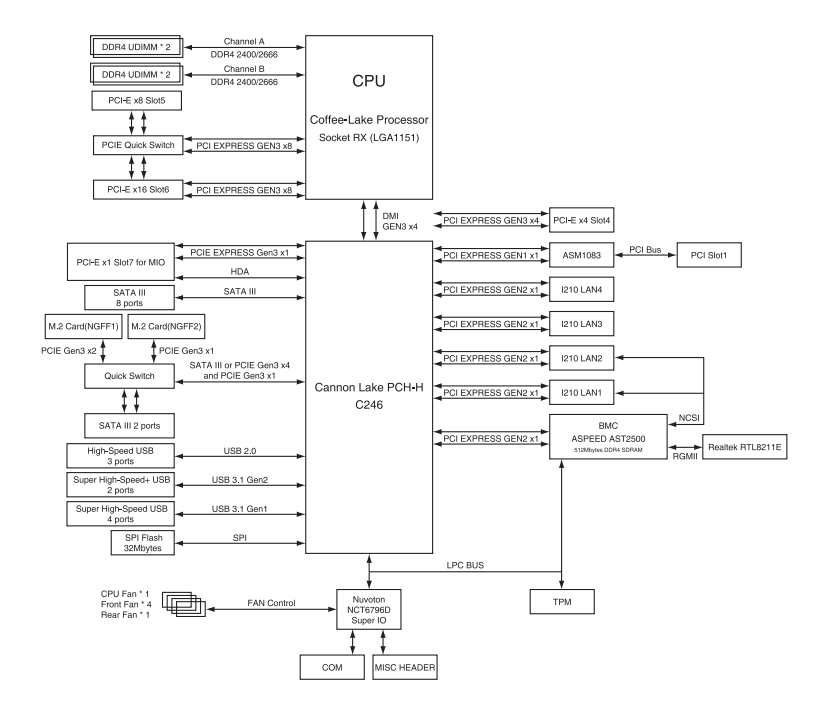

# Q-Code 列表

| Code    | 說明                                                |
|---------|---------------------------------------------------|
| 00      | 未使用                                               |
| 01      | 電源開啟。重置類型偵測(熱啟動/硬啟動)                              |
| 02      | 載入 microcode 前初始化 AP                              |
| 03      | 載入 microcode 前初始化 System Agent                    |
| 04      | 載入 microcode 前初始化 PCH                             |
| 06      | 正在載入 Microcode                                    |
| 07      | 載入 microcode 後初始化 AP                              |
| 08      | 載入 microcode 後初始化 System Agent                    |
| 09      | 載入 microcode 後初始化 PCH                             |
| 0B      | 初始化快取記憶體                                          |
| 0C - 0D | 預留給將來的 AMI SEC 錯誤代碼                               |
| 0E      | 未發現 Microcode                                     |
| 0F      | 未載入 Microcode                                     |
| 10      | PEI Core 已開始                                      |
| 11 - 14 | Pre-memory CPU 初始化已開始                             |
| 15 - 18 | Pre-memory System Agent 初始化已開始                    |
| 19 - 1C | Pre-memory PCH 初始化已開始                             |
| 2B - 2F | 記憶體初始化                                            |
| 30      | 預留給 ASL (參考以下 ASL 狀態碼部分的說明 )                      |
| 31      | 記憶體已安裝                                            |
| 32 - 36 | CPU Post-Memory 初始化                               |
| 37 - 3A | Post-Memory System Agent 初始化已開始                   |
| 3B - 3E | Post-Memory PCH 初始化已開始                            |
| 4F      | DXE IPL 已開始                                       |
| 50 - 53 | 記憶體初始化錯誤。無效的記憶體類型或不相容記憶體速度                        |
| 54      | 未知的記憶體初始化錯誤                                       |
| 55      | 記憶體未安裝                                            |
| 56      | 無效的 CPU 類型或速度                                     |
| 57      | CPU 不匹配                                           |
| 58      | CPU 自我偵測失敗或可能的 CPU 快取記憶體錯誤                        |
| 59      | 未發現 CPU micro-code 或 micro-code 更新失敗              |
| 5A      | 內部 CPU 錯誤                                         |
| 5B      | 重置 PPI 不可用                                        |
| 5C - 5F | 預留給將來 AMI 錯誤代碼                                    |
| E0      | S3 唤醒已開始 (S3 Resume PPI is called by the DXE IPL) |
| E1      | S3 開機腳本執行                                         |
| E2      | 視訊重新發佈                                            |
| E3      | OS S3 喚醒引導訊號                                      |
| E4 - E7 | 預留給將來 AMI 過程代碼                                    |
| E8      | S3 唤醒失敗                                           |

| Code                                                                                                    | 就明                                                                                                    |
|----------------------------------------------------------------------------------------------------|----------------------------------------------------------------------------------------------------|
| E9                                                                                                    | 未發現 S3 喚醒 PPI                                                                                                    |
| EA                                                                                                    | S3 喚醒開機腳本錯誤                                                                                                    |
| EB                                                                                                    | S3 OS 喚醒錯誤                                                                                                    |
| EC - EF                                                                                                    | 預留給將來 AMI 錯誤代碼                                                                                                    |
| F0                                                                                                    | 由韌體開啟還原狀態(自動恢復)                                                                                                    |
| F1                                                                                                    | 由使用者開啟還原狀態(強制恢復)                                                                                                    |
| F2                                                                                                    | 已開始還原                                                                                                    |
| F3                                                                                                    | 已發現還原韌體映像                                                                                                    |
| F4                                                                                                    | 已載入還原韌體映像                                                                                                    |
| F5 - F7                                                                                                    | 預留給將來 AMI 過程代碼                                                                                                    |
| F8                                                                                                    | 還原 PPI 不可用                                                                                                    |
| F9                                                                                                    | 未發現 Recovery capsule                                                                                                    |
| FA                                                                                                    | 無效的 recovery capsule                                                                                                    |
| FB - FF                                                                                                    | 預留給將來 AMI 錯誤代碼                                                                                                    |
| 60                                                                                                    | DXE Core 已開始                                                                                                    |
| 61                                                                                                    | NVRAM 初始化                                                                                                    |
| 62                                                                                                    | 安裝 PCH Runtime 服務                                                                                                    |
| 63 - 67                                                                                                    | CPU DXE 初始化已開始                                                                                                    |
| 68                                                                                                    | PCI 主橋接器初始化                                                                                                    |
| 69                                                                                                    | System Agent DXE 初始化已開始                                                                                                    |
| 6A                                                                                                    | System Agent DXE SMM 初始化已開始                                                                                                    |
| 6B - 6F                                                                                                    | System Agent DXE 初始化 (限定 System Agent 模組)                                                                                                    |
| = -                                                                                                    |                                                                                                    |
| 10                                                                                                    | PCH DXE 初始化已開始                                                                                                    |
| 70<br>71                                                                                                    | PCH DXE 初始化已開始 PCH DXE SMM 初始化已開始                                                                                                    |
| 70<br>71<br>72                                                                                                    | PCH DXE 初始化已開始<br>PCH DXE SMM 初始化已開始<br>PCH 裝置初始化                                                                                                    |
| 70<br>71<br>72<br>73 - 77                                                                                                    | PCH DXE 初始化已開始<br>PCH DXE SMM 初始化已開始<br>PCH 裝置初始化<br>PCH DXE 初始化 (限定 PCH 模組)                                                                                                    |
| 70<br>71<br>72<br>73 - 77<br>78                                                                                                    | PCH DXE 初始化已開始<br>PCH DXE SMM 初始化已開始<br>PCH 裝置初始化<br>PCH DXE 初始化 (限定 PCH 模組)<br>ACPI 模組初始化                                                                                                    |
| 70<br>71<br>72<br>73 - 77<br>78<br>79                                                                                                    | PCH DXE 初始化已開始<br>PCH DXE SMM 初始化已開始<br>PCH 裝置初始化<br>PCH DXE 初始化 (限定 PCH 模組)<br>ACPI 模組初始化<br>CSM 初始化                                                                                                    |
| 70<br>71<br>72<br>73 - 77<br>78<br>79<br>7A - 7F                                                                                                    | PCH DXE 初始化已開始<br>PCH DXE SMM 初始化已開始<br>PCH 裝置初始化<br>PCH DXE 初始化 (限定 PCH 模組)<br>ACPI 模組初始化<br>CSM 初始化<br>預留給將來 AMI DXE 代碼                                                                                                    |
| 70<br>71<br>72<br>73 - 77<br>78<br>79<br>7A - 7F<br>90                                                                                                    | PCH DXE 初始化已開始<br>PCH DXE SMM 初始化已開始<br>PCH 裝置初始化<br>PCH DXE 初始化 (限定 PCH 模組)<br>ACPI 模組初始化<br>CSM 初始化<br>預留給將來 AMI DXE 代碼<br>Boot Device Selection (BDS) phase 已開始                                                                                                    |
| 70<br>71<br>72<br>73 - 77<br>78<br>79<br>7A - 7F<br>90<br>91                                                                                                    | PCH DXE 初始化已開始<br>PCH DXE SMM 初始化已開始<br>PCH 裝置初始化<br>PCH DXE 初始化 (限定 PCH 模組)<br>ACPI 模組初始化<br>CSM 初始化<br>預留給將來 AMI DXE 代碼<br>Boot Device Selection (BDS) phase 已開始<br>驅動器連接已開始                                                                                                    |
| 70<br>71<br>72<br>73 - 77<br>78<br>79<br>7A - 7F<br>90<br>91<br>92                                                                                                    | PCH DXE 初始化已開始<br>PCH DXE SMM 初始化已開始<br>PCH 裝置初始化<br>PCH DXE 初始化 (限定 PCH 模組)<br>ACPI 模組初始化<br>CSM 初始化<br>GSM 初始化<br>預留給將來 AMI DXE 代碼<br>Boot Device Selection (BDS) phase 已開始<br>驅動器連接已開始<br>PCI 匯流排初始化已開始                                                                                                    |
| 70       71       72       73     - 77       78       79       7A     - 7F       90       91       92       93                                                                                                    | PCH DXE 初始化已開始<br>PCH DXE 初始化已開始<br>PCH 裝置初始化<br>PCH 裝置初始化<br>PCH DXE 初始化 (限定 PCH 模組)<br>ACPI 模組初始化<br>CSM 初始化<br>GSM 初始化<br>預留給將來 AMI DXE 代碼<br>Boot Device Selection (BDS) phase 已開始<br>驅動器連接已開始<br>PCI 匯流排初始化已開始<br>PCI 匯流排熱插拔控制器初始化                                                                                                    |
| 70       71       72       73     - 77       78       79       7A     - 7F       90       91       92       93       94                                                                                             | PCH DXE 初始化已開始<br>PCH DXE SMM 初始化已開始<br>PCH 裝置初始化<br>PCH 支E 初始化 (限定 PCH 模組)<br>ACPI 模組初始化<br>CSM 初始化<br>强留給將來 AMI DXE 代碼<br>Boot Device Selection (BDS) phase 已開始<br>驅動器連接已開始<br>PCI 匯流排初始化已開始<br>PCI 匯流排熱插拔控制器初始化<br>PCI 匯流排 Enumeration                                                                                                    |
| 70         71         72         73       - 77         78         79         7A       - 7F         90         91         92         93         94         95                                                        | PCH DXE 初始化已開始<br>PCH DXE SMM 初始化已開始<br>PCH 裝置初始化<br>PCH 及E 初始化 (限定 PCH 模組)<br>ACPI 模組初始化<br>CSM 初始化<br>預留給將來 AMI DXE 代碼<br>Boot Device Selection (BDS) phase 已開始<br>驅動器連接已開始<br>PCI 匯流排初始化已開始<br>PCI 匯流排熱插拔控制器初始化<br>PCI 匯流排 Enumeration<br>PCI 匯流排需求資源                                                                                                    |
| 70         71         72         73       - 77         78         79         7A       - 7F         90         91         92         93         94         95         96                                             | PCH DXE 初始化已開始<br>PCH DXE SMM 初始化已開始<br>PCH 裝置初始化<br>PCH 及E 初始化 (限定 PCH 模組)<br>ACPI 模組初始化<br>CSM 初始化<br>預留給將來 AMI DXE 代碼<br>Boot Device Selection (BDS) phase 已開始<br>驅動器連接已開始<br>PCI 匯流排初始化已開始<br>PCI 匯流排熱插拔控制器初始化<br>PCI 匯流排熱插拔控制器初始化<br>PCI 匯流排熏求資源<br>PCI 匯流排需求資源                                                                                                    |
| 70         71         72         73       - 77         78         79         7A       - 7F         90         91         92         93         94         95         96         97                                  | PCH DXE 初始化已開始<br>PCH DXE 初始化<br>PCH DXE SMM 初始化已開始<br>PCH 裝置初始化<br>PCH DXE 初始化 (限定 PCH 模組)<br>ACPI 模組初始化<br>CSM 初始化<br>GSM 初始化<br>預留給將來 AMI DXE 代碼<br>Boot Device Selection (BDS) phase 已開始<br>驅動器連接已開始<br>PCI 匯流排初始化已開始<br>PCI 匯流排熱插拔控制器初始化<br>PCI 匯流排熱插拔控制器初始化<br>PCI 匯流排需求資源<br>PCI 匯流排需求資源<br>PCI 匯流排需求資源<br>PCI 匯流排言umeration                                                             |
| 70         71         72         73       77         78         79         7A       7F         90         91         92         93         94         95         96         97         98                           | PCH DXE 初始化已開始<br>PCH DXE 初始化<br>PCH DXE SMM 初始化已開始<br>PCH 裝置初始化<br>PCH DXE 初始化 (限定 PCH 模組)<br>ACPI 模組初始化<br>CSM 初始化<br>GSM 初始化<br>開留給將來 AMI DXE 代碼<br>Boot Device Selection (BDS) phase 已開始<br>驅動器連接已開始<br>PCI 匯流排初始化已開始<br>PCI 匯流排熱插拔控制器初始化<br>PCI 匯流排熱插拔控制器初始化<br>PCI 匯流排需求資源<br>PCI 匯流排需求資源<br>PCI 匯流排需求資源<br>PCI 匯流排含配資源<br>Console 輸出裝置連接                                                 |
| 70         71         72         73       - 77         78         79         7A       - 7F         90         91         92         93         94         95         96         97         98         99            | PCH DXE 初始化已開始<br>PCH DXE 初始化<br>PCH 及E SMM 初始化已開始<br>PCH 裝置初始化<br>PCH DXE 初始化 (限定 PCH 模組)<br>ACPI 模組初始化<br>CSM 初始化<br>GSM 初始化<br>原留給將來 AMI DXE 代碼<br>Boot Device Selection (BDS) phase 已開始<br>驅動器連接已開始<br>PCI 匯流排初始化已開始<br>PCI 匯流排熱插拔控制器初始化<br>PCI 匯流排熱插拔控制器初始化<br>PCI 匯流排需求資源<br>PCI 匯流排需求資源<br>PCI 匯流排需求資源<br>PCI 匯流排需求資源<br>PCI 匯流排含配資源<br>Console 輸出裝置連接<br>Console 輸入裝置連接<br>Super IO 初始化 |
| 70         71         72         73       - 77         78         79         7A       - 7F         90         91         92         93         94         95         96         97         98         99         9A | PCH DXE 初始化已開始<br>PCH DXE 初始化<br>PCH 支置初始化<br>PCH 装置初始化<br>PCH DXE 初始化 (限定 PCH 模組)<br>ACPI 模組初始化<br>CSM 初始化<br>預留給將來 AMI DXE 代碼<br>Boot Device Selection (BDS) phase 已開始<br>驅動器連接已開始<br>PCI 匯流排初始化已開始<br>PCI 匯流排熱插拔控制器初始化<br>PCI 匯流排熱插拔控制器初始化<br>PCI 匯流排需求資源<br>PCI 匯流排需求資源<br>PCI 匯流排需求資源<br>PCI 匯流排完配資源<br>Console 輸出裝置連接<br>Console 輸出裝置連接<br>Super IO 初始化<br>USB 初始化已開始                     |

| Code    | 說明                                 |
|---------|------------------------------------|
| 9C      | USB 偵測                             |
| 9D      | USB 開啟                             |
| 9E - 9F | 預留給將來 AMI 代碼                       |
| A0      | IDE 初始化已開始                         |
| A1      | IDE 重置                             |
| A2      | IDE 偵測                             |
| A3      | IDE 開啟                             |
| A4      | SCSI 初始化已開始                        |
| A5      | SCSI 重置                            |
| A6      | SCSI 偵測                            |
| A7      | SCSI 開啟                            |
| A8      | 設定驗證密碼                             |
| A9      | 設定開始                               |
| AA      | 預留給 ASL (參考以下 ASL 狀態代碼的說明)         |
| AB      | 設定輸入等待                             |
| AC      | 預留給 ASL (參考以下 ASL 狀態代碼的說明)         |
| AD      | 可啟動項目                              |
| AE      | 延遲啟動項目                             |
| AF      | 退出 Boot Services 項目                |
| B0      | Runtime Set Virtual Address MAP 開始 |
| B1      | Runtime Set Virtual Address MAP 結束 |
| B2      | Legacy Option ROM 初始化              |
| B3      | 系統重置                               |
| B4      | USB 熱插拔                            |
| B5      | PCI 熱插拔匯流排                         |
| B6      | 清除 NVRAM                           |
| B7      | 配置重置 (NVRAM 重置)                    |
| B8 - BF | 預留給將來 AMI 代碼                       |
| D0      | CPU 初始化錯誤                          |
| D1      | System Agent 初始化錯誤                 |
| D2      | PCH 初始化錯誤                          |
| D3      | 某些結構協議不可用                          |
| D4      | PCI 資源分配錯誤。沒有資源                    |
| D5      | 存儲 Legacy Option ROM 空間不足          |
| D6      | 未發現 Console 輸出裝置                   |
| D7      | 未發現 Console 輸入裝置                   |
| D8      | 無效的密碼                              |
| D9      | 載入啟動項目時發生錯誤 (LoadImage 返回錯誤)       |
| DA      | 啟動項目失敗 (StartImage 返回錯誤)           |
| DB      | Flash 升級失敗                         |
| DC      | 重置協議不可用                            |

## ACPI/ASL 檢查表(於作業系統下)

| Code | 說明                              |
|------|---------------------------------|
| 03   | 系統正在進入 S3 睡眠狀態                  |
| 04   | 系統正在進入 S4 睡眠狀態                  |
| 05   | 系統正在進入 S5 睡眠狀態                  |
| 30   | 系統正在從 S3 睡眠狀態喚醒                 |
| 40   | 系統正在從 S4 睡眠狀態喚醒                 |
| AC   | 系統已轉換至 ACPI 模式。中斷控制器處於 PIC 模式。  |
| AA   | 系統已轉換至 ACPI 模式。中斷控制器處於 APIC 模式。 |

# 華碩的聯絡資訊

### 華碩電腦公司 ASUSTeK COMPUTER INC.(台灣)

#### 市場訊息

| 地址   | :台灣臺北市北投區立德路 150 號 4 樓                            |
|------|---------------------------------------------------|
| 電話   | : +886-2-2894-3447                                |
| 傳真   | : +886-2-2890-7798                                |
| 網址   | : https://www.asus.com/tw/                        |
| 技術支援 |                                                   |
| 電話   | : +886-2-2894-3447 (0800-093-456)                 |
| 線上支援 | : https://www.asus.com/support/Product/ContactUs/ |
|      | Services/questionform/?lang=zh-tw                 |

### ASUS COMPUTER INTERNATIONAL (美國)

#### 市場訊息

| 地址   | : 48720 Kato Rd., Fremont, CA 94538, USA          |
|------|---------------------------------------------------|
| 傳真   | : +1-510-608-4555                                 |
| 網址   | : https://www.asus.com/us/                        |
| 技術支援 |                                                   |
| 電話   | : +1-812-282-2787                                 |
| 傳真   | : +1-812-284-0883                                 |
| 線上支援 | : https://www.asus.com/support/Product/ContactUs/ |

Services/questionform/?lang=en-us

## ASUS COMPUTER GmbH (德國/奧地利)

#### 市場訊息

| 地址   | : Harkortstr. 21-23, 40880 Ratingen, Deutschland  |
|------|---------------------------------------------------|
| 傳真   | : +49-2102-959911                                 |
| 網址   | : http://www.asus.com/de/                         |
| 技術支援 |                                                   |
| 電話   | : +49-1805-010923                                 |
| 傳真   | : +49-2102-9599-11                                |
| 線上支援 | : https://www.asus.com/support/Product/ContactUs/ |
|      | Services/questionform/?lang=de-de                 |

\* 從德國撥號採固網的費率每分鐘 0.14 歐元; 行動電話的費率每分鐘 0.42 歐元。

# 華碩電腦(上海)有限公司 ASUSTEK COMPUTER(SHANGHAI)CO., LTD.

#### 市場訊息

| 地址   | :上海市閔行區金都路 5077 號                                 |
|------|---------------------------------------------------|
| 電話   | : +86-21-5442-1616                                |
| 傳真   | : +86-21-5442-0099                                |
| 網址   | : http://www.asus.com.cn                          |
| 技術支援 |                                                   |
| 電話   | : +86-20-2804-7506 (400-620-6655)                 |
| 線上支援 | : https://www.asus.com/support/Product/ContactUs/ |
|      | Services/questionform/?lang=zh-cn                 |

### ASUS Czech Service s.r.o. (歐洲)

#### 市場訊息

| 地址   | : Na Rovince 887, 720 00 Ostrava – Hrabová, Czech Republic |
|------|------------------------------------------------------------|
| 傳真   | : +420-596766888                                           |
| 網址   | : http://www.asus.com/cz/                                  |
| 技術支援 |                                                            |
| 電話   | : +420-596-766-891                                         |
| 傳真   | : +420-596-766-329                                         |
| 電子信箱 | : advance.rma.eu@asus.com                                  |
| 線上支援 | : https://www.asus.com/support/Product/ContactUs/          |
|      | Services/questionform/?lang=cs-cz                          |

## ASUS Holland BV (荷蘭)

#### 市場訊息

| 地址   | : Marconistraat 2, 7825GD EMMEN, The Netherlands  |
|------|---------------------------------------------------|
| 網址   | : http://www.asus.com/nl/                         |
| 技術支援 |                                                   |
| 電話   | : +31-(0)591-5-70292                              |
| 傳真   | : +31-(0)591-666853                               |
| 電子信箱 | : advance.rma.eu@asus.com                         |
| 線上支援 | : https://www.asus.com/support/Product/ContactUs/ |
|      | Services/questionform/?lang=nl-nl                 |

# ASUS Polska Sp. z o.o. ( 波蘭 )

#### 市場訊息

| 地址          | : UI. Postępu 6, 02-676 Warszawa, Poland                                                |
|-------------|-----------------------------------------------------------------------------------------|
| 網址          | : http://www.asus.com/pl/                                                               |
| 技術支援        |                                                                                         |
| 電話          | : +48-225718033                                                                         |
| 線上支援        | : https://www.asus.com/support/Product/ContactUs/Servic-<br>es/questionform/?lang=pl-pl |
| ASK-Service | (俄羅斯與獨立國家聯合體(CIS))                                                                      |
| 市埠卸自        |                                                                                         |

#### 市場訊息

| 地址   | : г.Москва, ул. Орджоникидзе, д.10, Россия        |
|------|---------------------------------------------------|
| 電話   | : (495) 640-32-75                                 |
| 網址   | : http://www.asus.com/ru/                         |
| 技術支援 |                                                   |
| 電話   | : 008-800-100-ASUS (008-800-100-2787)             |
| 線上支援 | : https://www.asus.com/support/Product/ContactUs/ |
|      | Services/questionform/?lang=ru-ru                 |

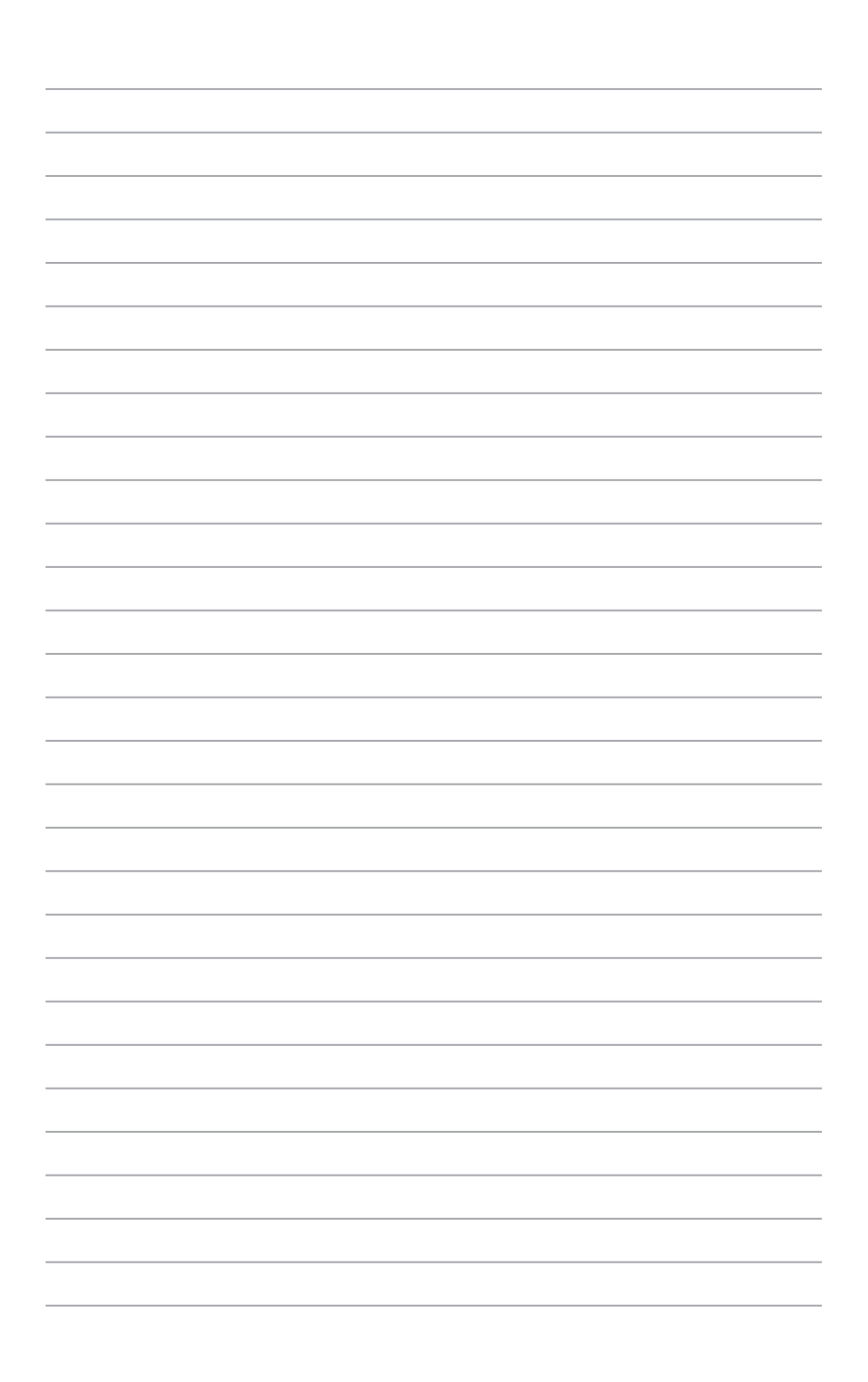